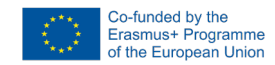

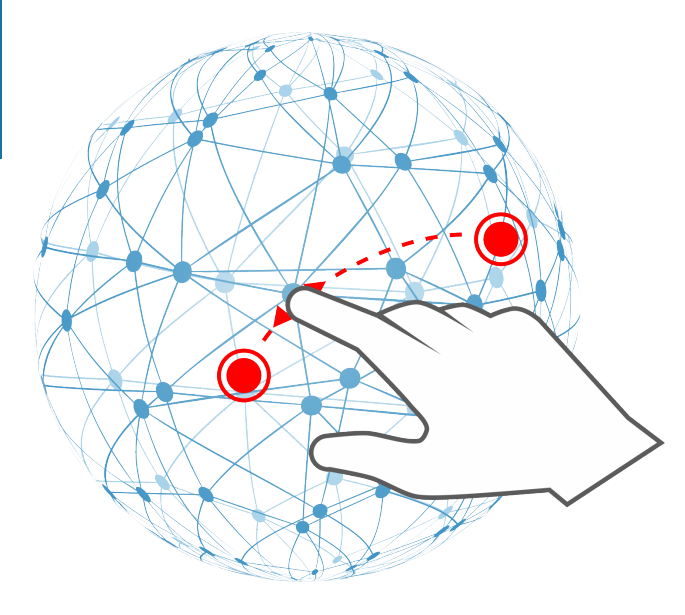

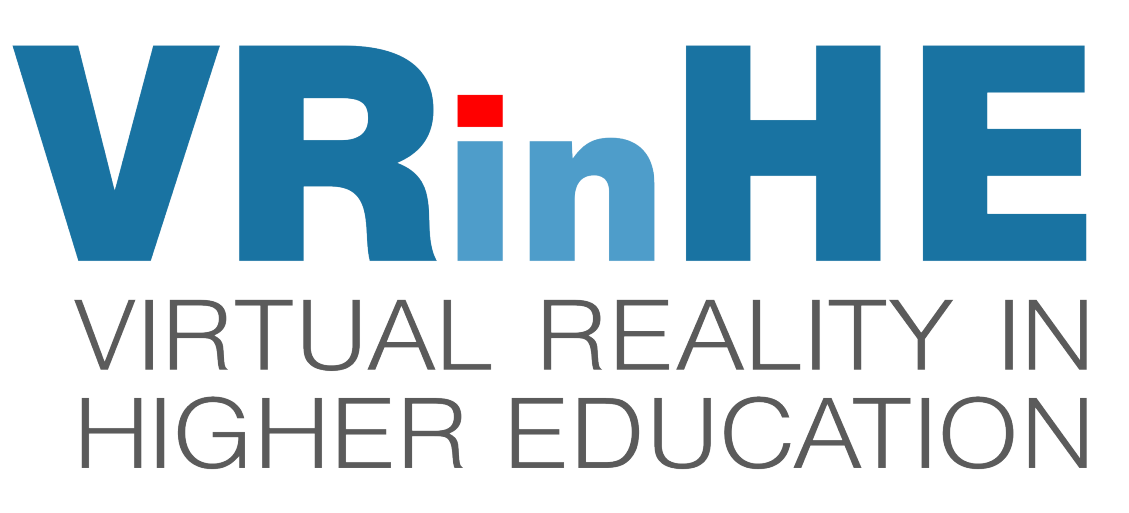

# Module 6: Online collaboration tools in Virtual Reality: The case of Mozilla Hubs

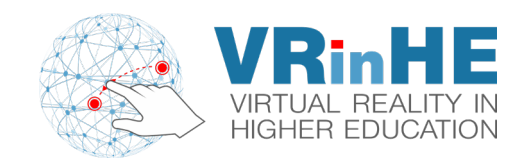

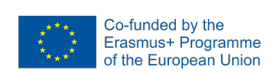

VR chatroom designed for every headset and browser, but it is also an open-source project that explores how communication in mixed reality can come to life. Step inside one of our virtual rooms or build one from the ground up.

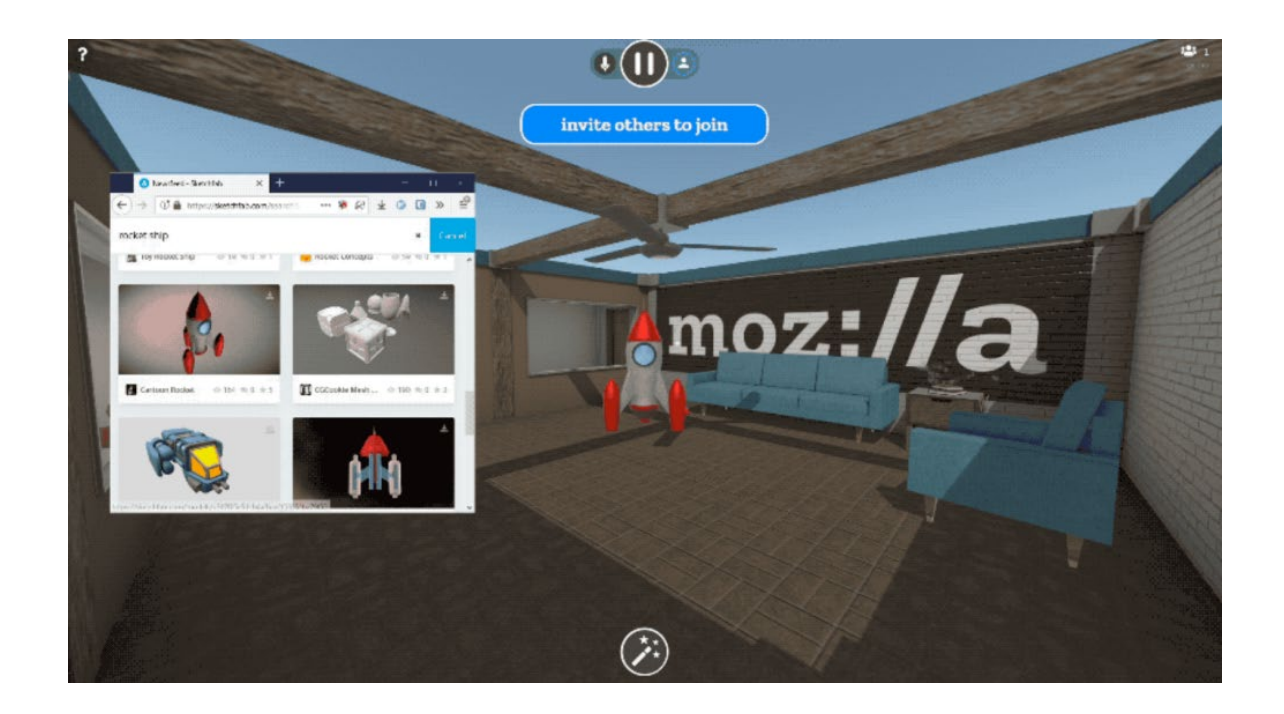

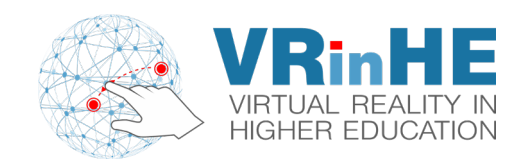

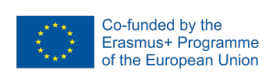

### Mozilla Hubs Specs

Windows, Mac and Linux (via browsers)Android, Safari, iOS (via browsers)Oculus Rift, Windows Mixed Reality, or HTC VivePico Neo 2, Oculus Quest and Oculus GoSamsung Gear, Google Cardboard.

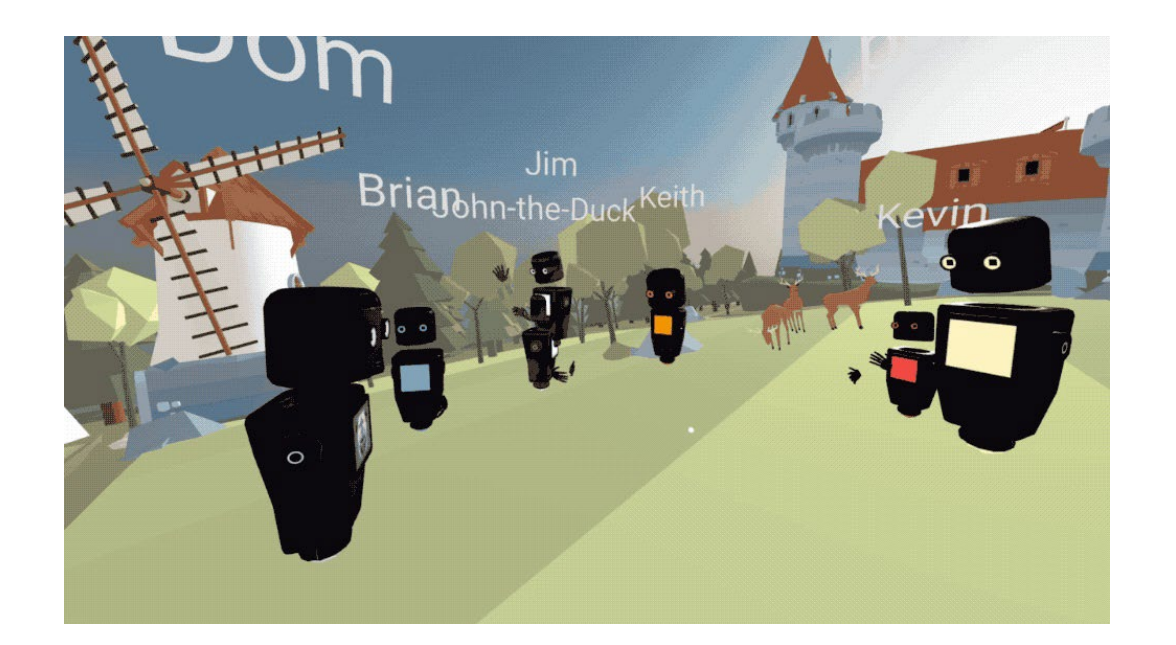

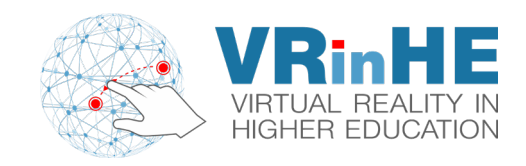

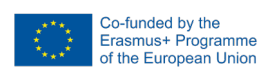

Browser -> Virtual Reality!

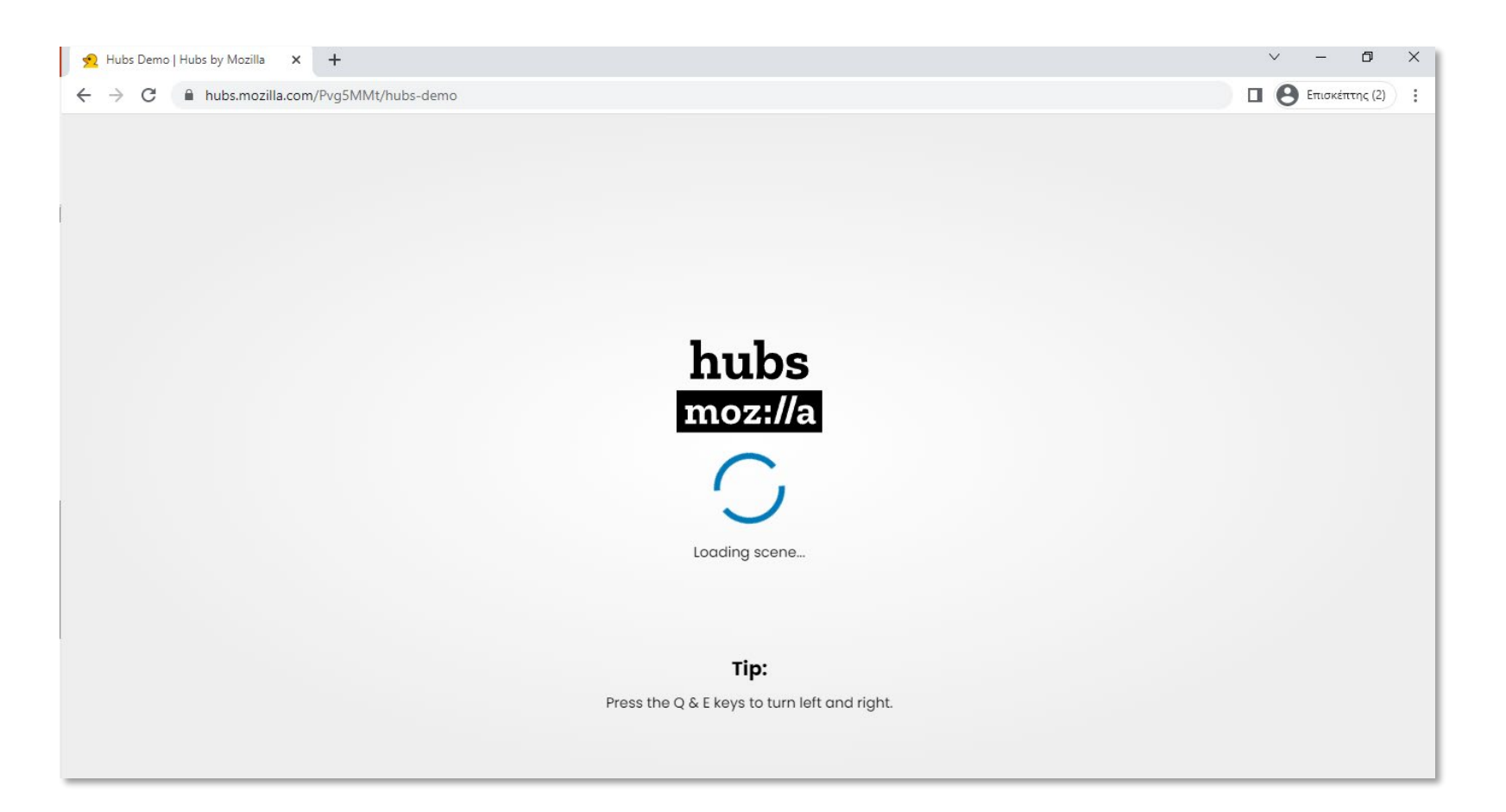

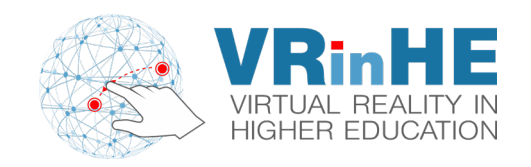

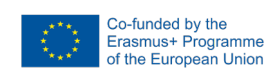

Custom and public Avatars.

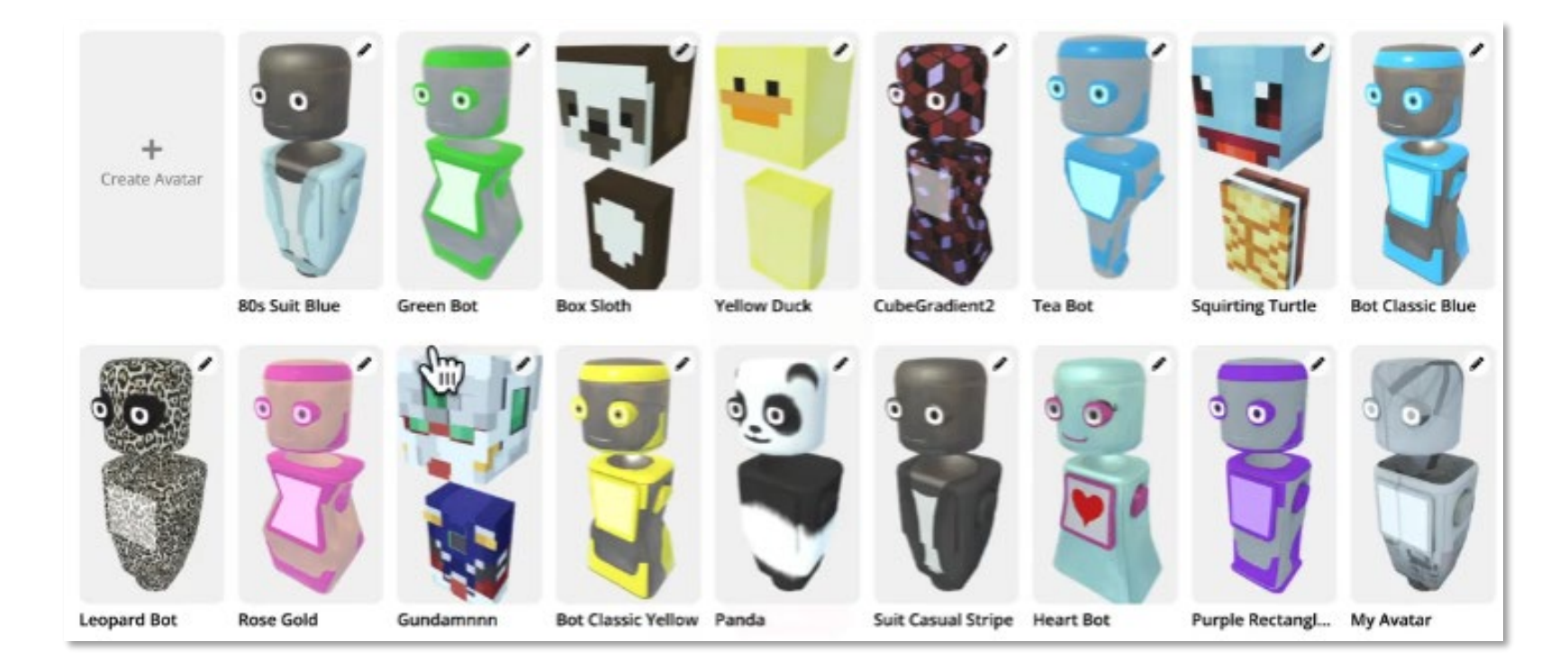

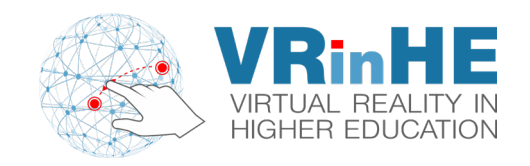

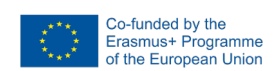

Separate Virtual Worlds/Rooms

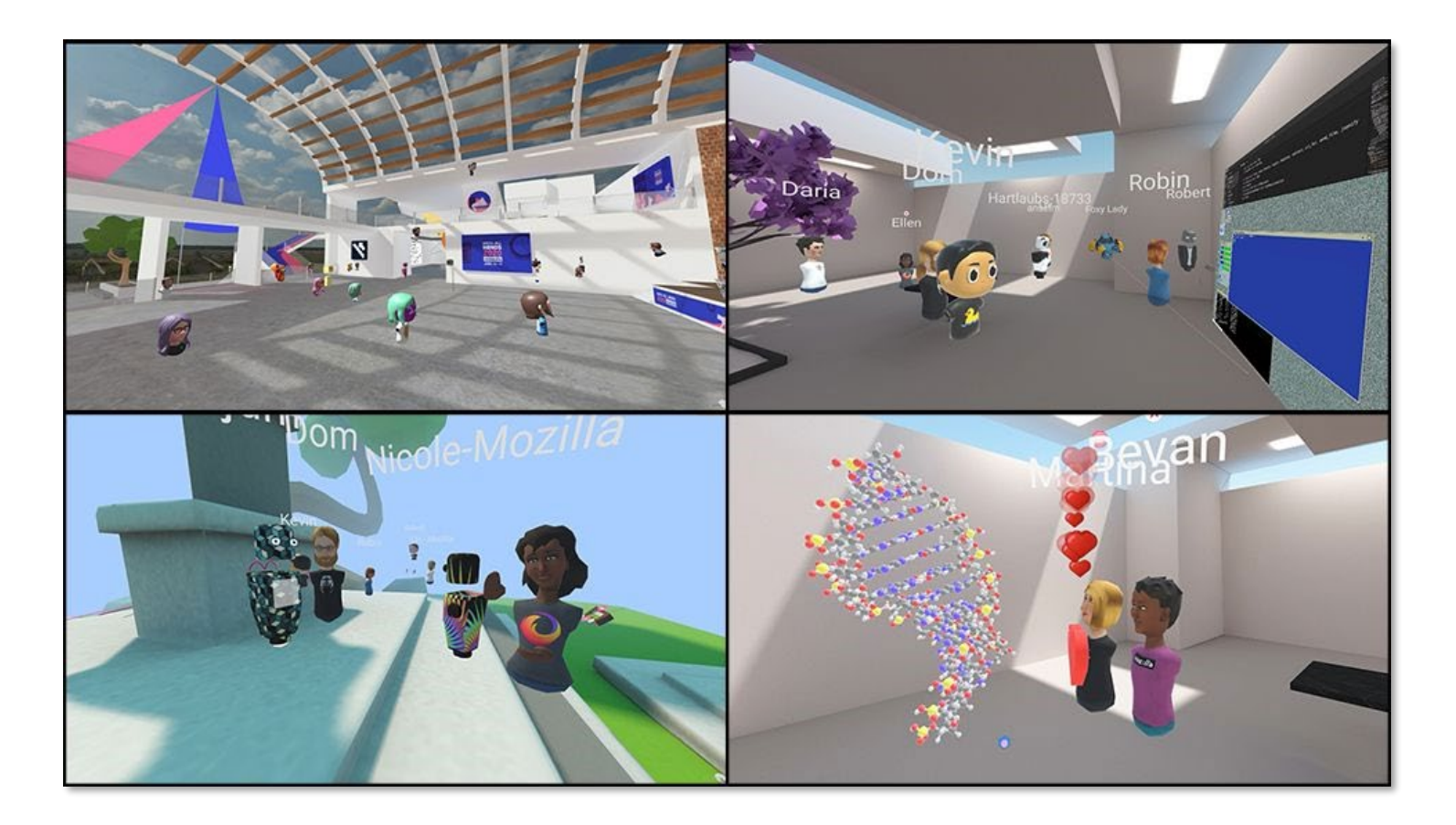

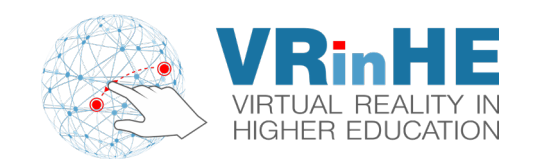

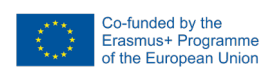

Built-in engine (Spoke)

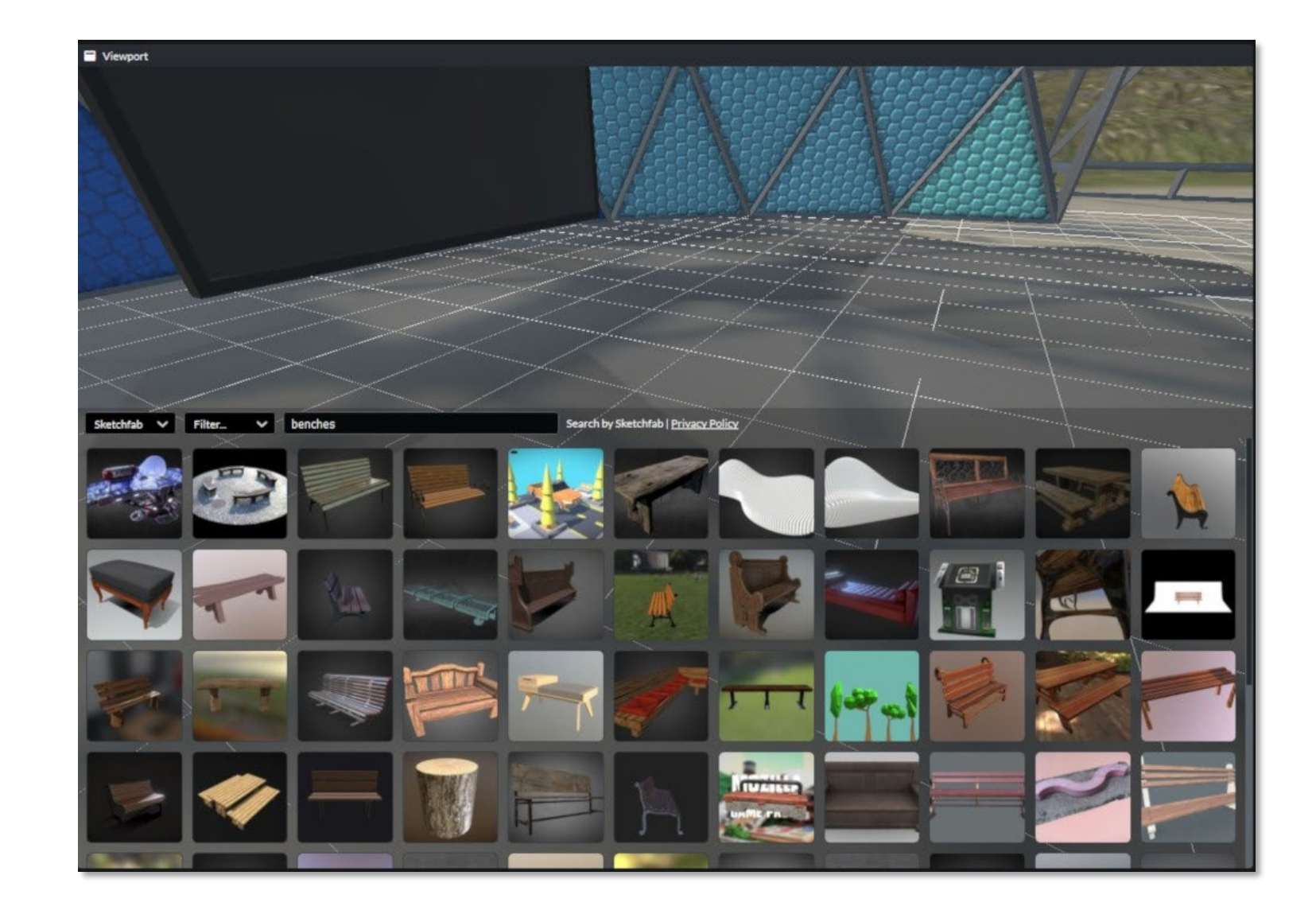

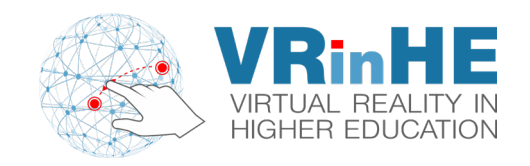

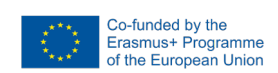

### **Spoke vs VRChat (Unity)**

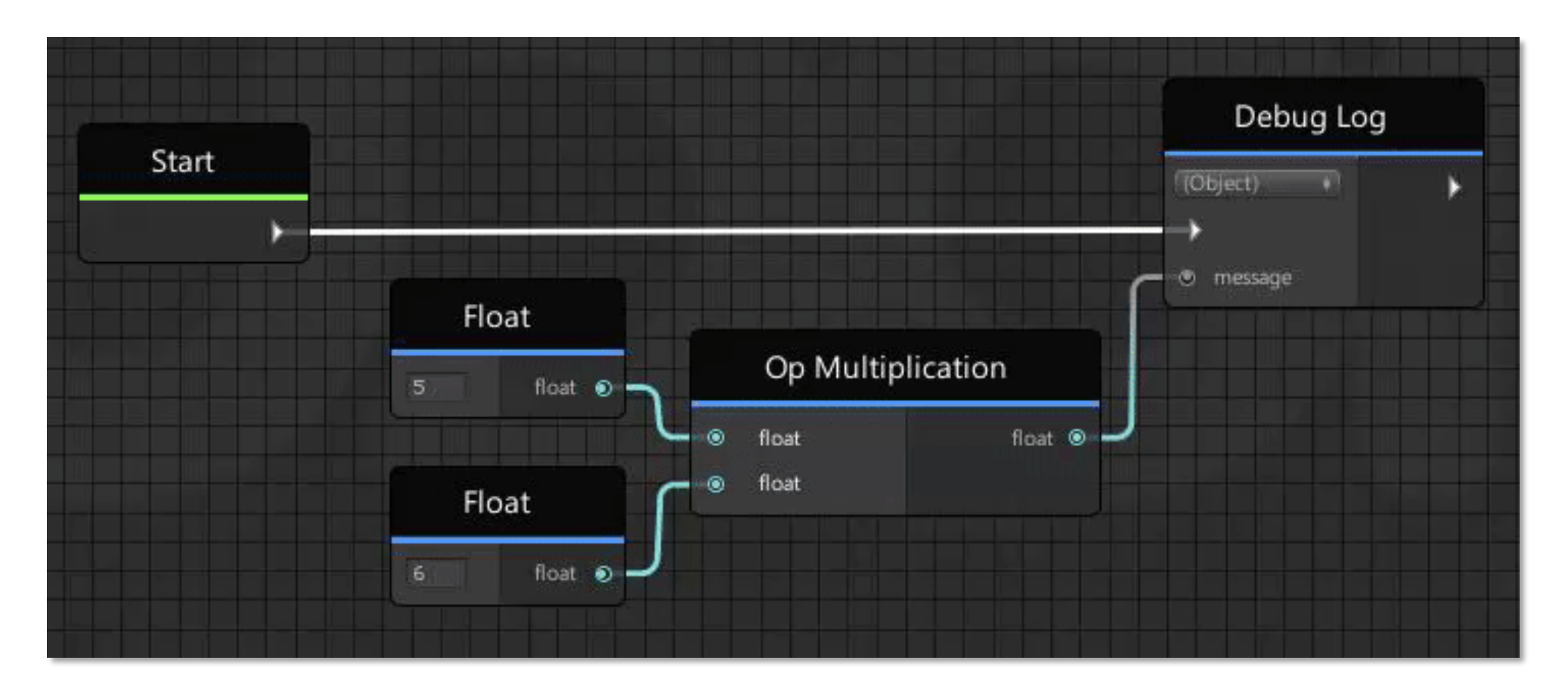

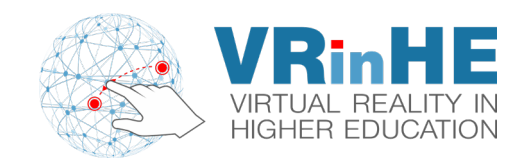

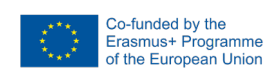

### **Spoke vs VRChat (Unity)**

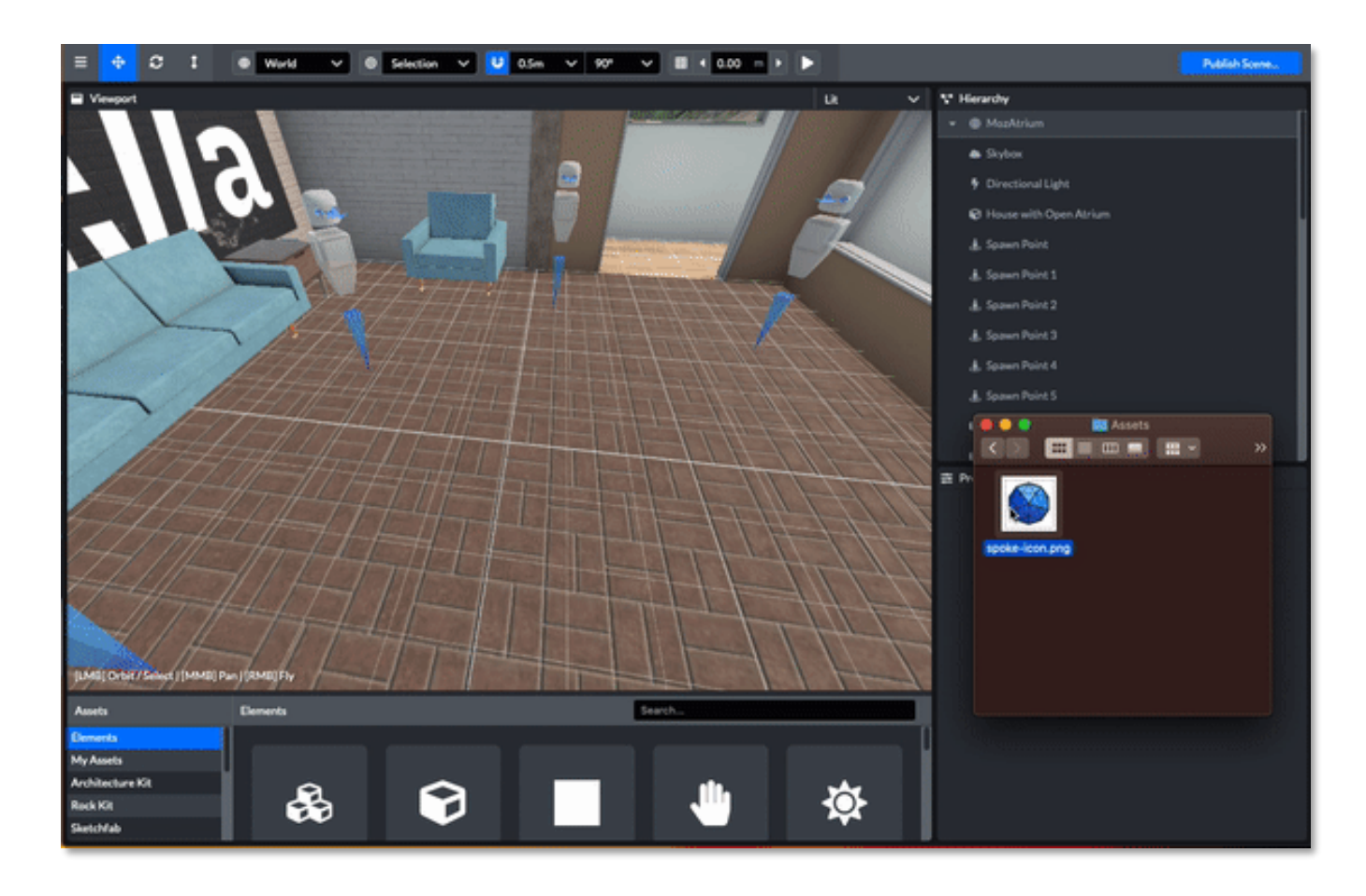

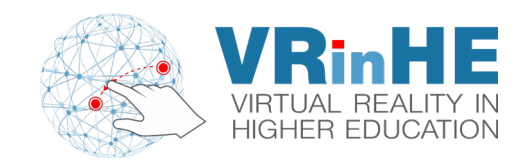

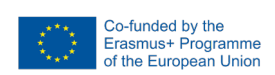

### **Spoke vs VRChat (Unity)**

VRChat allows for sophisticated worlds design and development.

Mozilla Hubs focuses on simplified worlds. Still, it supports worlds of increased complexity.

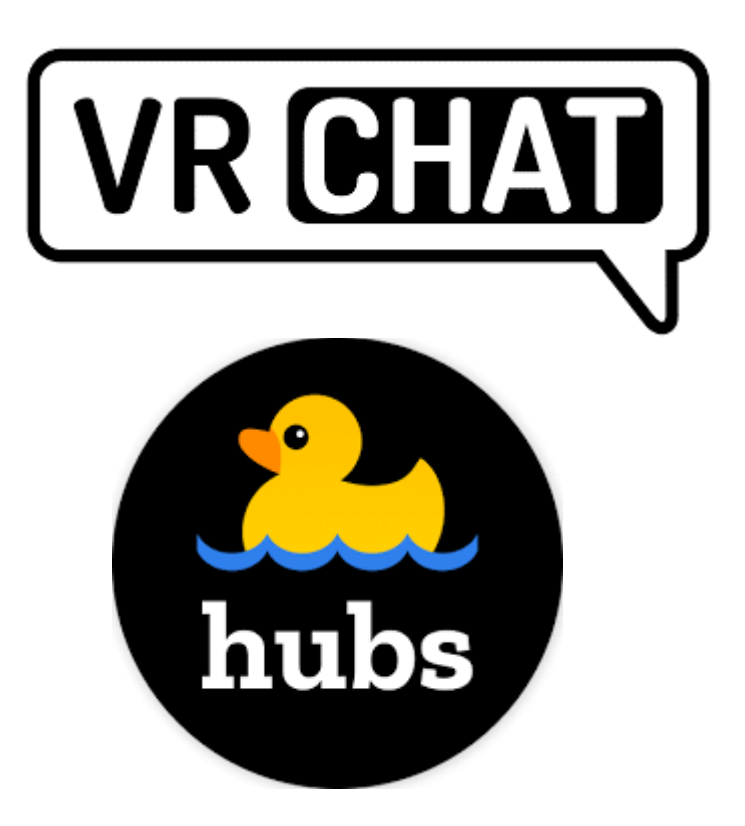

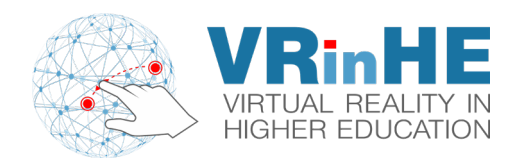

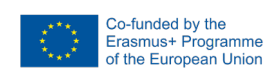

### Let's join a room!

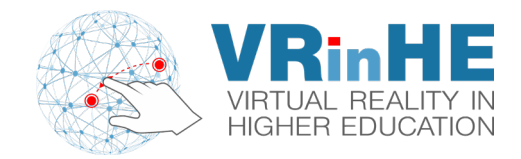

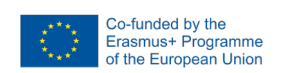

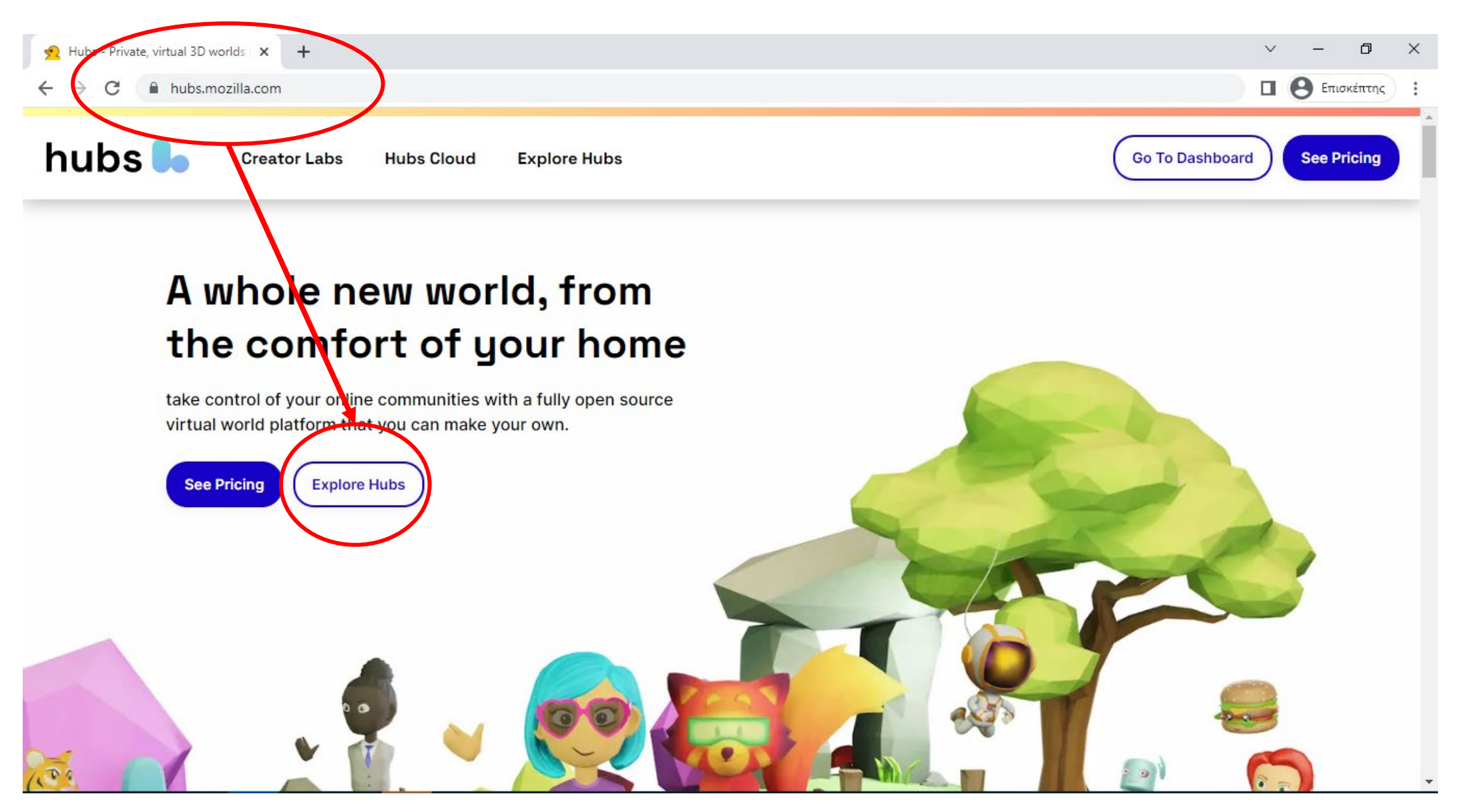

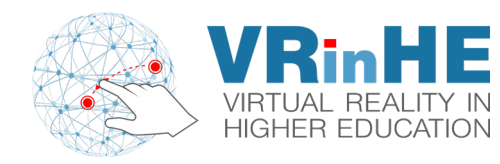

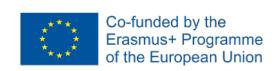

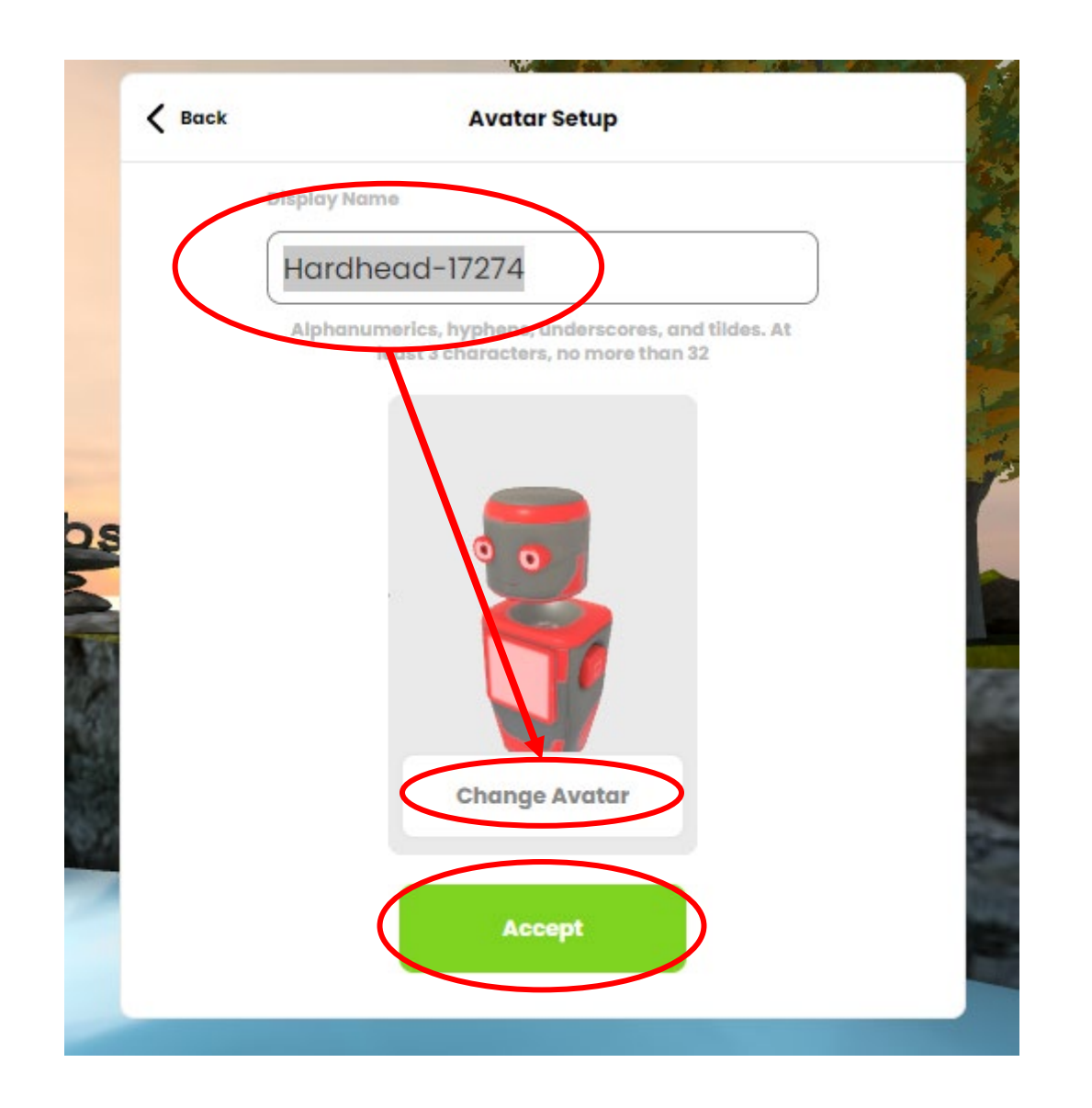

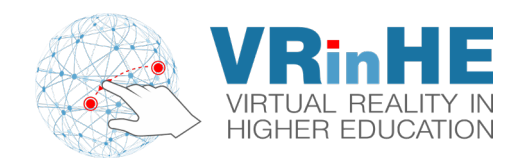

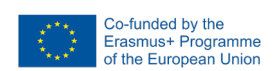

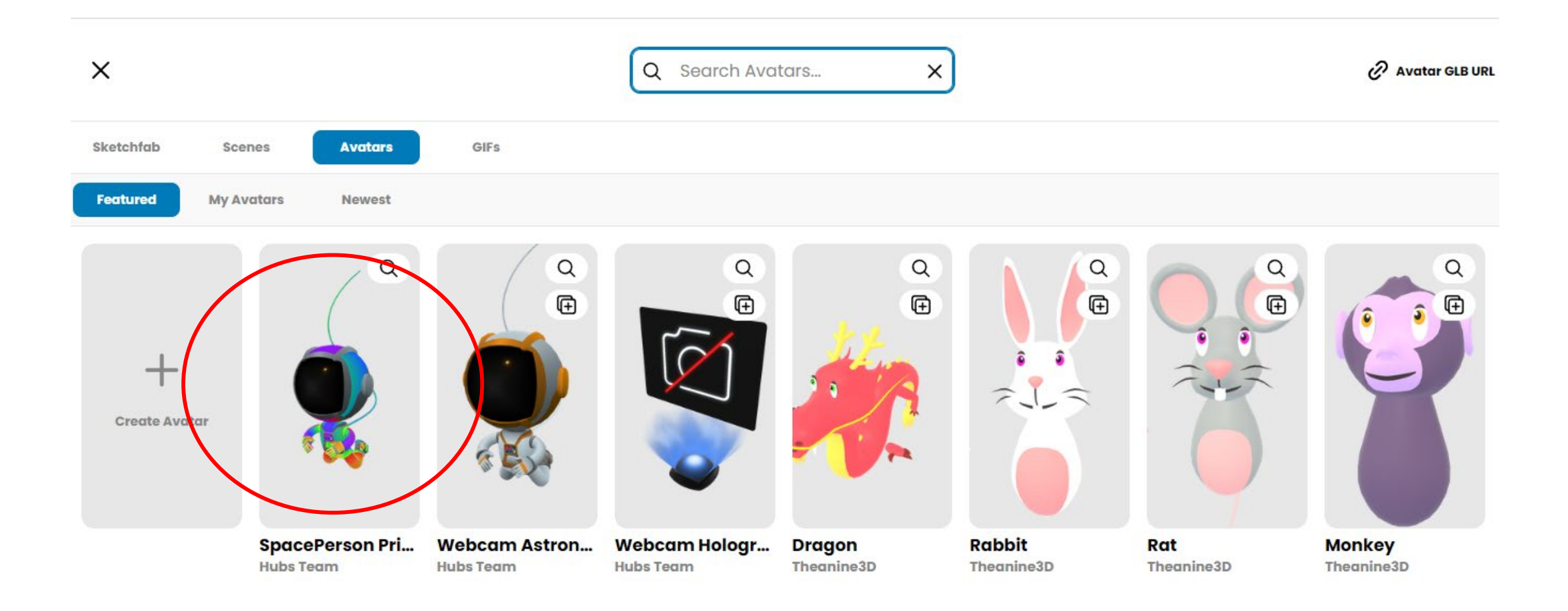

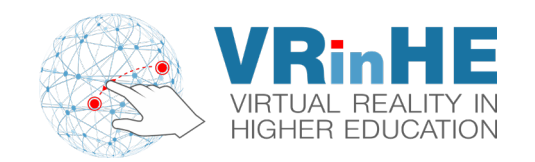

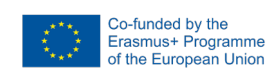

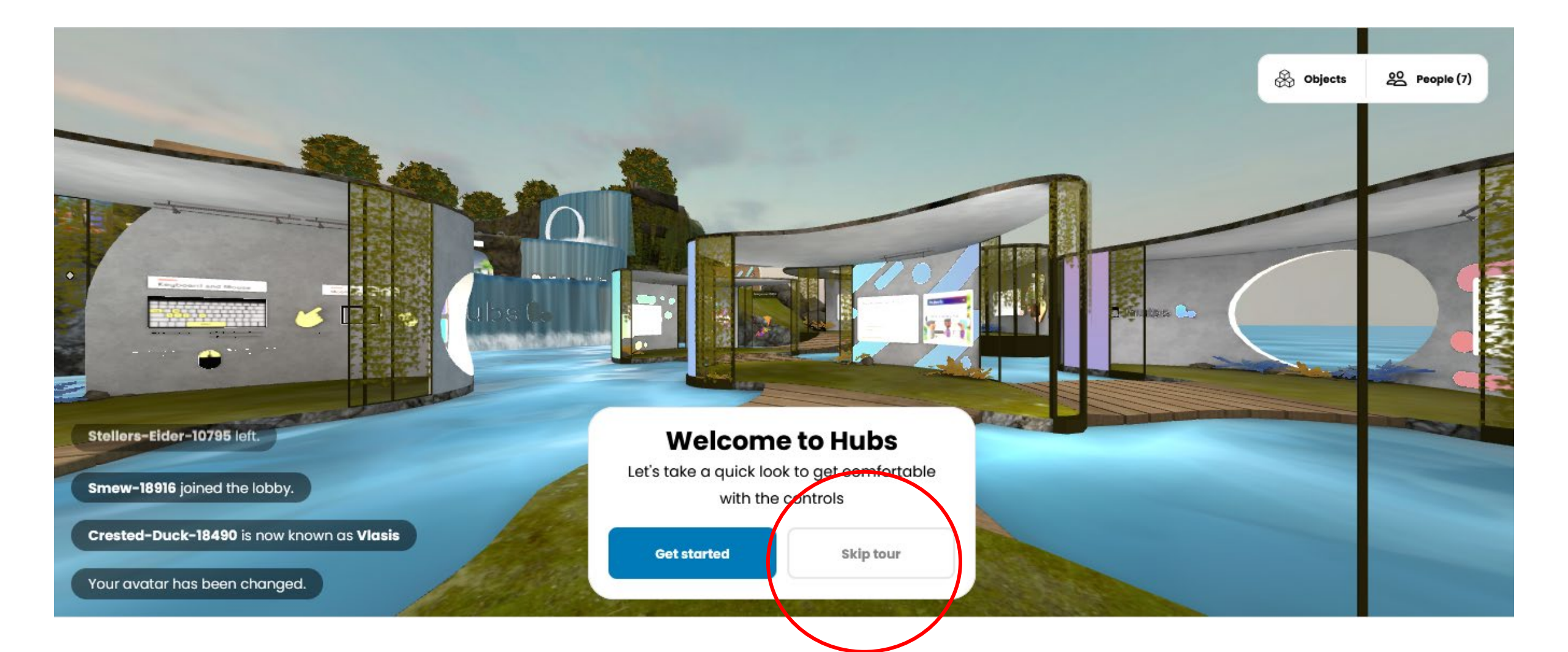

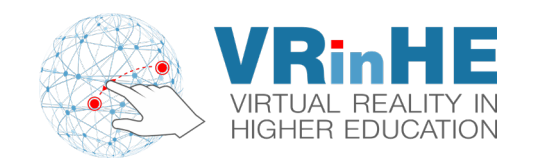

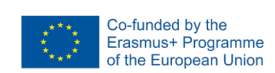

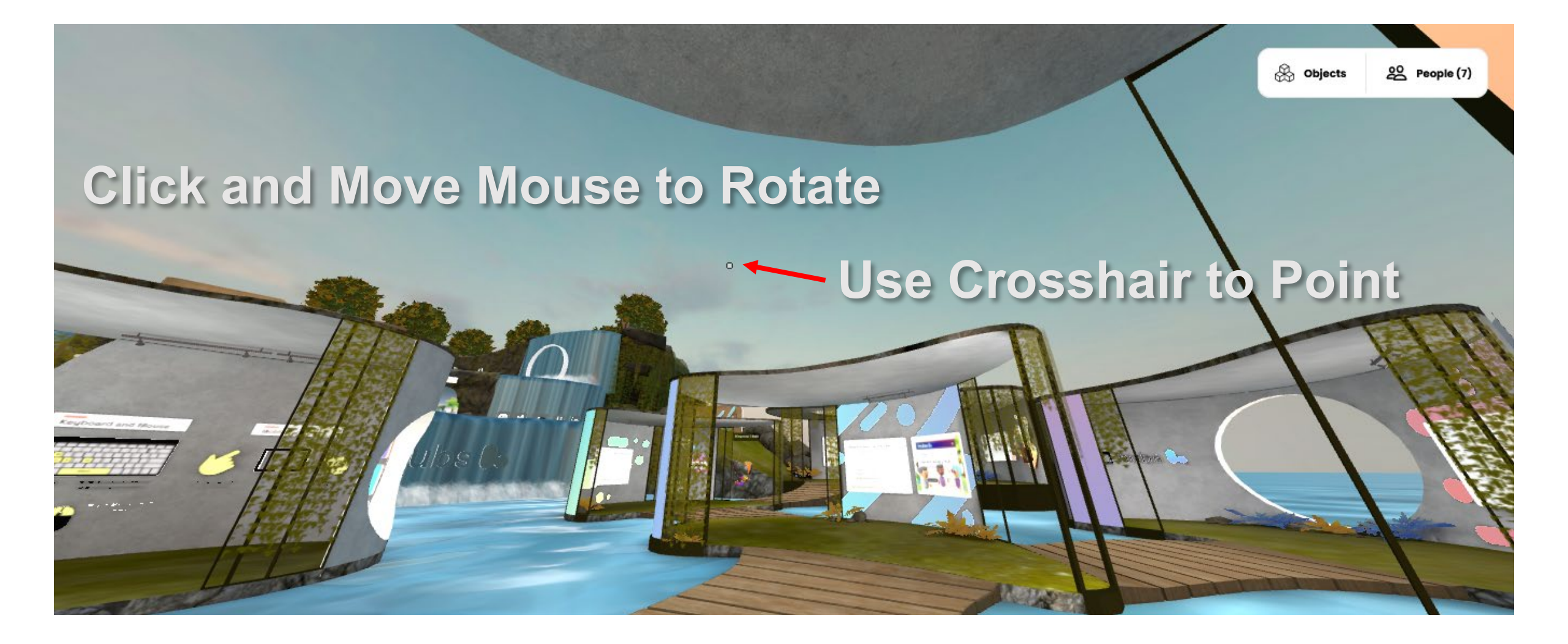

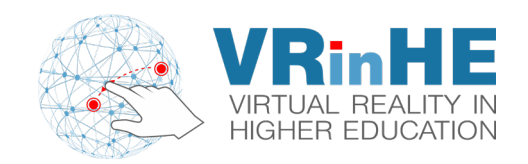

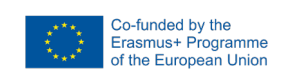

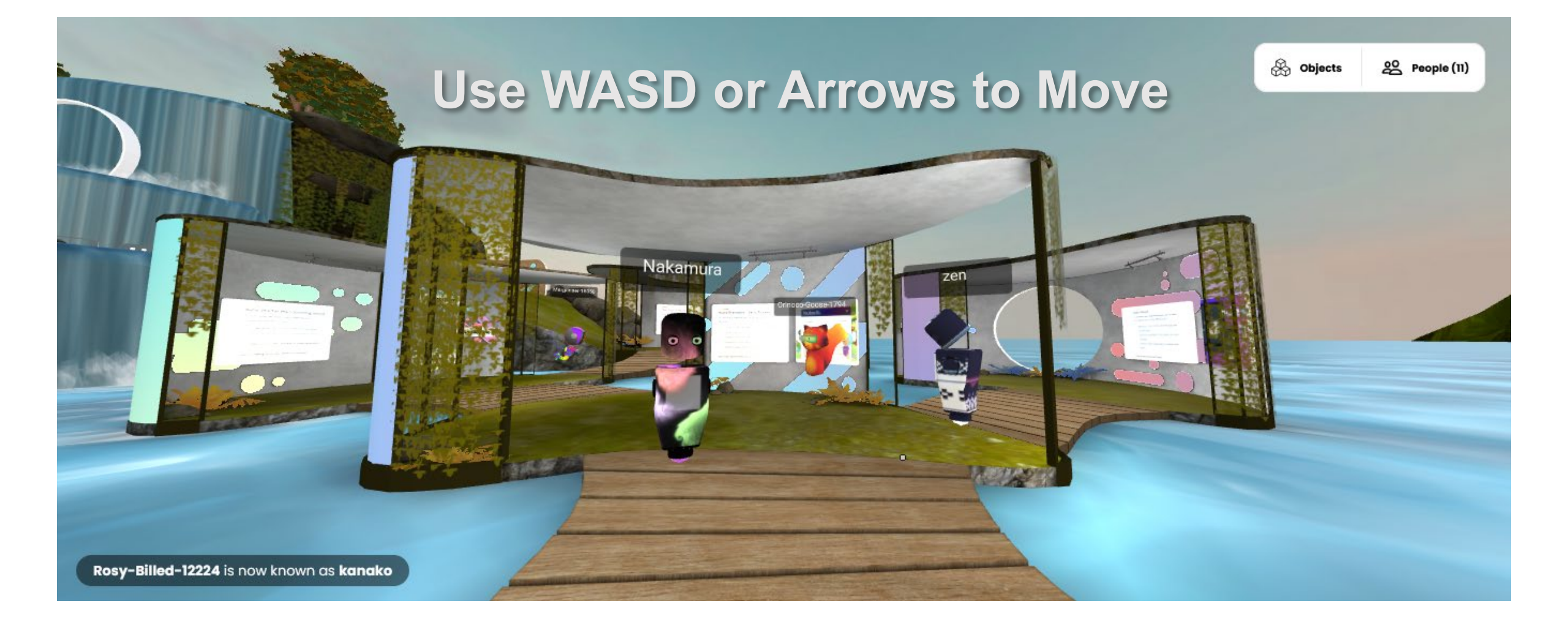

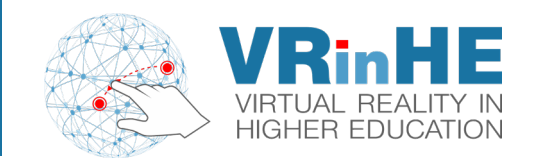

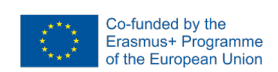

### One hand uses the keyboard to move, the other moves the mouse around to direct the movement

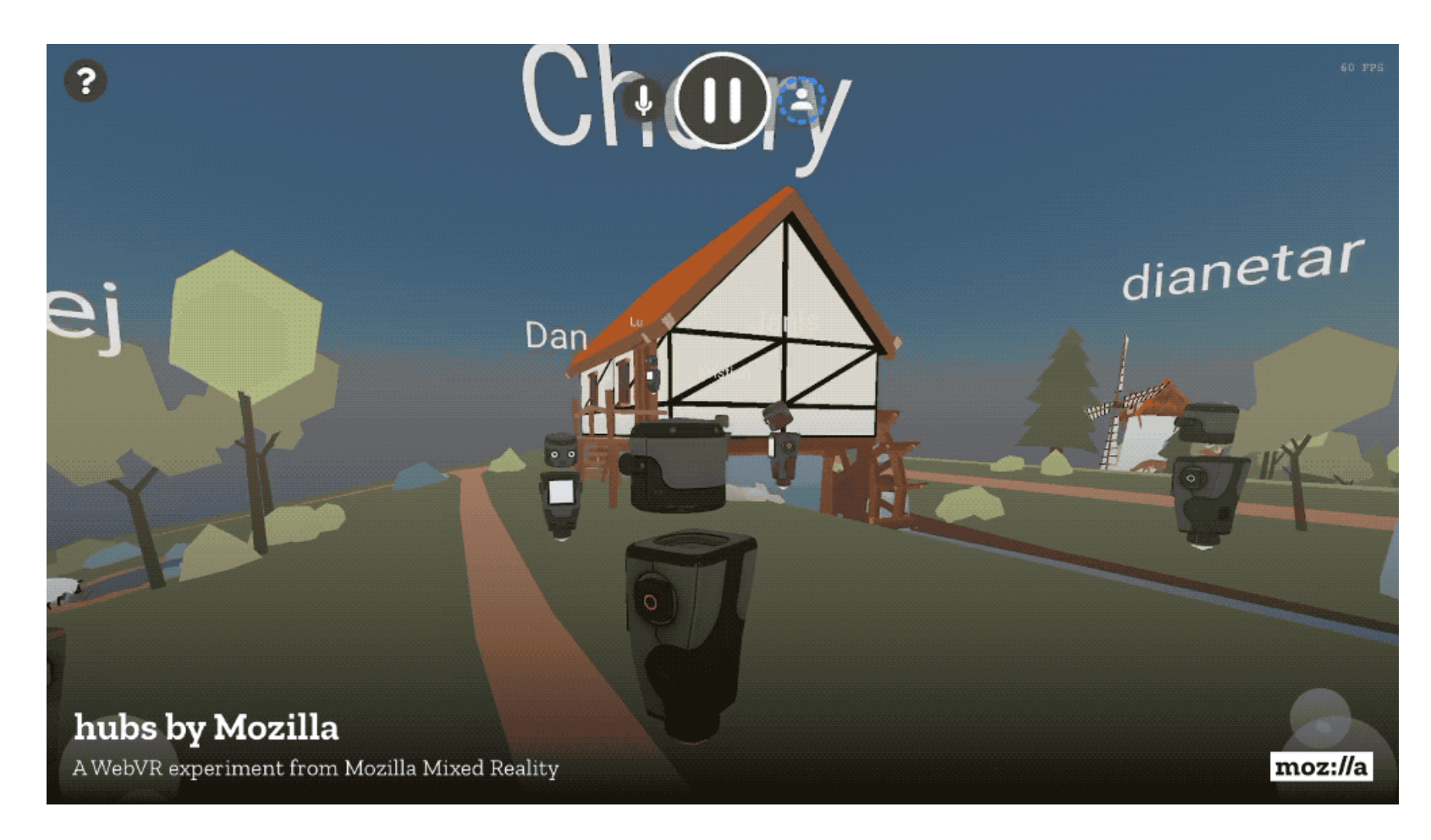

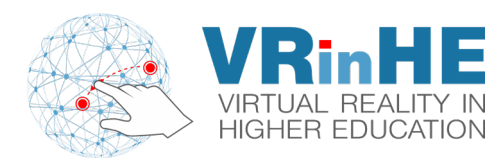

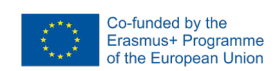

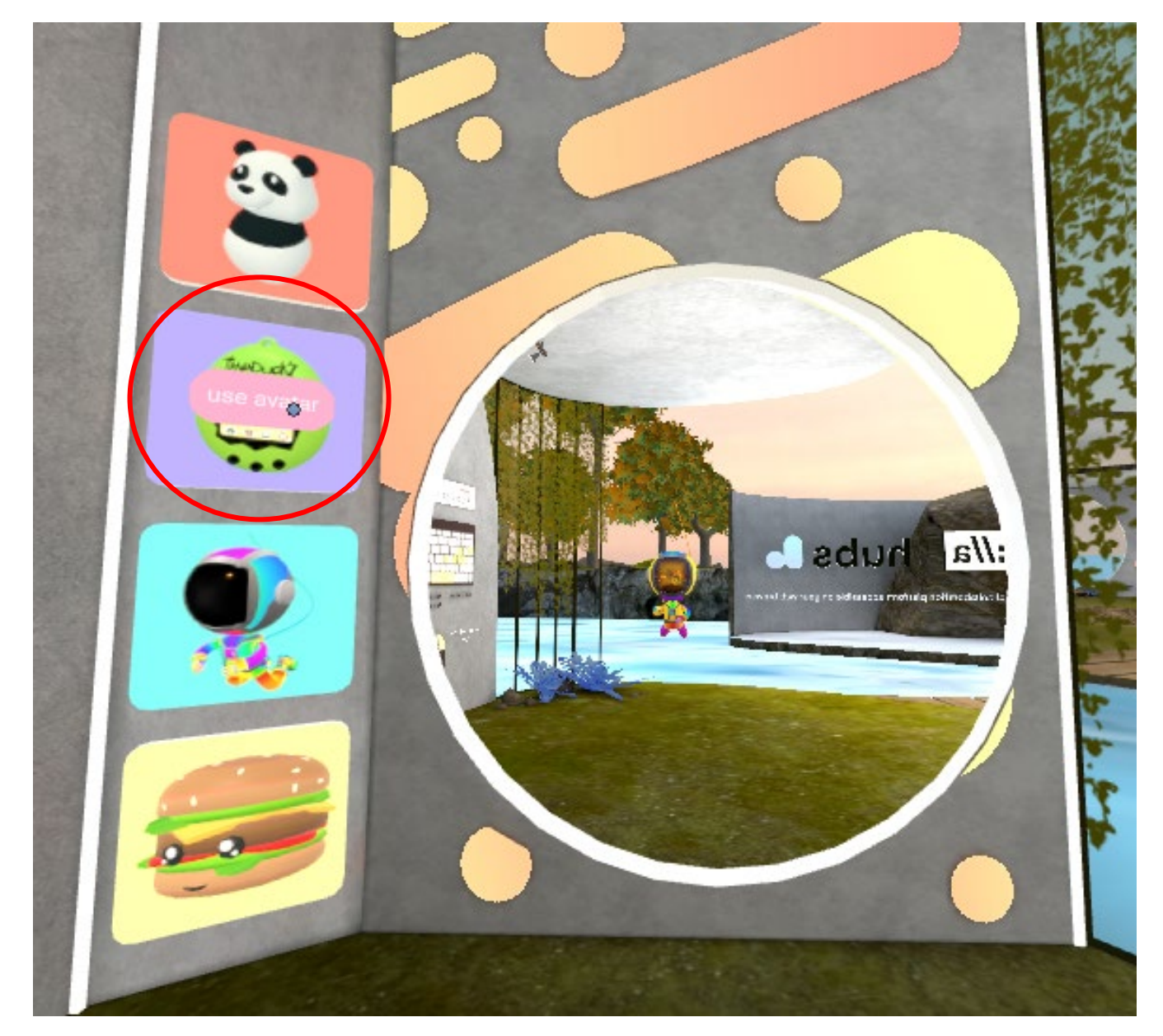

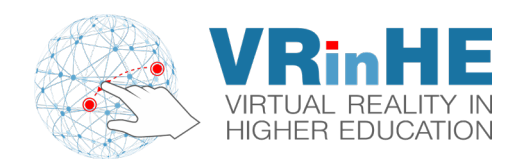

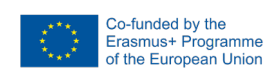

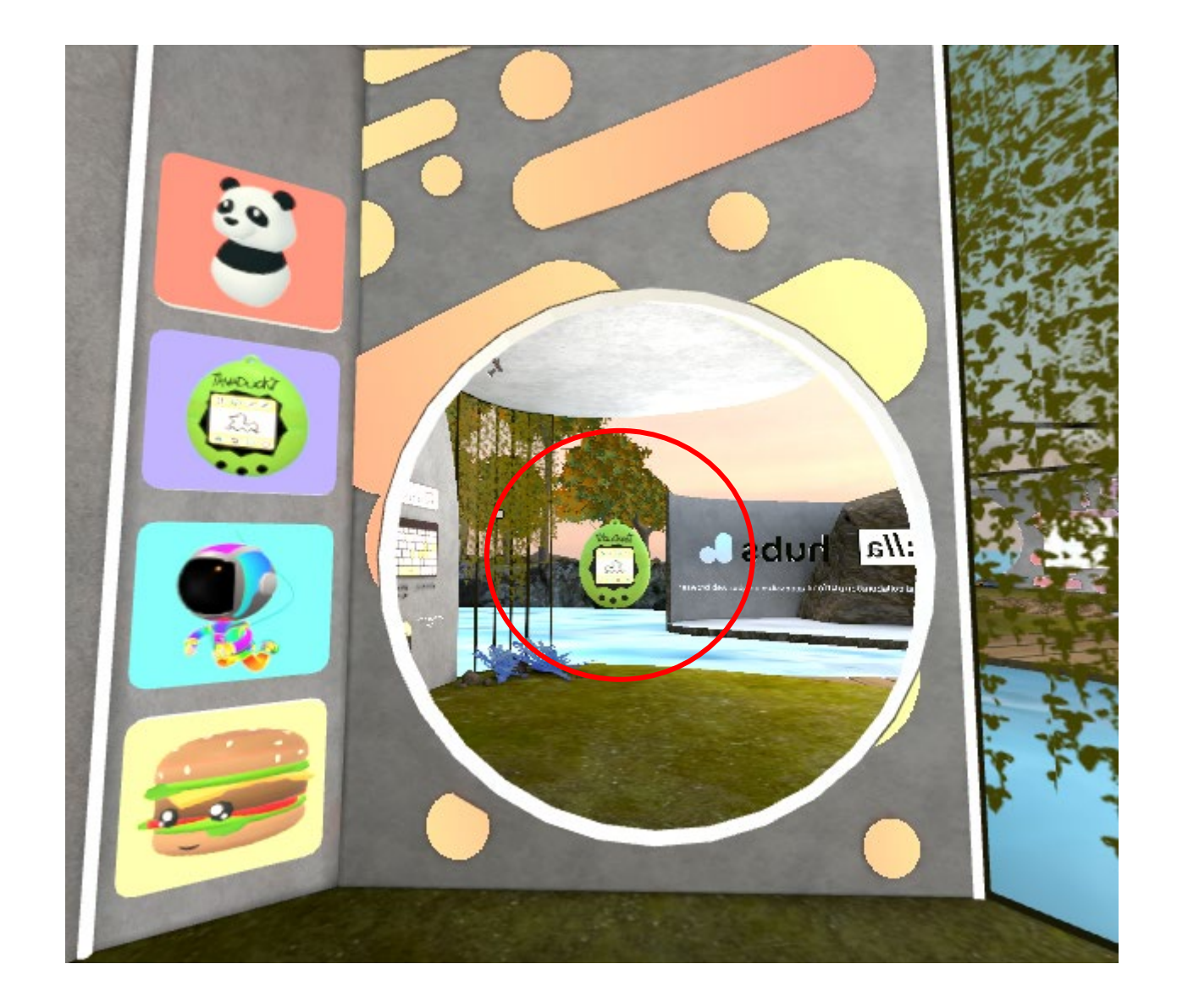

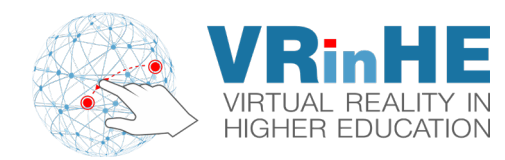

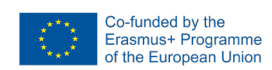

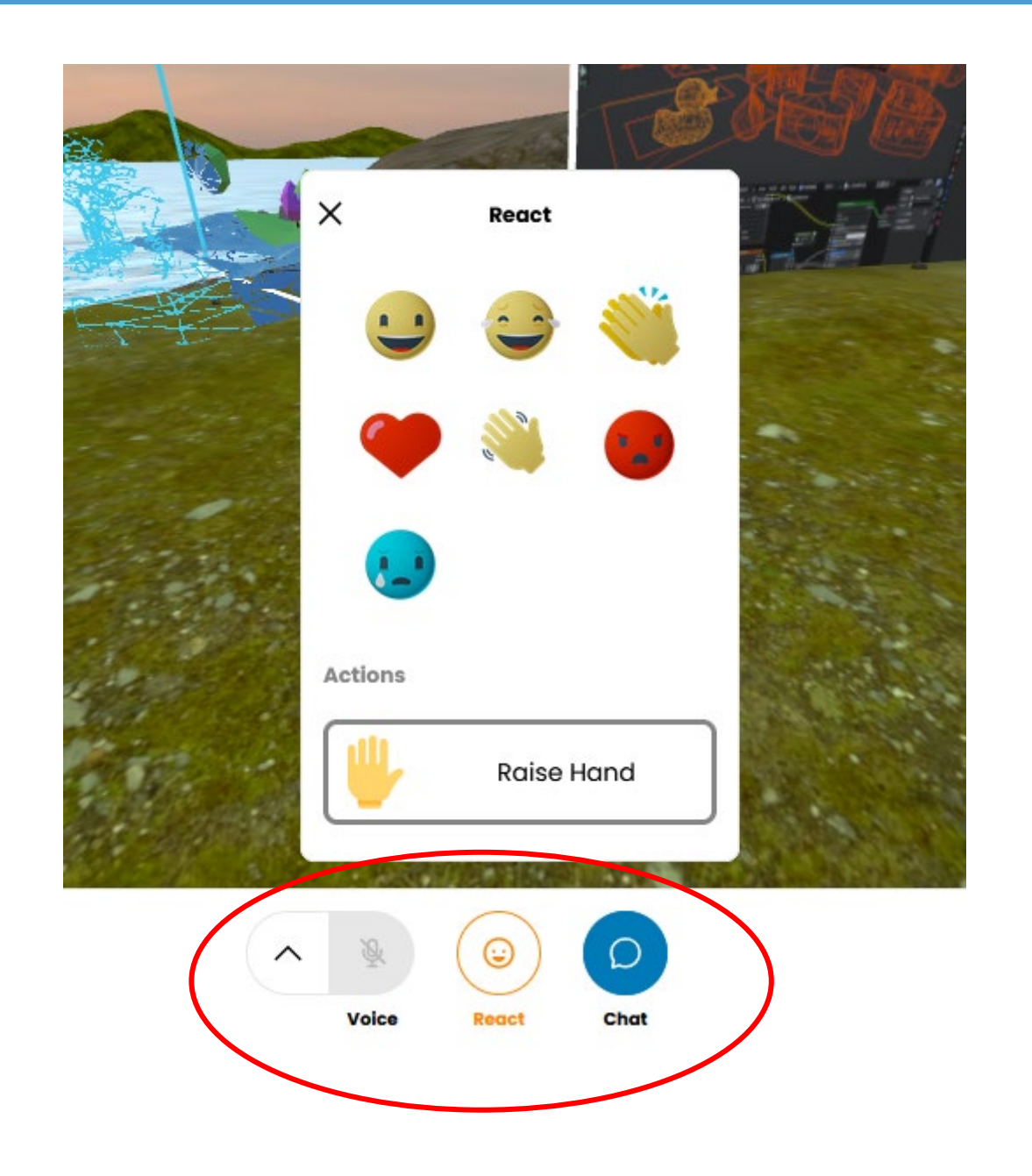

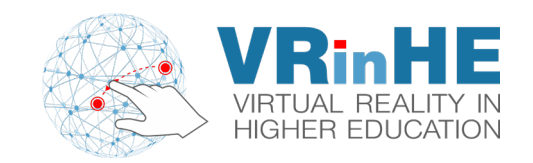

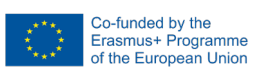

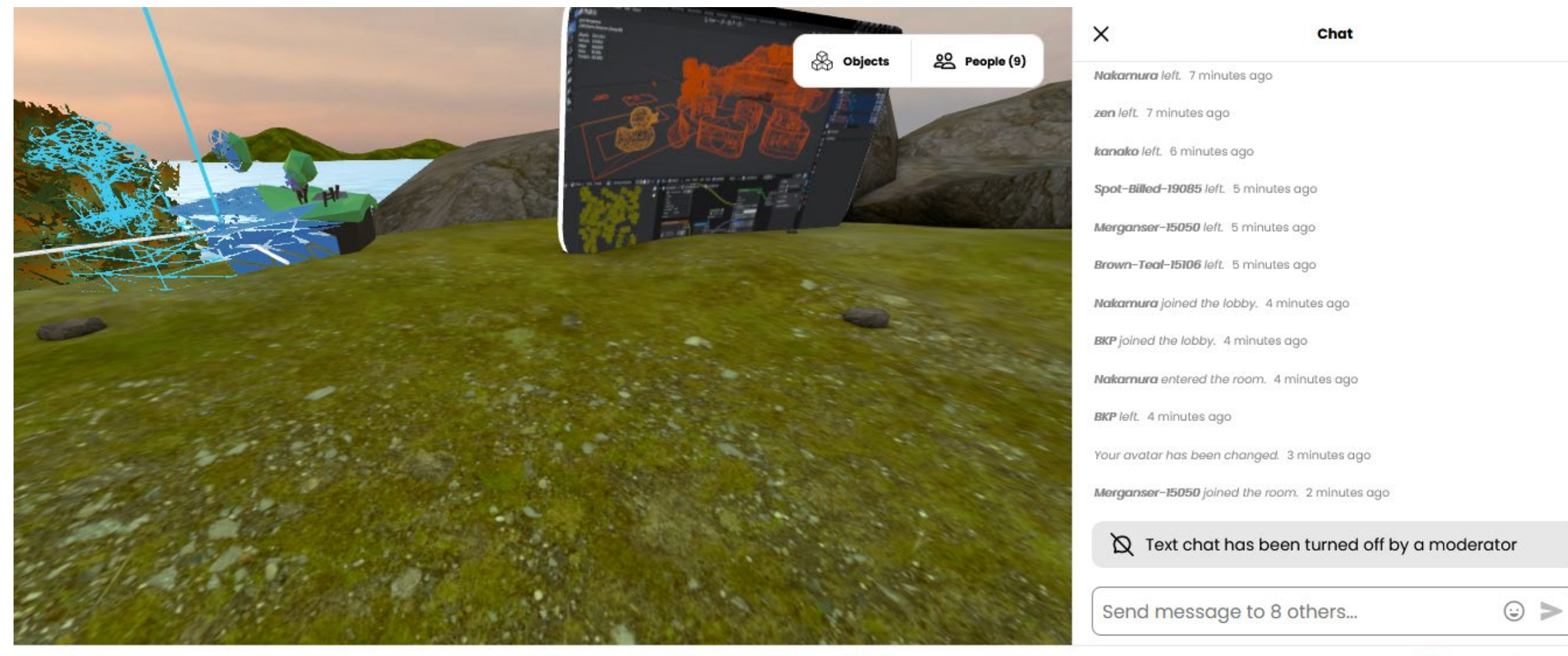

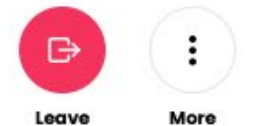

 $\square$ 

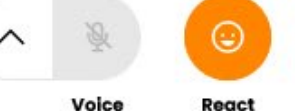

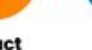

 $\bigcirc$ 

Chat

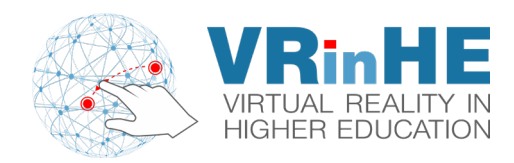

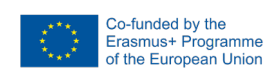

### Let's create our own!

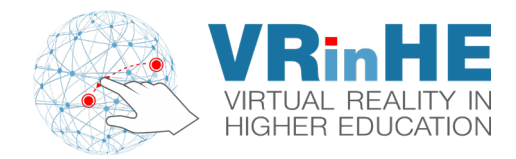

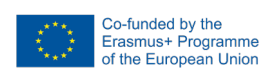

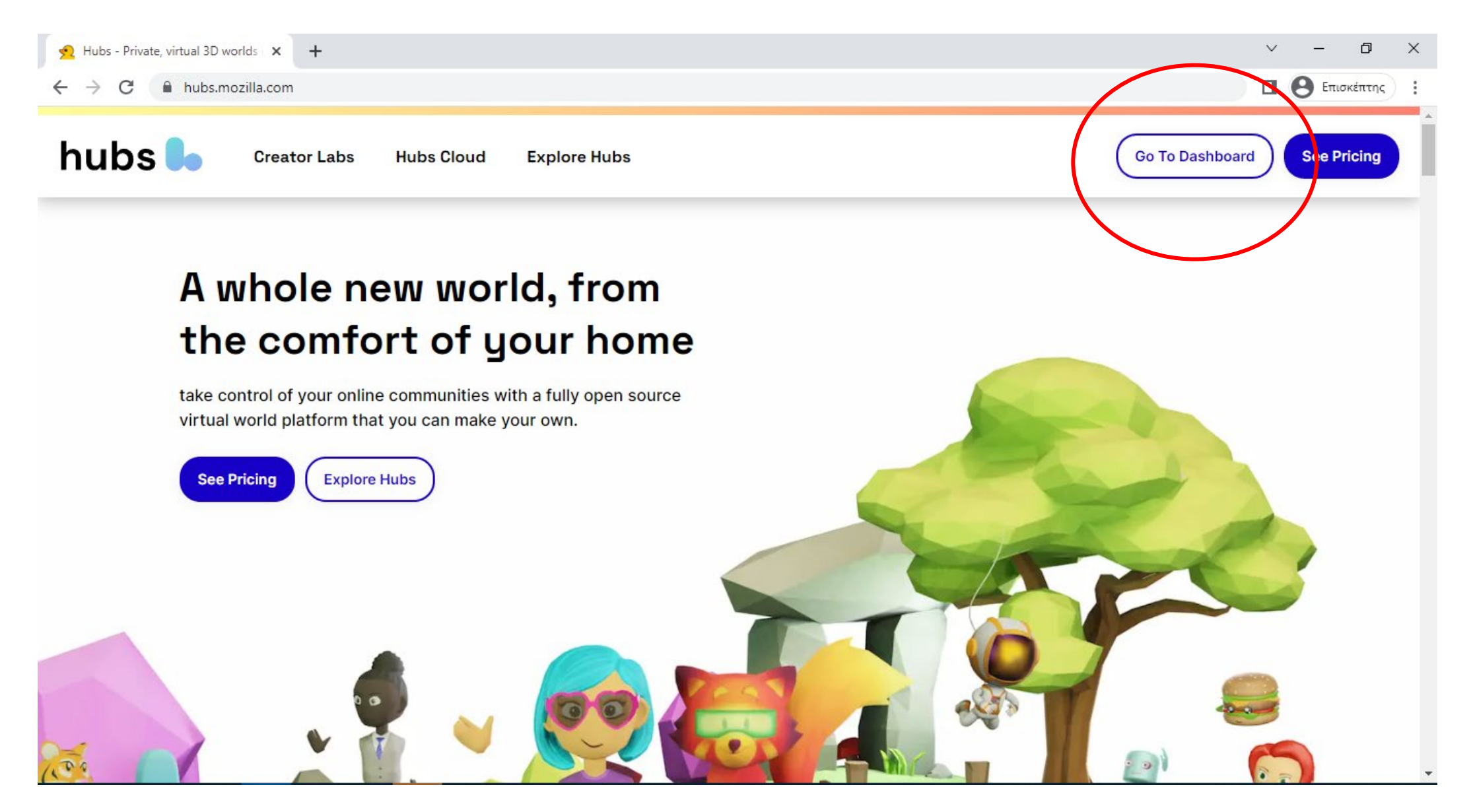

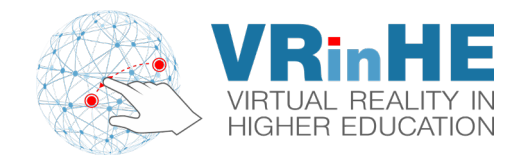

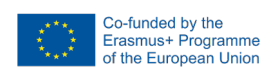

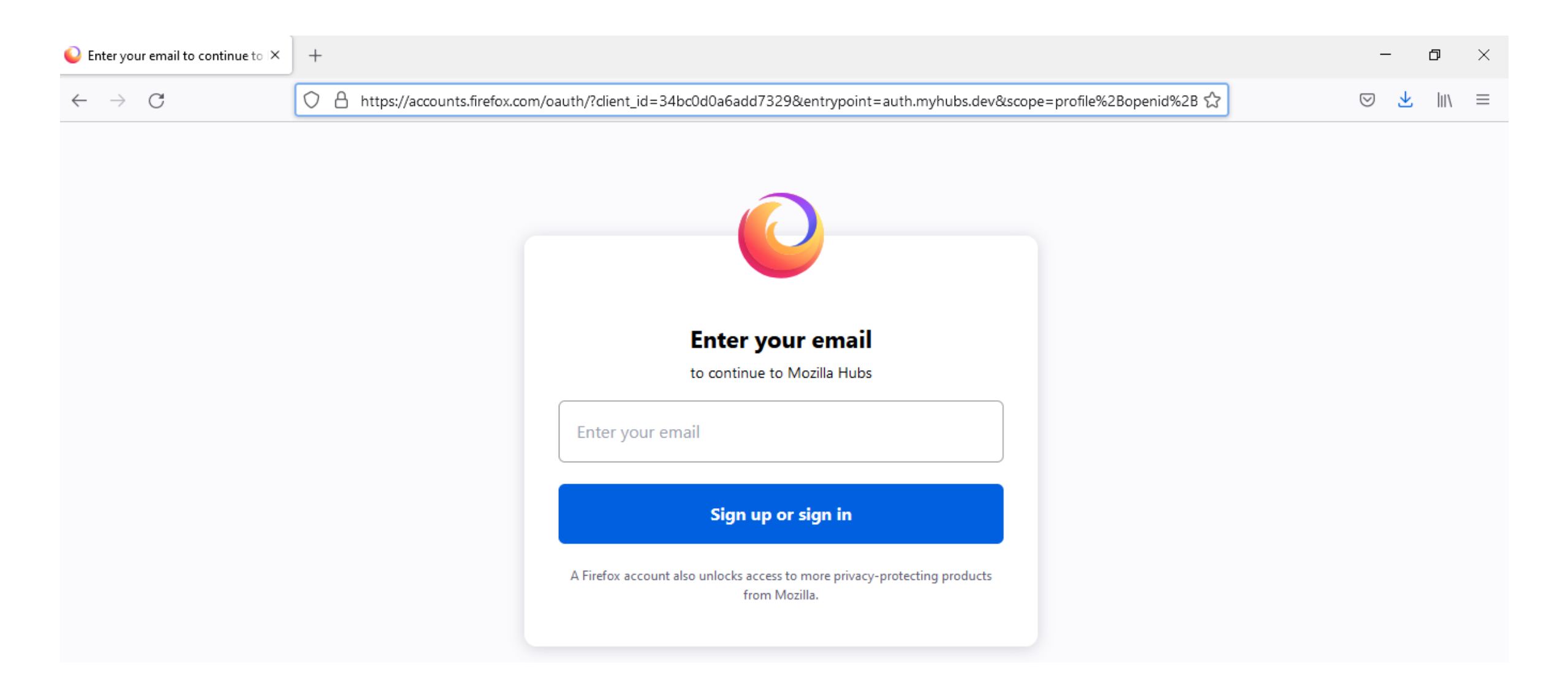

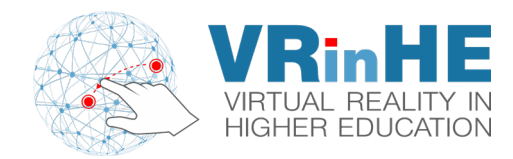

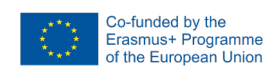

| Set your password                                              |                                                                                                    |
|----------------------------------------------------------------|----------------------------------------------------------------------------------------------------|
| vlasiskasapakis@gmail.com<br><u>Change email</u>               |                                                                                                    |
| Password                                                       | Password requirements <ul> <li>At least 8 characters</li> <li>Not your email address</li> <li>Not a commonly used password</li> </ul> |
| Repeat password                                                | <ul> <li>Stay safe — don't reuse passwords.</li> <li>See more tips to <u>create strong</u><br/>passwords.</li> </ul>                  |
| How old are you?                                               |                                                                                                    |
| Why do we ask?                                                 |                                                                                                    |
| Practical knowledge is coming to your inbox. Sign up for more: |                                                                                                    |
| Be safer and smarter online                                    |                                                                                                    |
| Test new Firefox products                                      |                                                                                                    |
| Take action to keep the internet healthy                       |                                                                                                    |
| Create account                                                 |                                                                                                    |

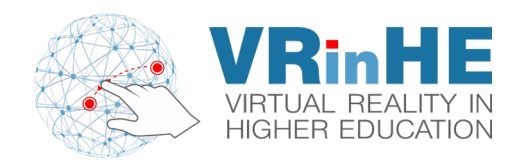

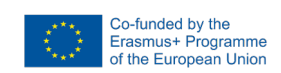

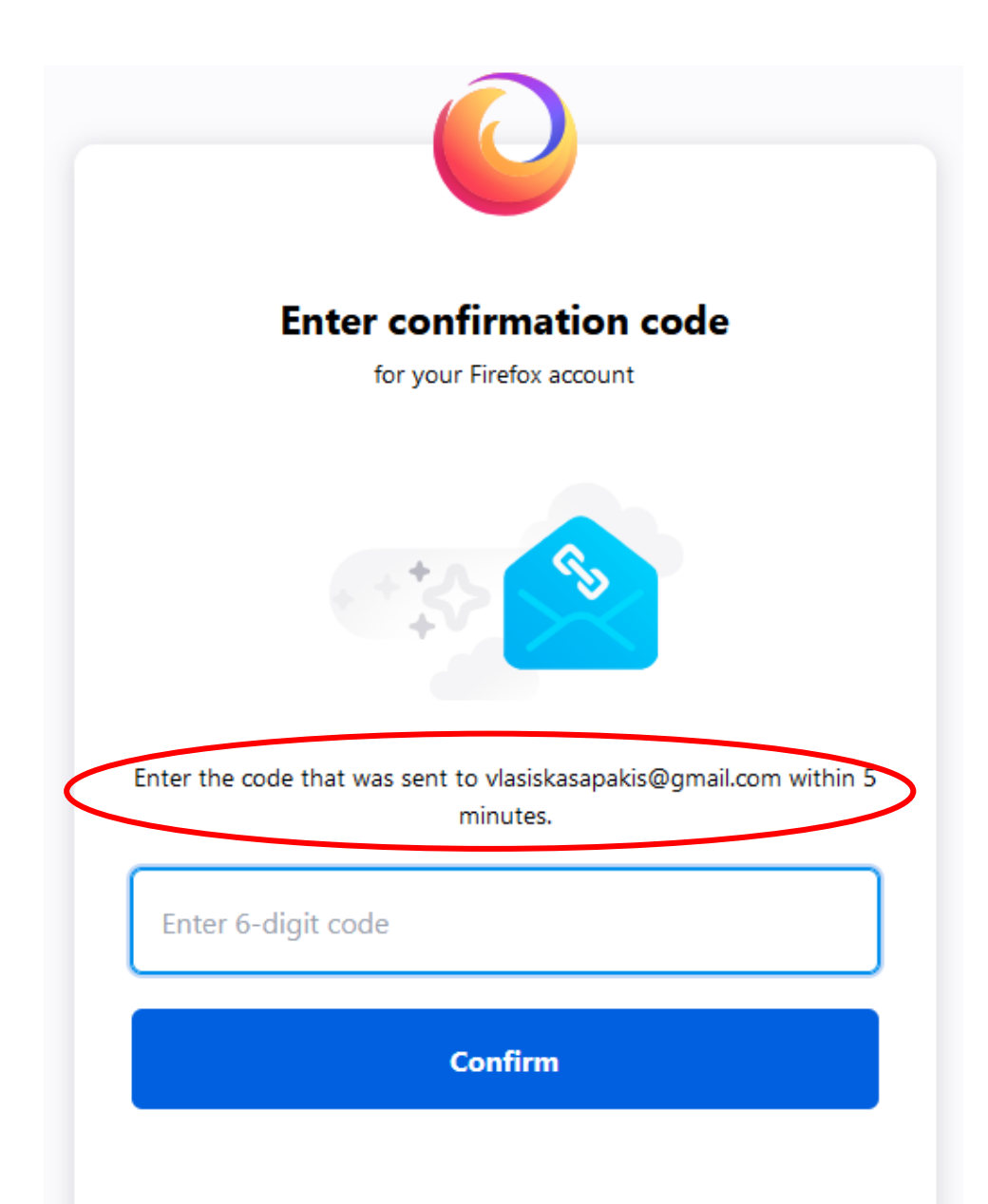

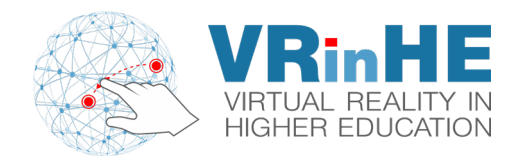

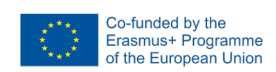

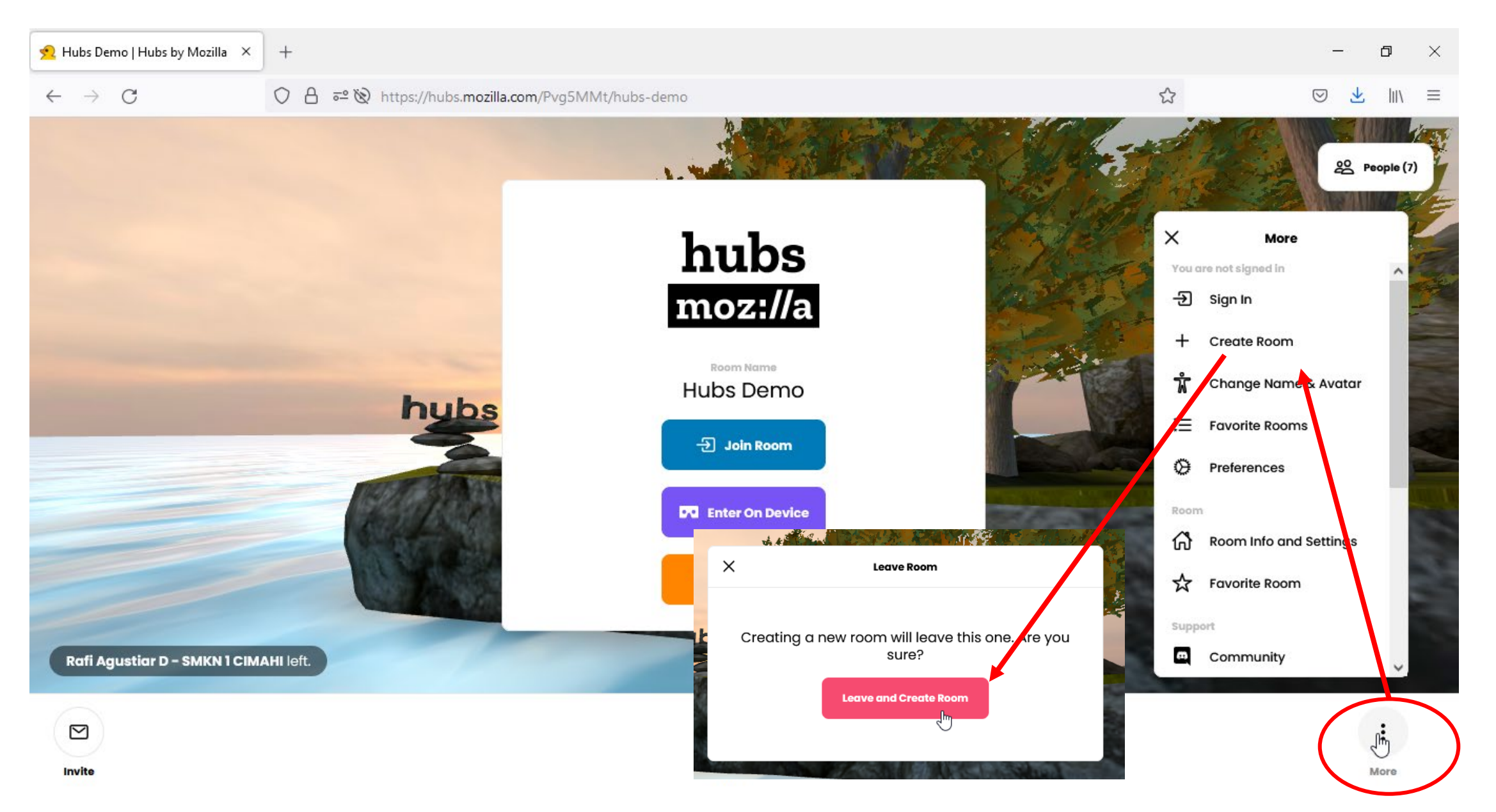

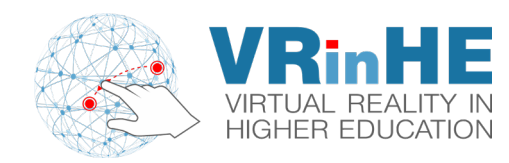

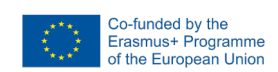

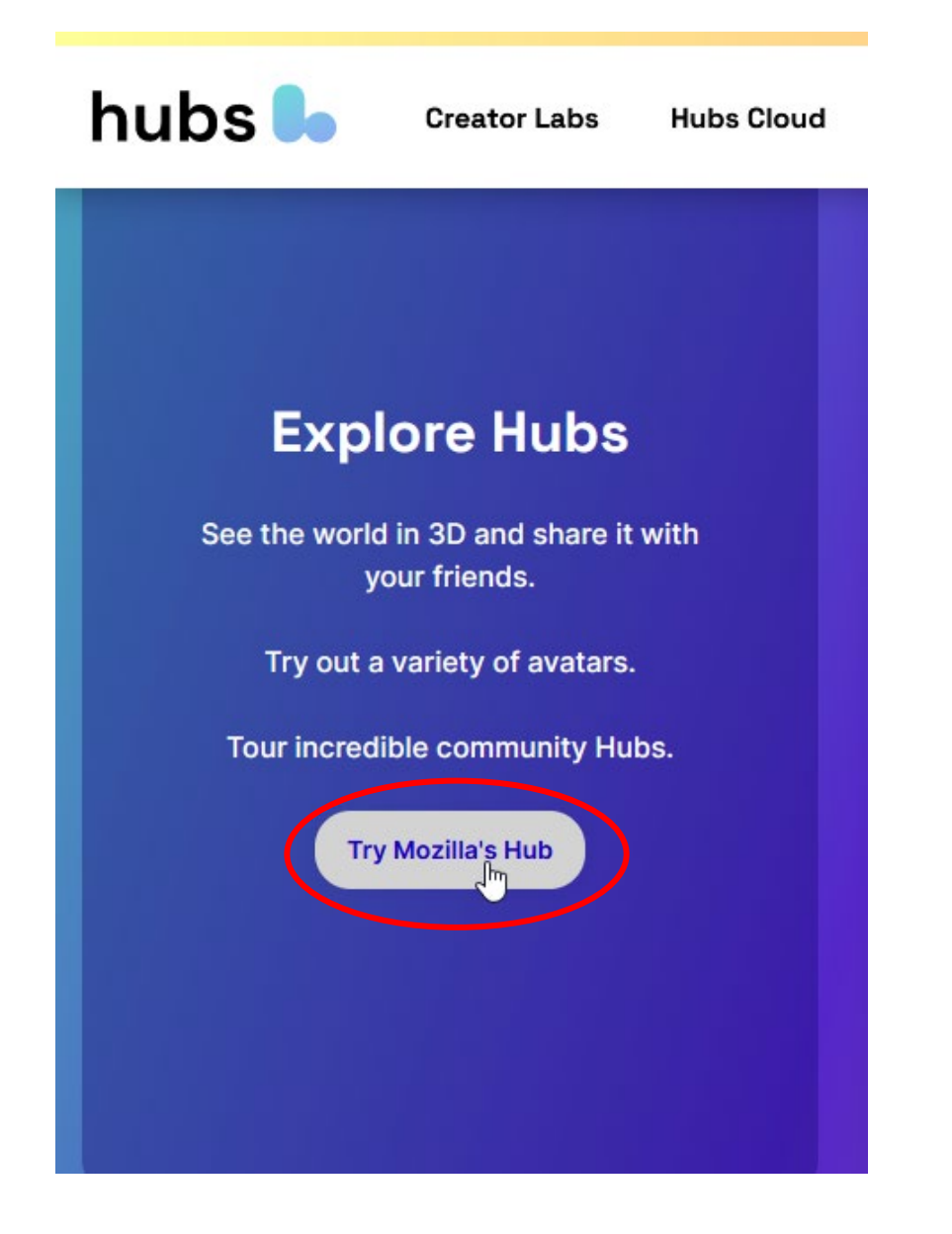

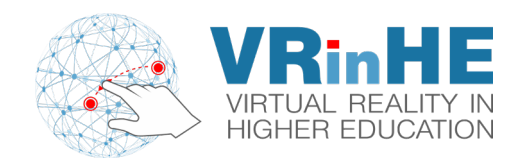

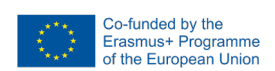

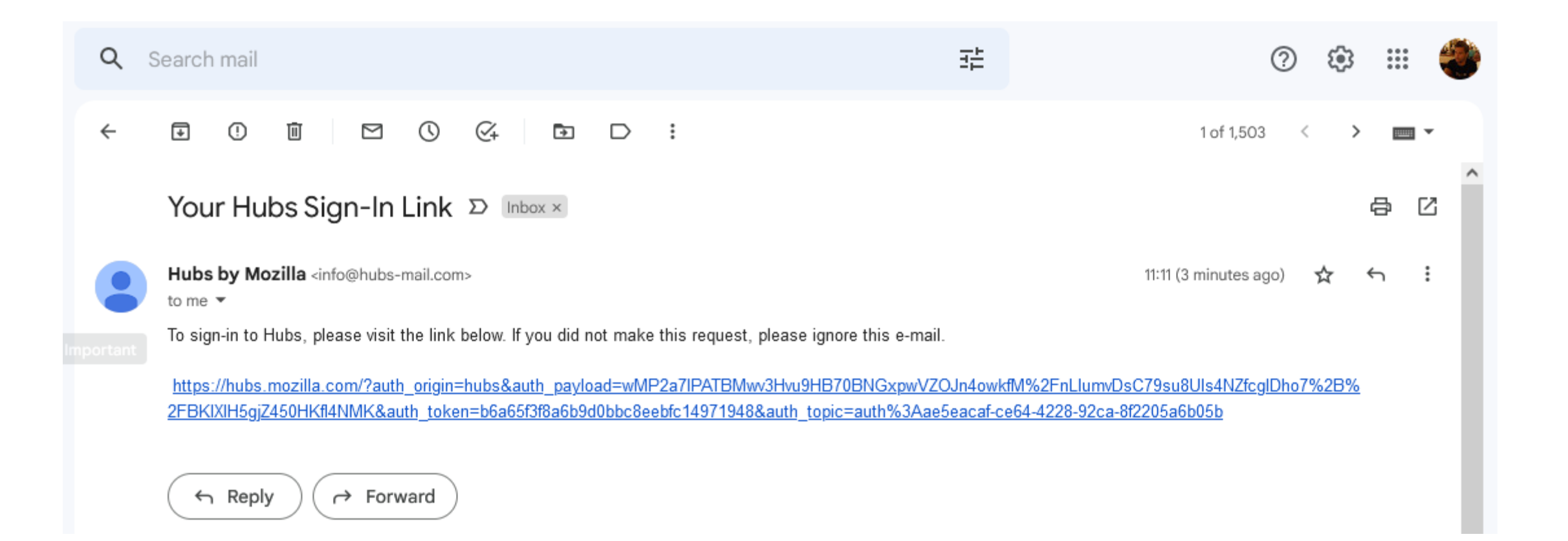

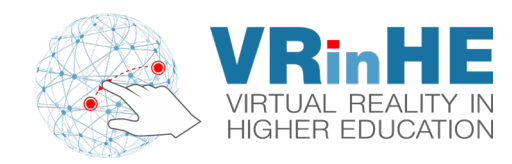

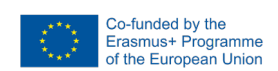

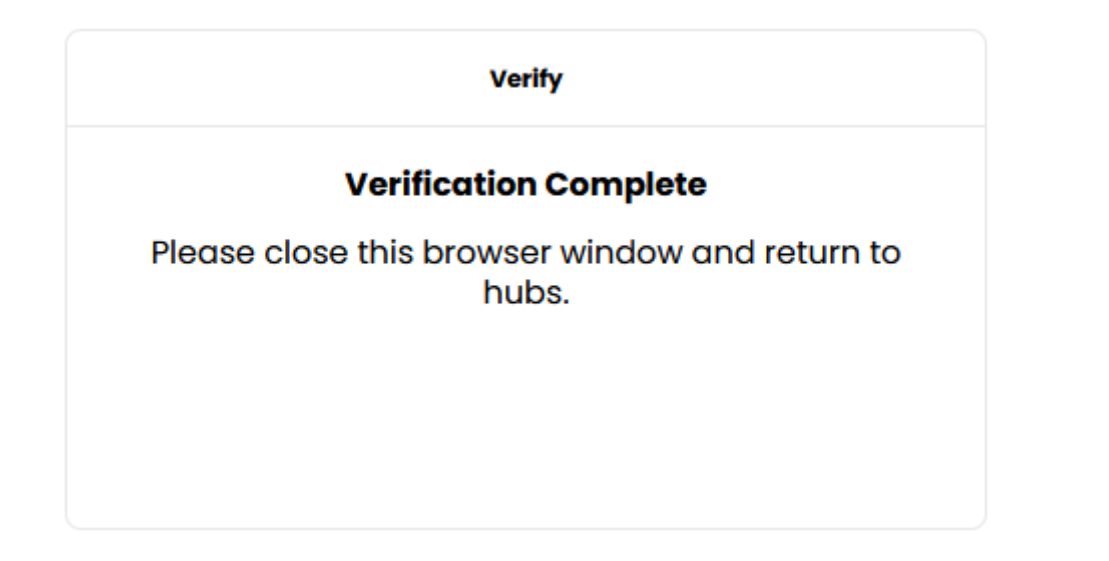

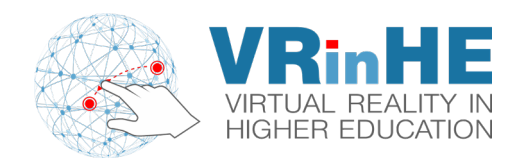

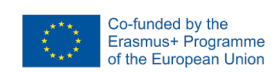

#### **2** Numbers for 2D Graphics and **3** Numbers for 3D Graphics!

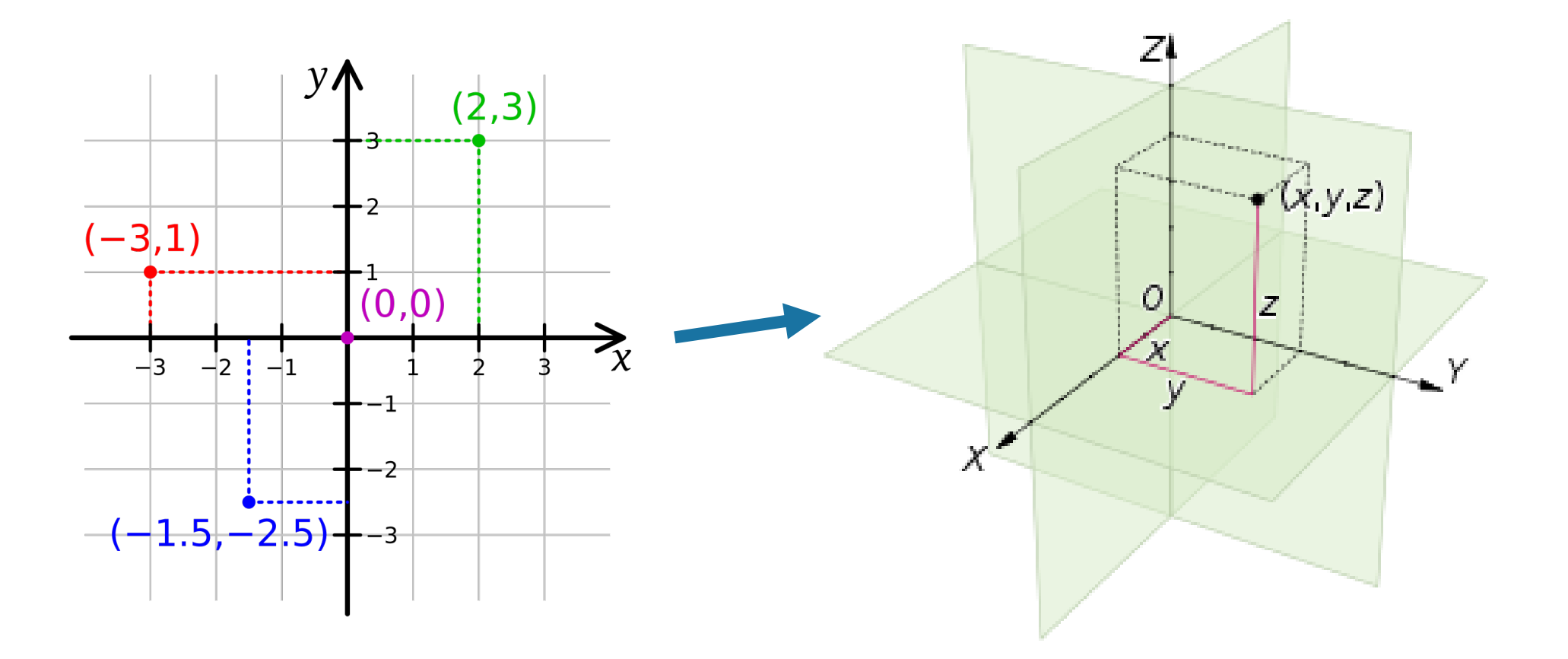

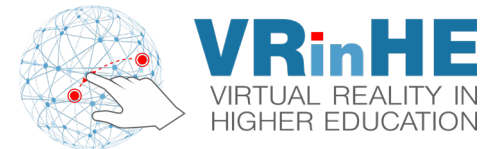

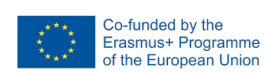

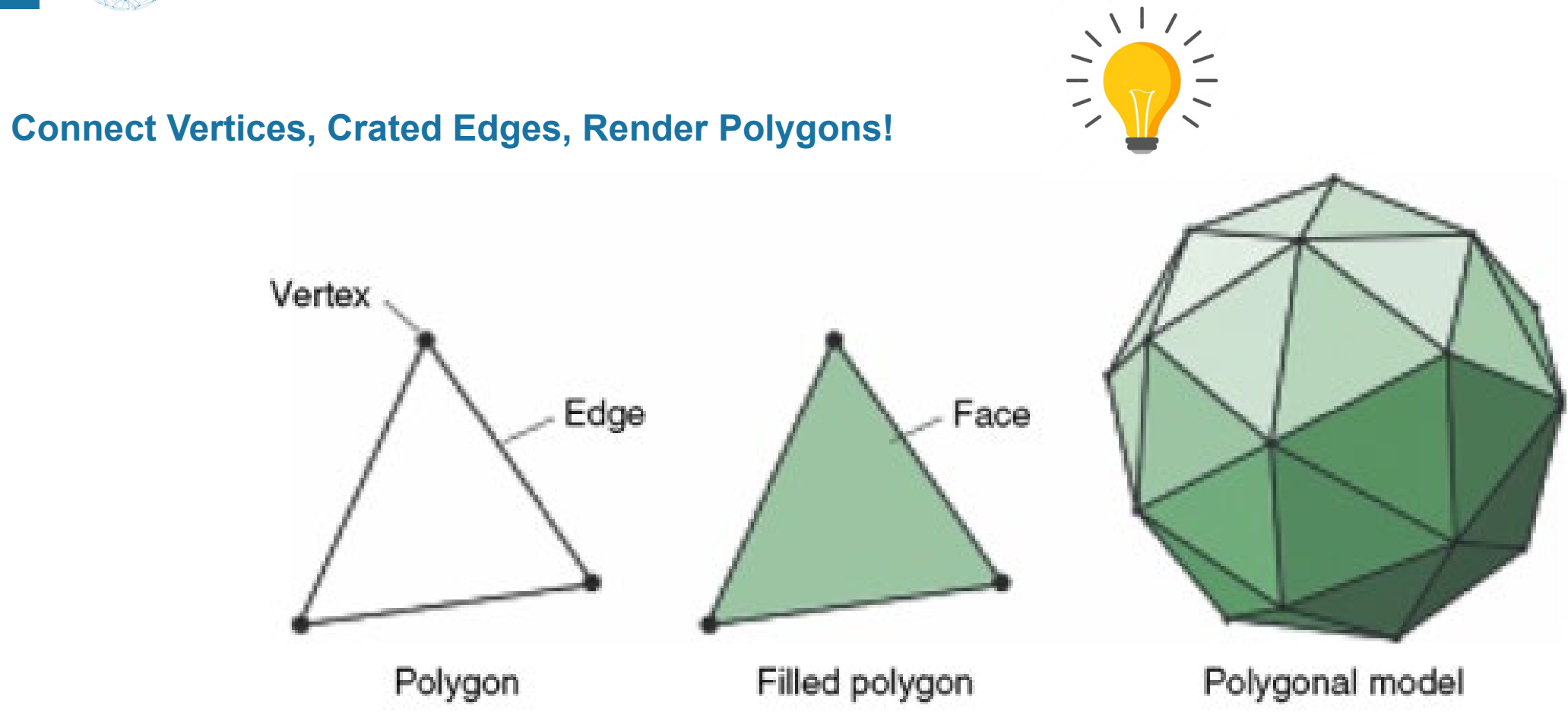

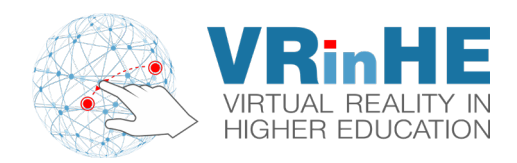

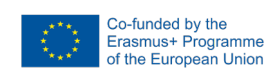

### https://hubs.mozilla.com/spoke

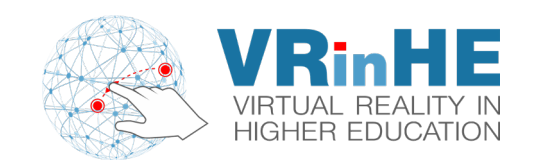

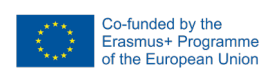

## Spoke moz://a make your space

#### Create 3D social scenes for Hubs

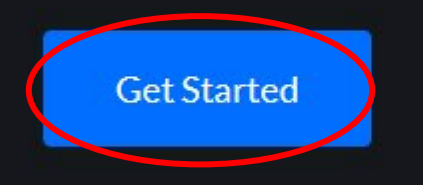

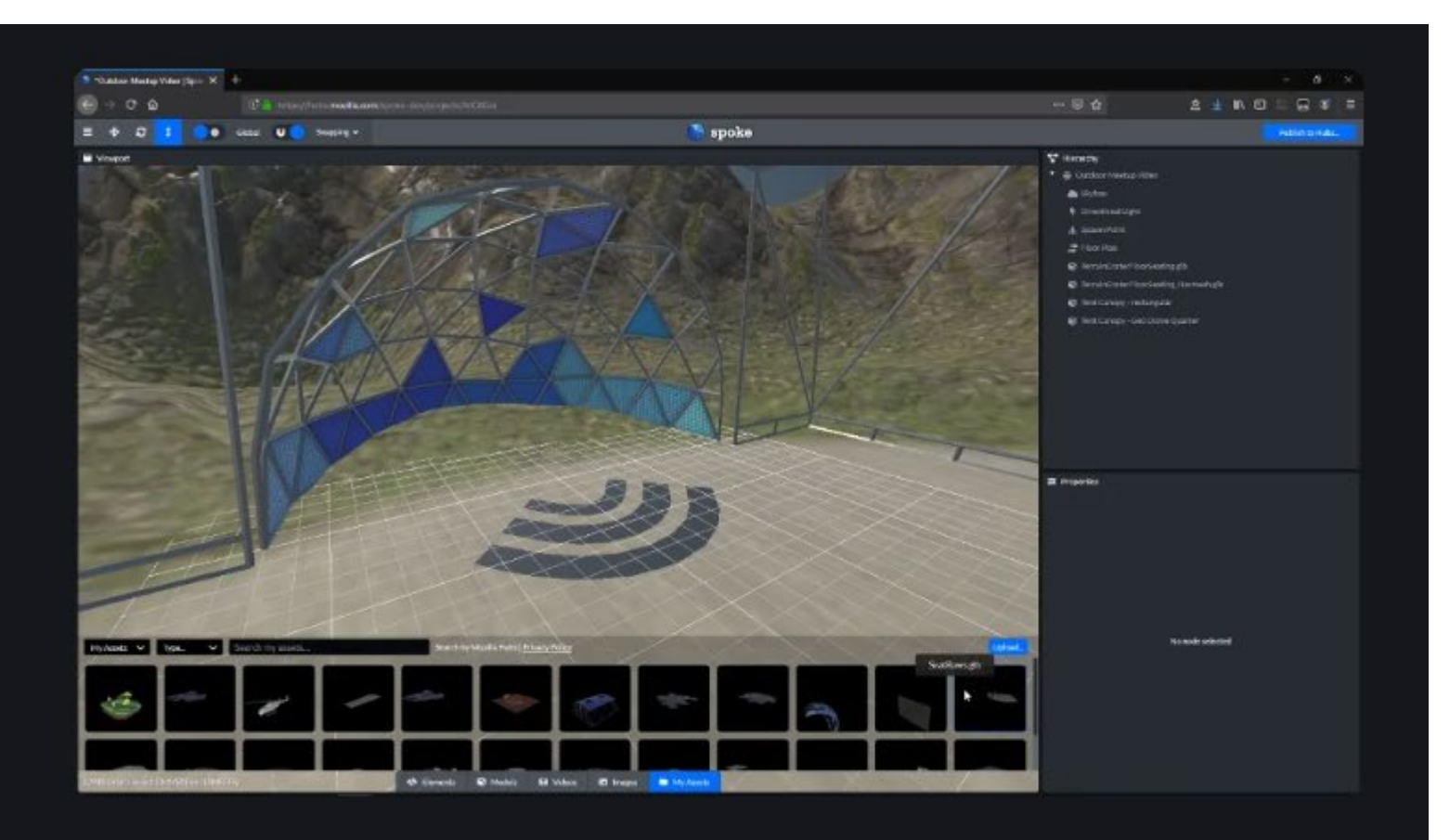

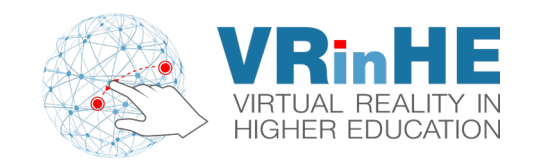

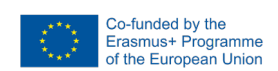

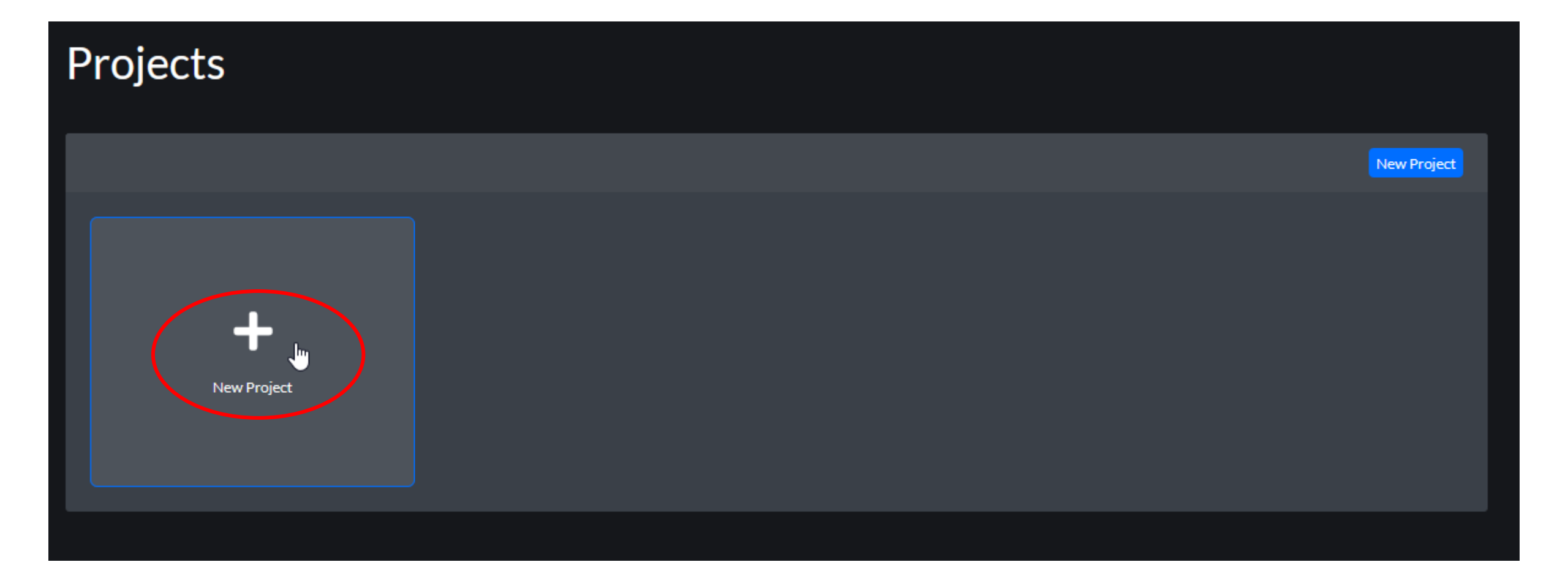

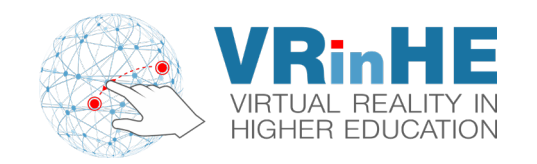

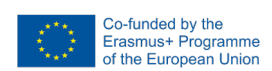

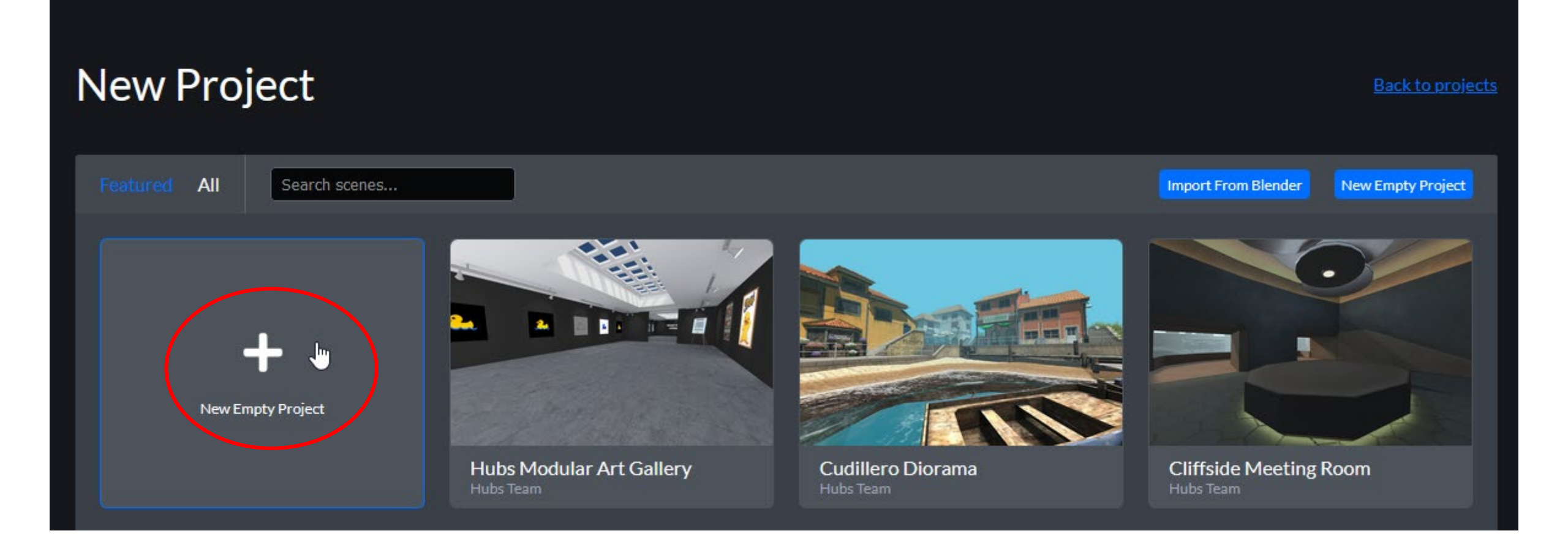

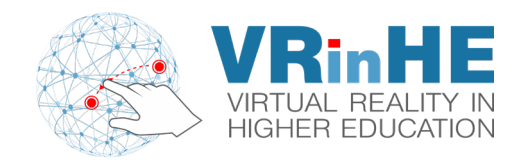

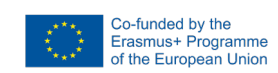

### Right Click (Pressed) to Look Around Mouse Wheel (Zoom) Left Click (Pressed) to Select

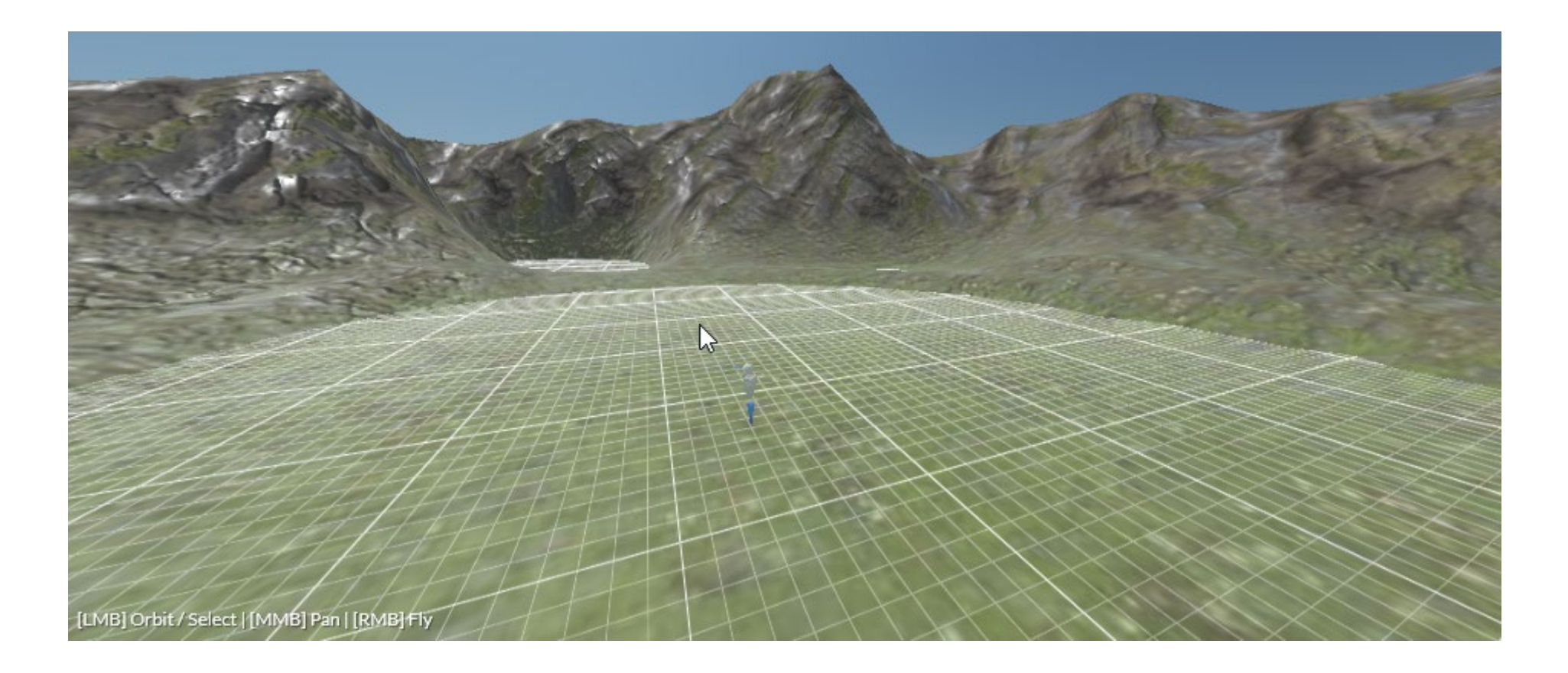

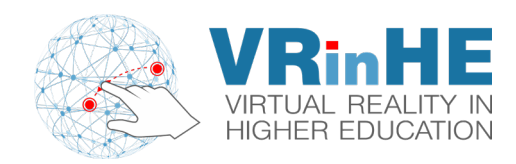

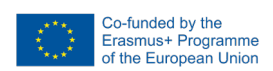

💙 Hierarchy 👻 🌐 VlasisWorld Skybox 🐓 Directional Light a Spawn Point 🍃 Floor Plan 😧 Terrain\_Crater1.glb Scene Preview Camera Properties Enabled: 🗸 Sectie P Visible:  $\checkmark$ Transform 10,00 0,00 5,00 0,00 -26,50 0,00 σ×: 1,00 Z: 1,00 1,00

#### **Select Item**

Change Position, Rotation & Scale

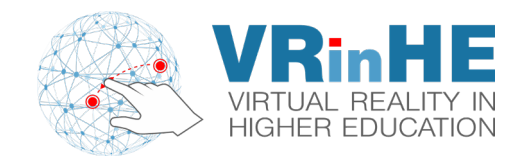

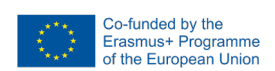

#### **Spawn Point = Position where users appear!**

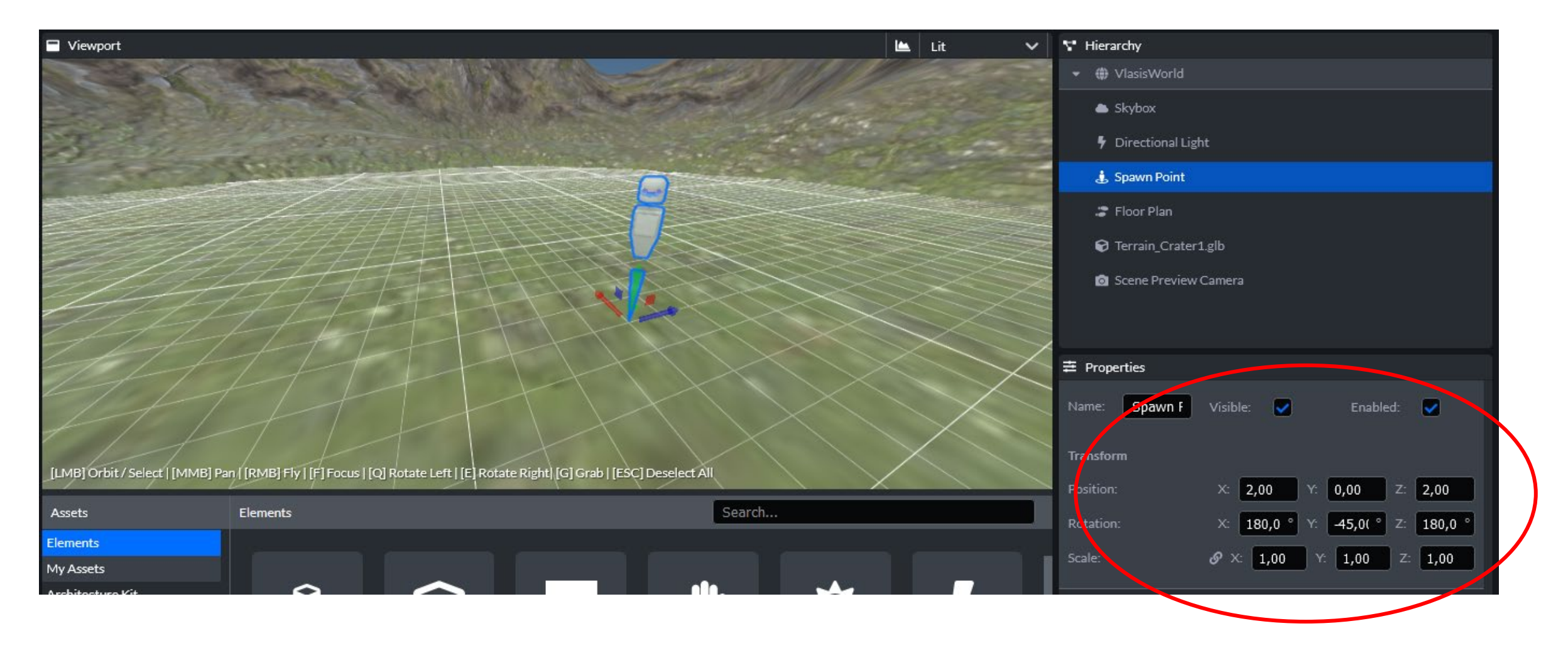

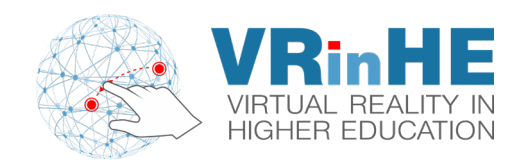

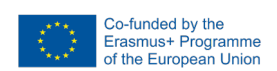

#### **Huge Collection of Assets!**

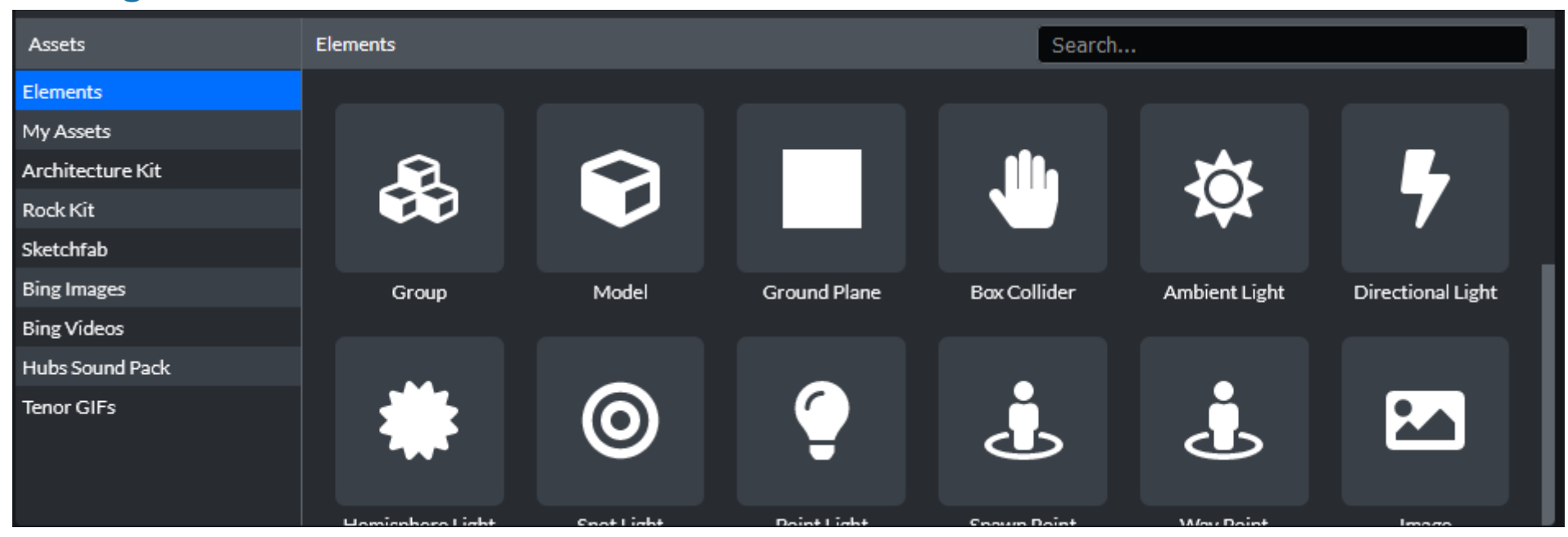

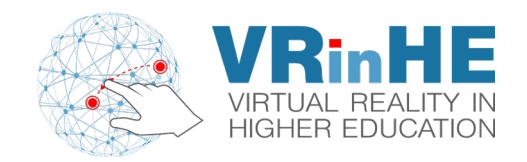

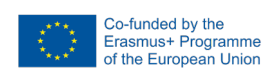

#### Select and hit "Delete" to remove...

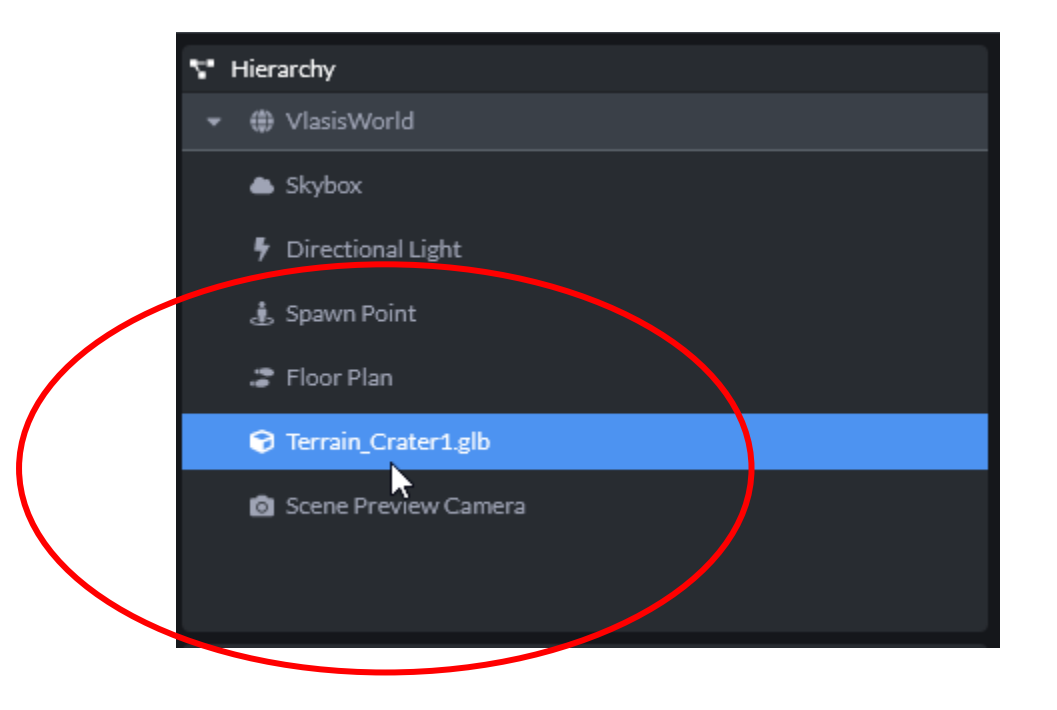

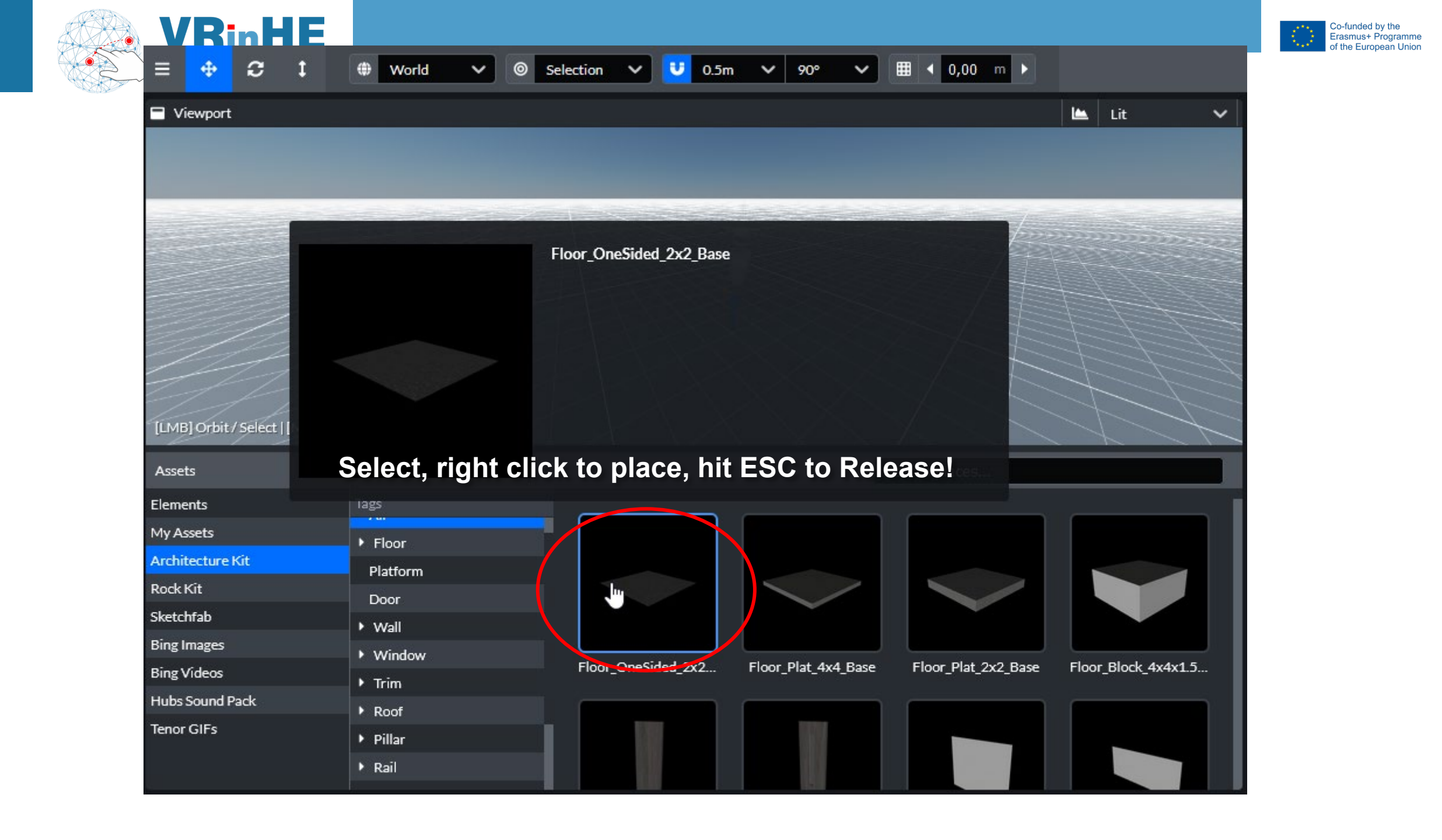

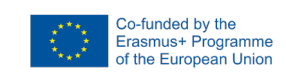

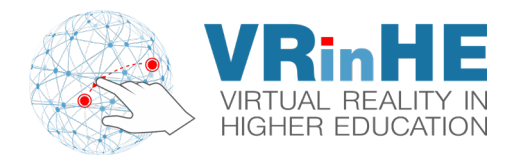

### **Click to place & Esc to release**

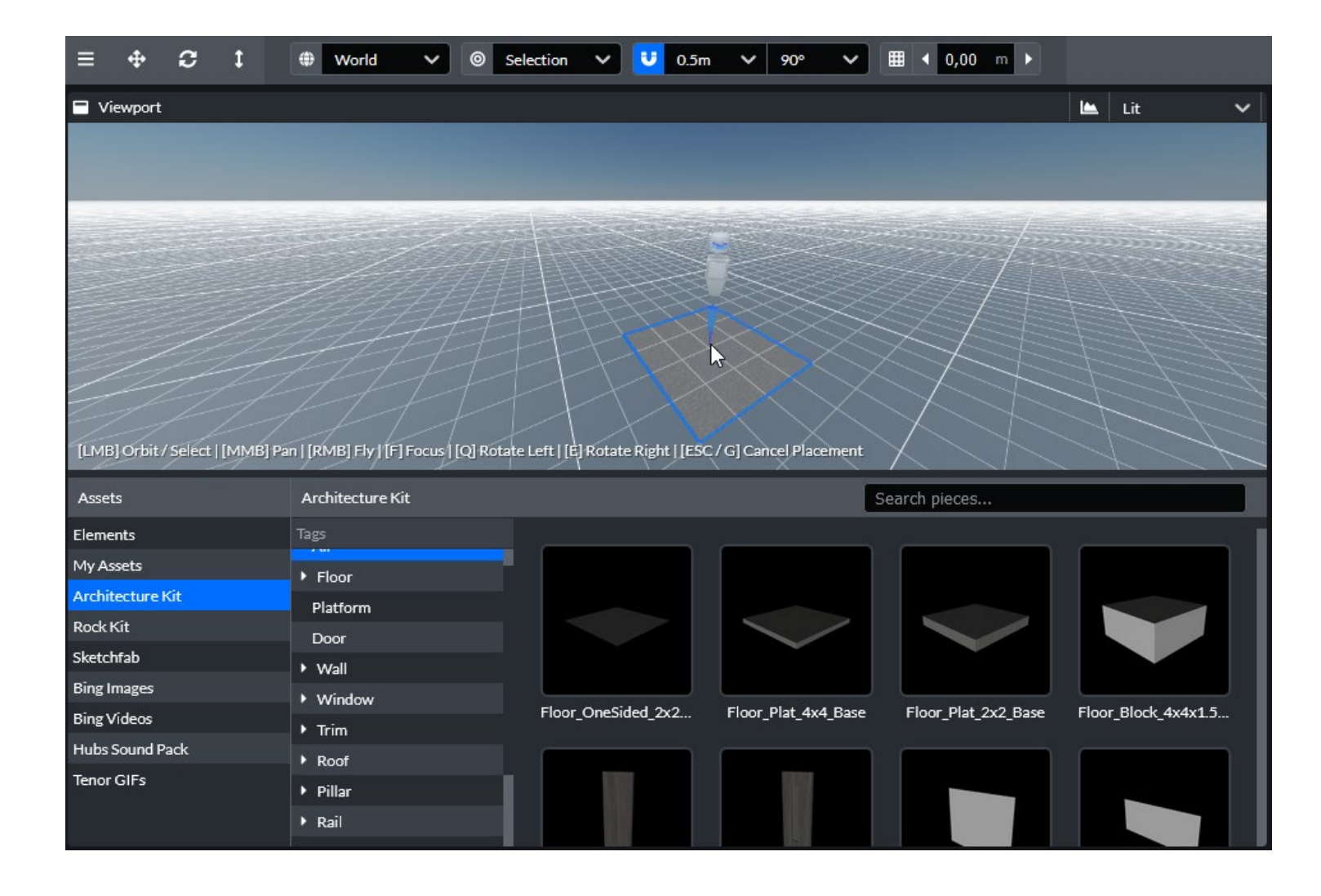

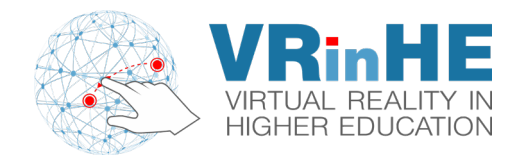

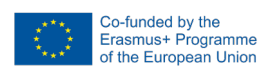

#### **Change Position, Rotation, and Scale**

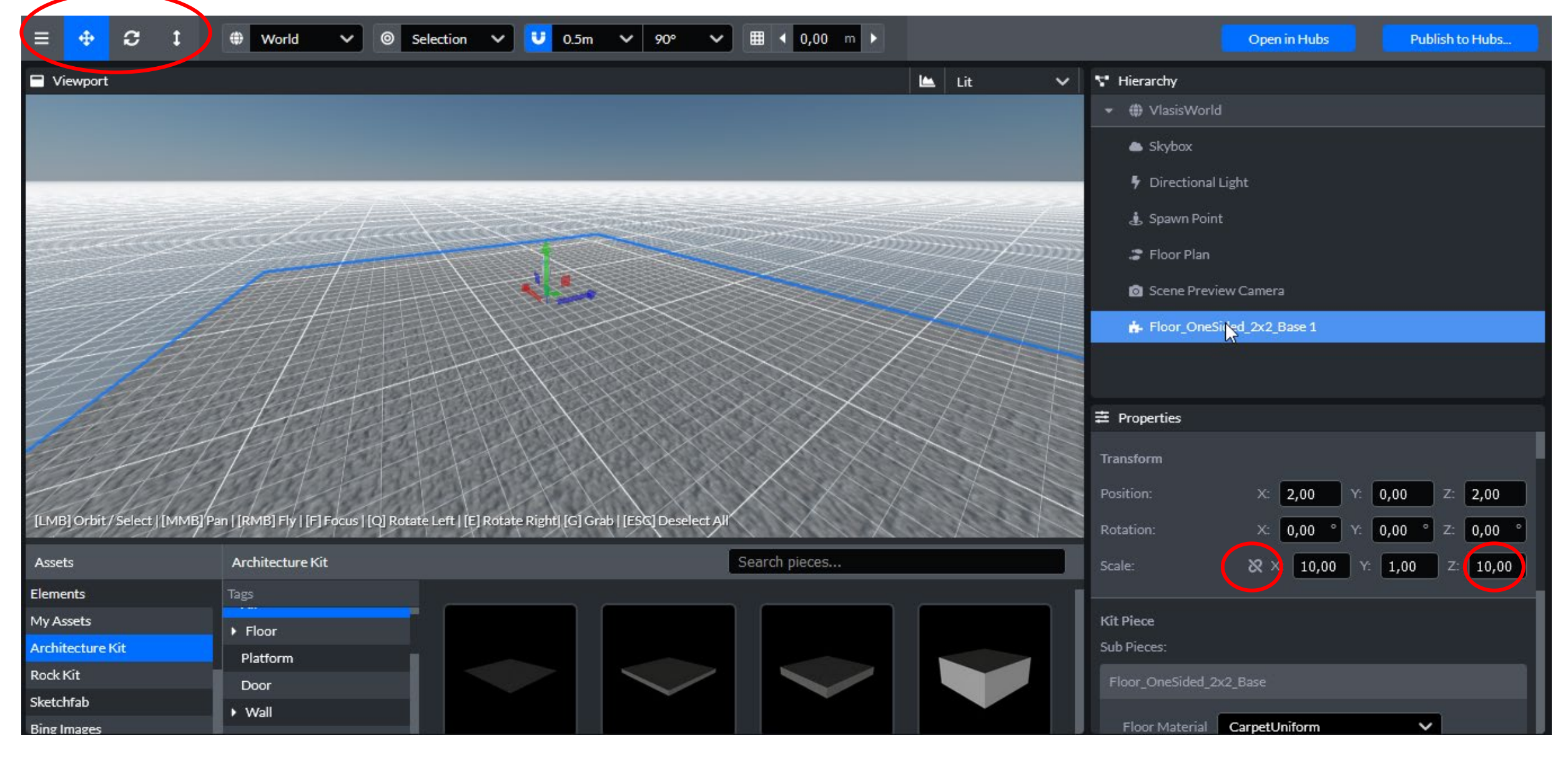

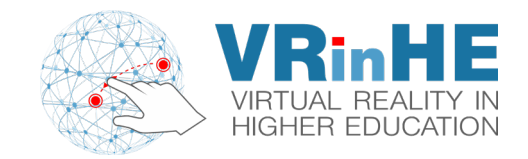

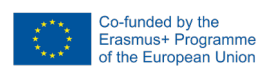

#### Search for Sketchfab models

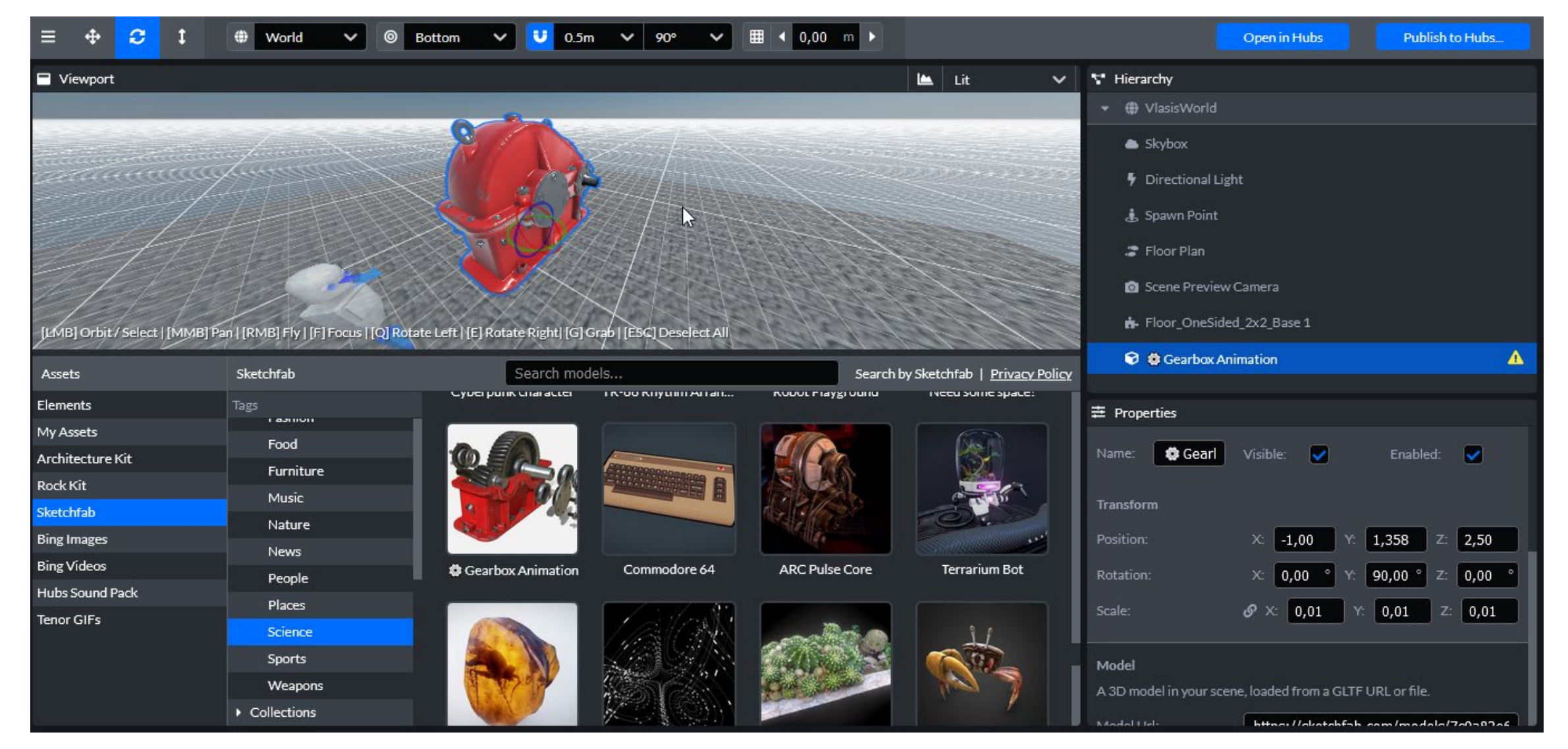

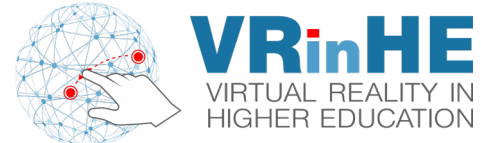

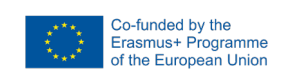

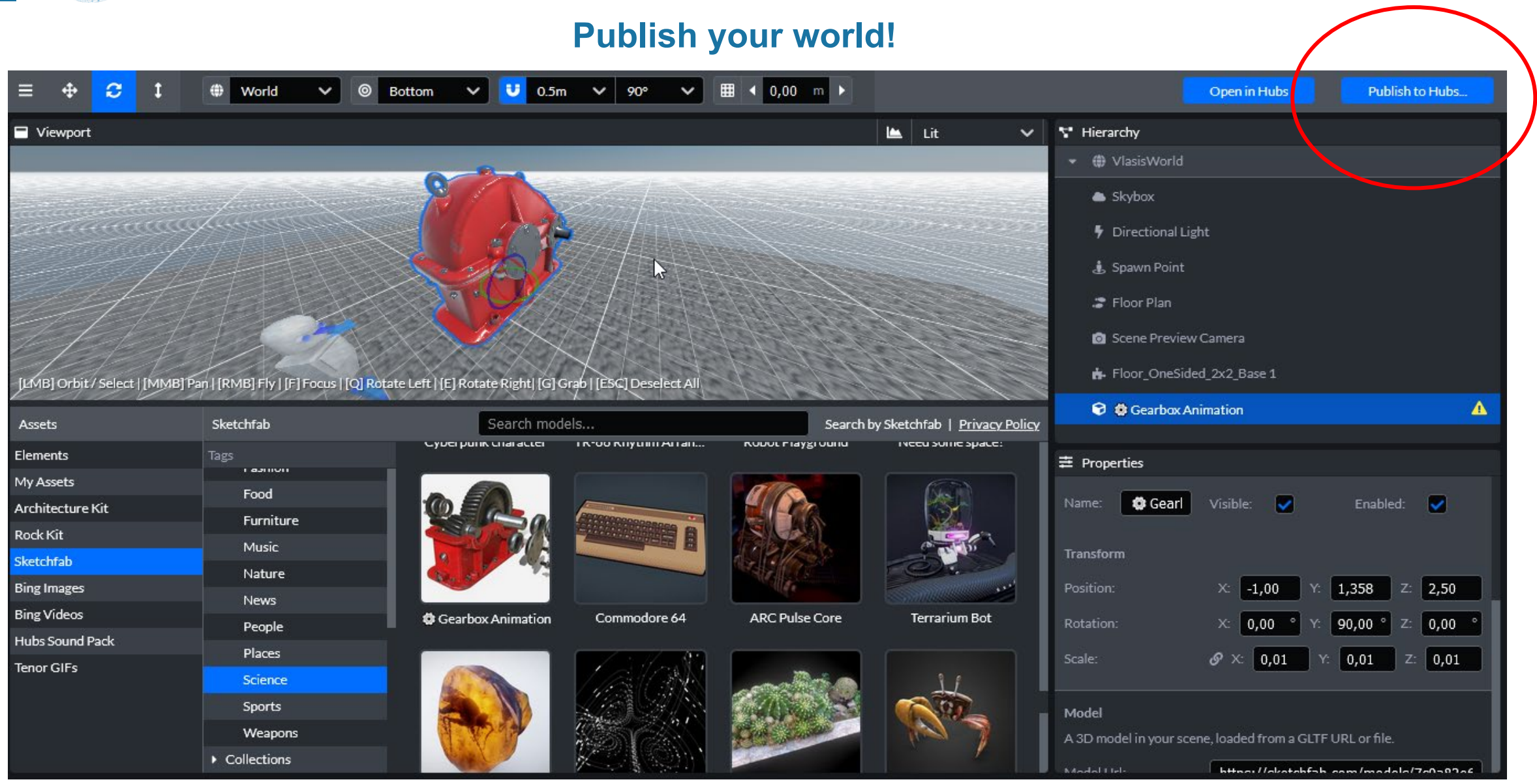

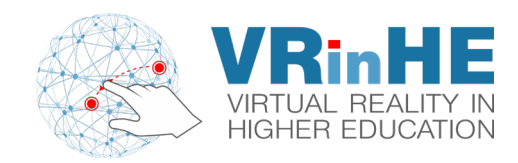

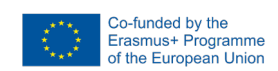

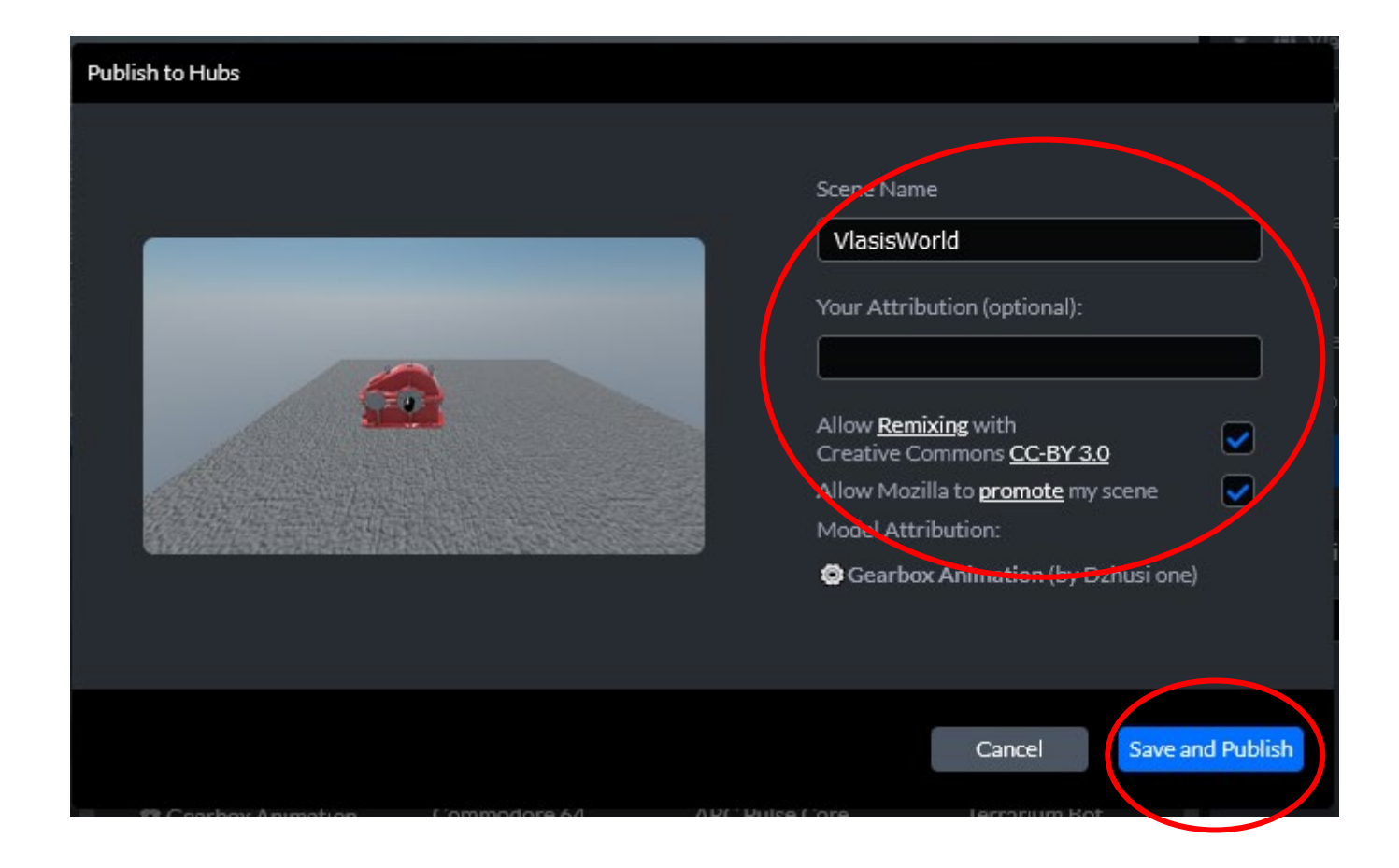

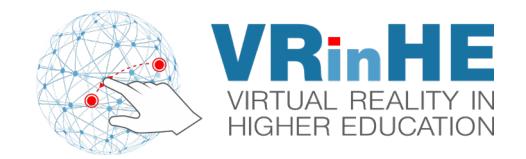

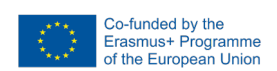

#### Be very careful about Polygons and Lights, they increase computational power requirements!

| Performance Check |                                                                                                    |  |  |  |
|-------------------|----------------------------------------------------------------------------------------------------|--|--|--|
| Low               | Polygon Count: 49.330 Triangles<br>We recommend your scene use no more than 50,000 triangles for mobile devices.<br>Learn More                                                                                                    |  |  |  |
| Low               | Materials: 5 Unique Materials<br>We recommend using no more than 25 unique materials in your scene to reduce<br>draw calls on mobile devices. <u>Learn More</u>                                                                     |  |  |  |
| Low               | Textures: ~144 MB Video RAM, O Large Textures<br>We recommend your textures use no more than 256MB of video RAM for mobile<br>devices. We also recommend against using textures larger than 2048 x 2048.<br>Learn More              |  |  |  |
| Low               | Lights: 1 Lights<br>While dynamic lights are not enabled on mobile devices, we recommend using no<br>more than 3 lights in your scene (excluding ambient and hemisphere lights) for your<br>scene to run on low end PCs. Learn More |  |  |  |
|                   | Cancel Publish Scene                                                                                                    |  |  |  |

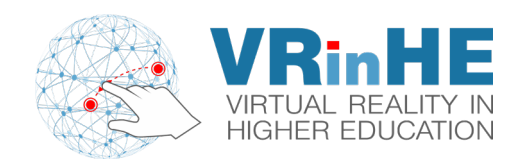

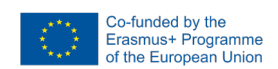

#### Visit your world!

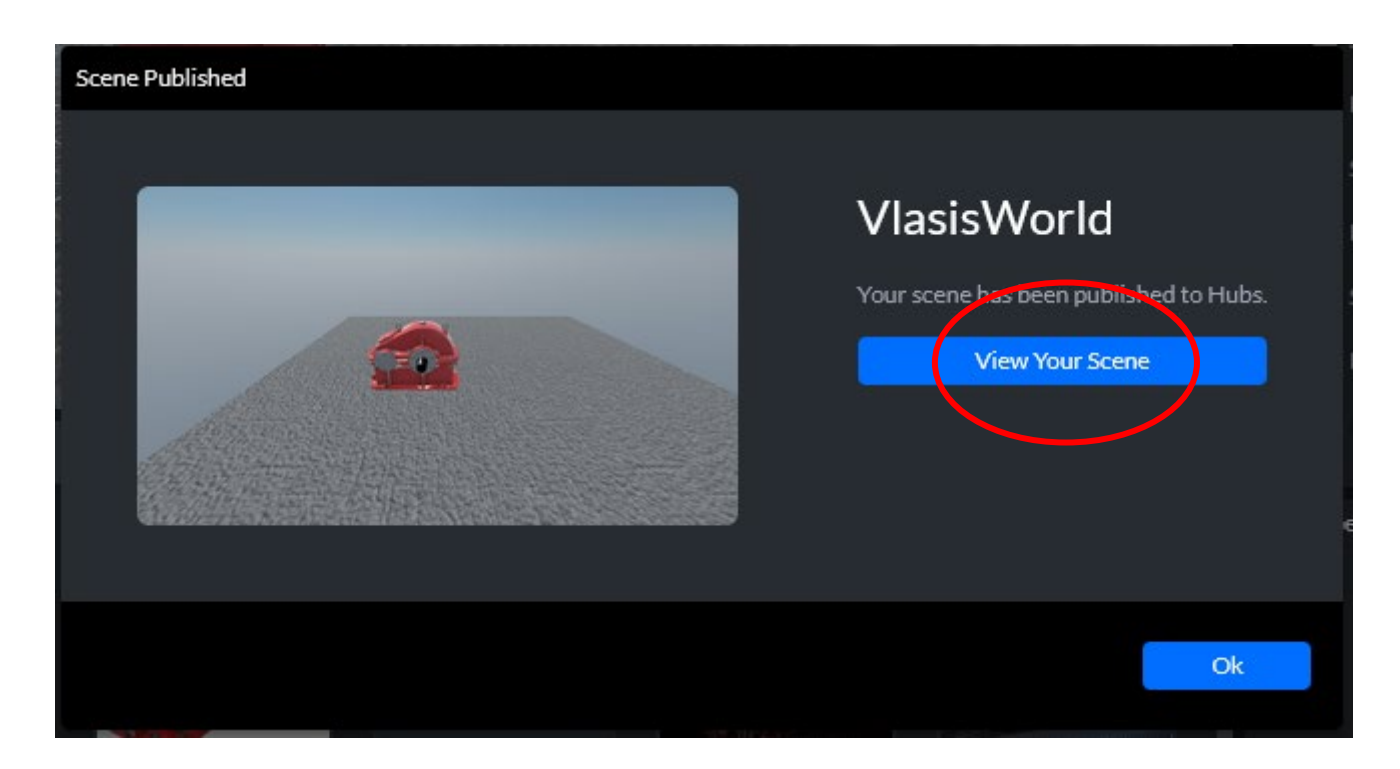

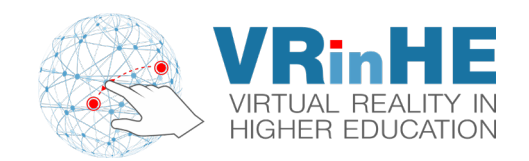

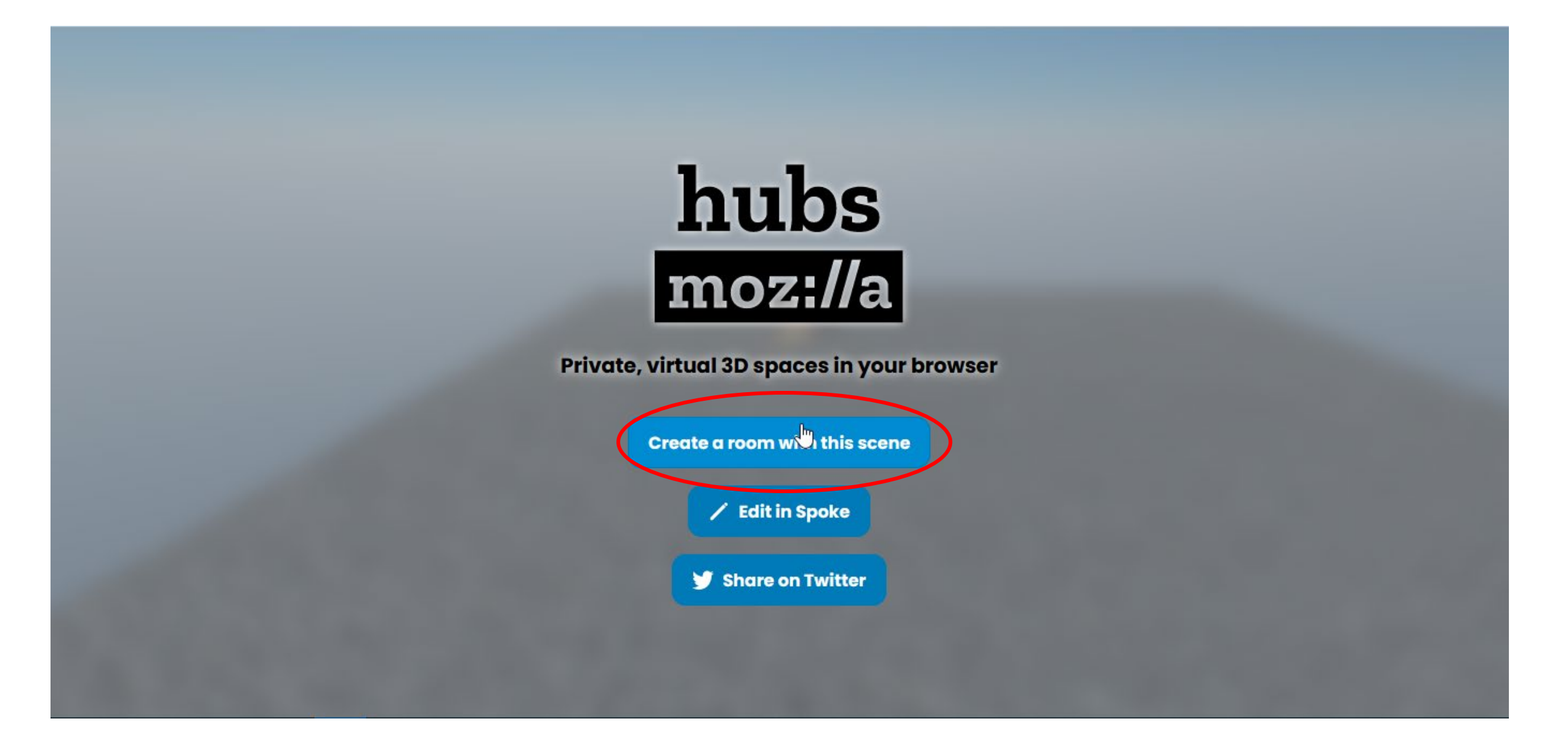

Co-funded by the Erasmus+ Programme of the European Union

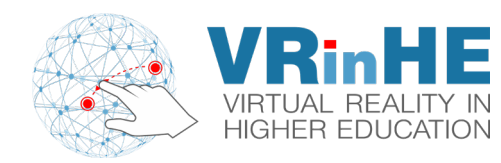

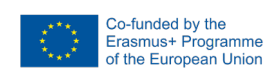

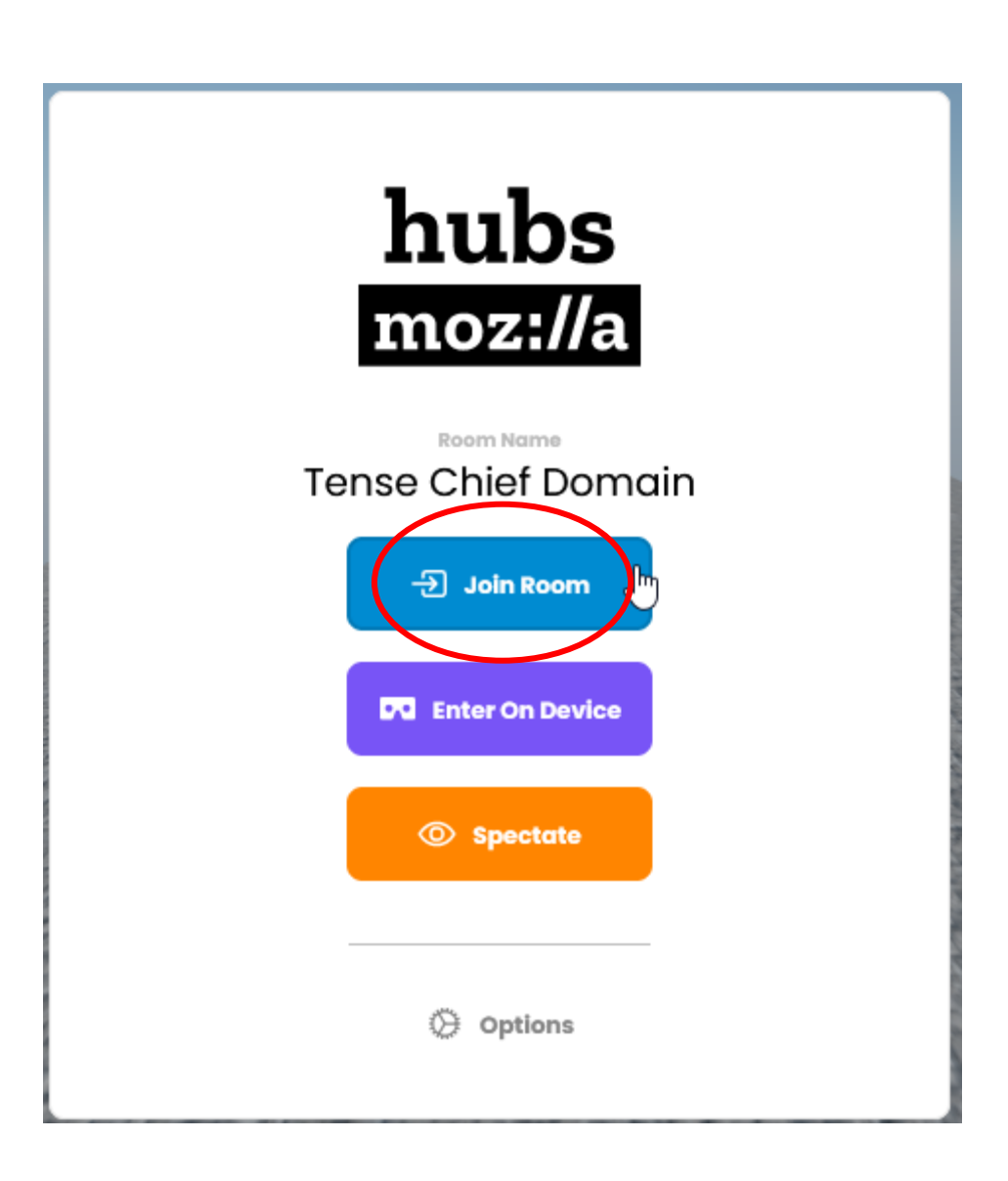

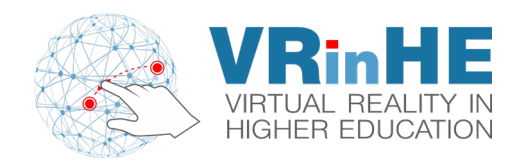

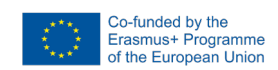

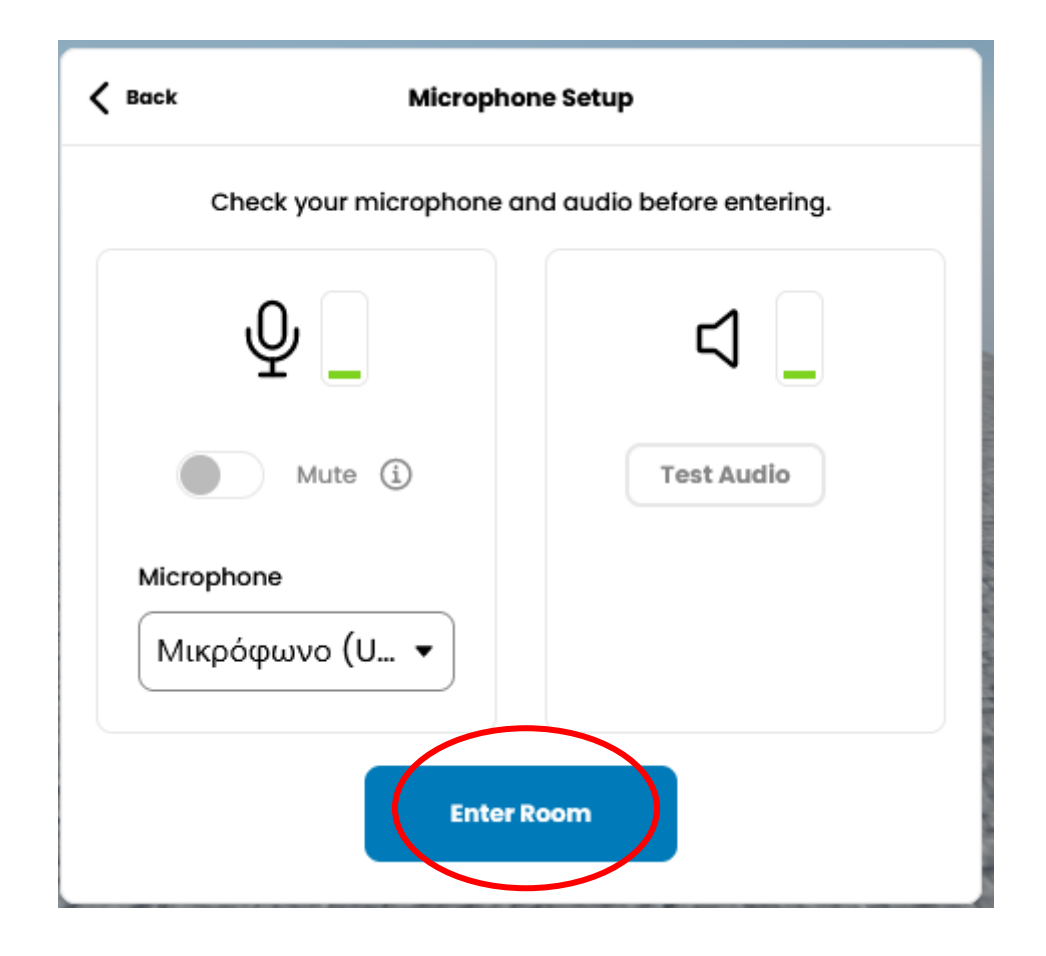

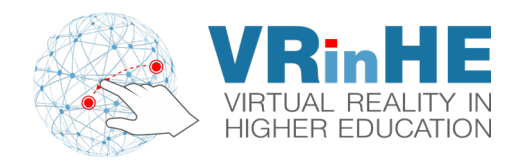

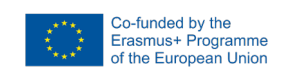

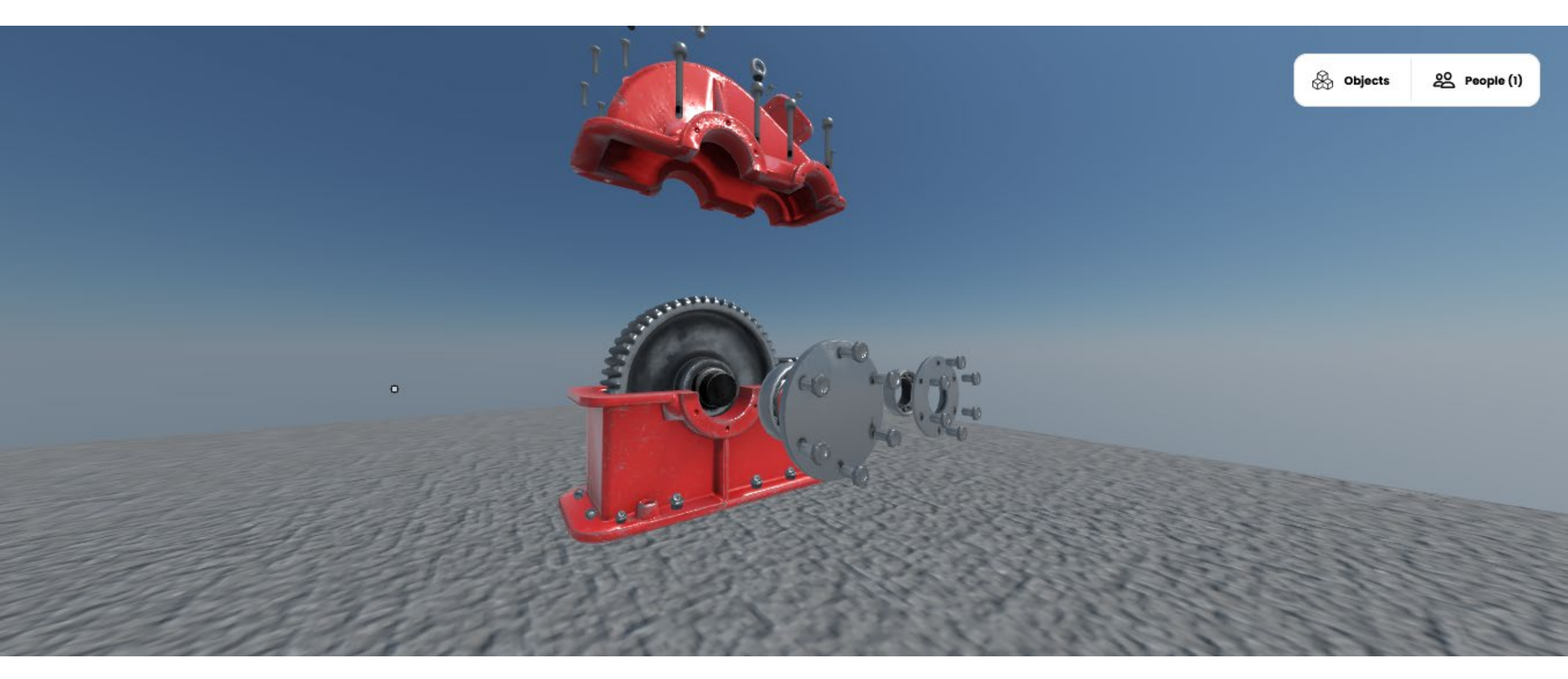

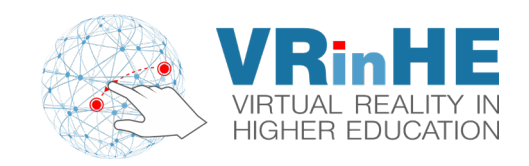

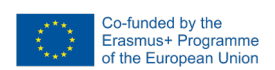

#### **Invite others via link!**

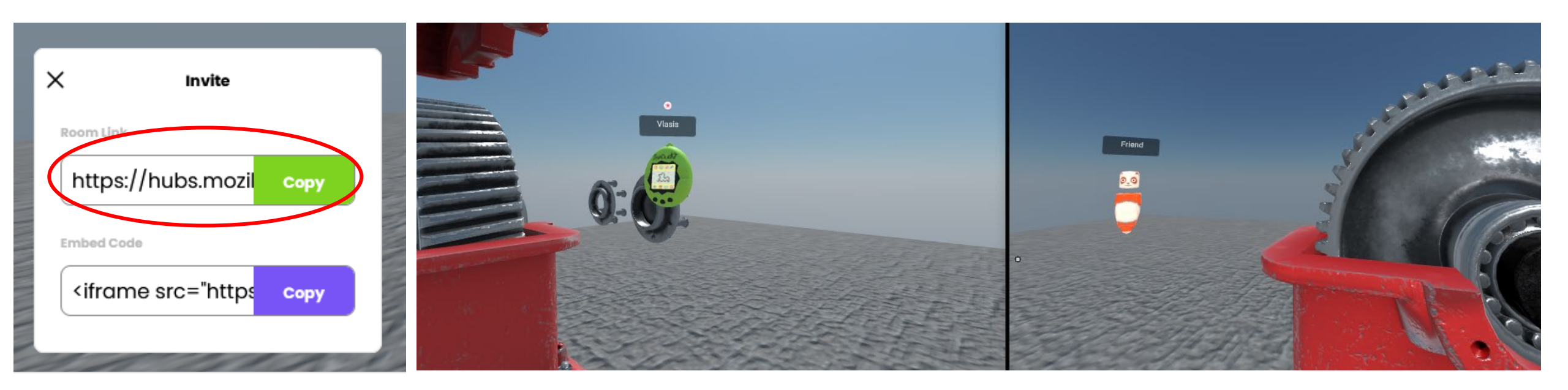

Invite

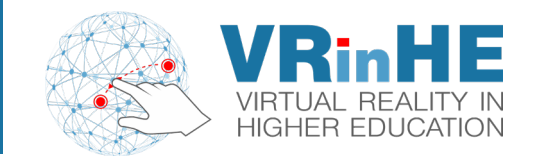

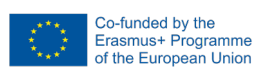

#### Add a point light (Select it, click in scene, and hit ESC!) -> Change Color, Intensity and Range

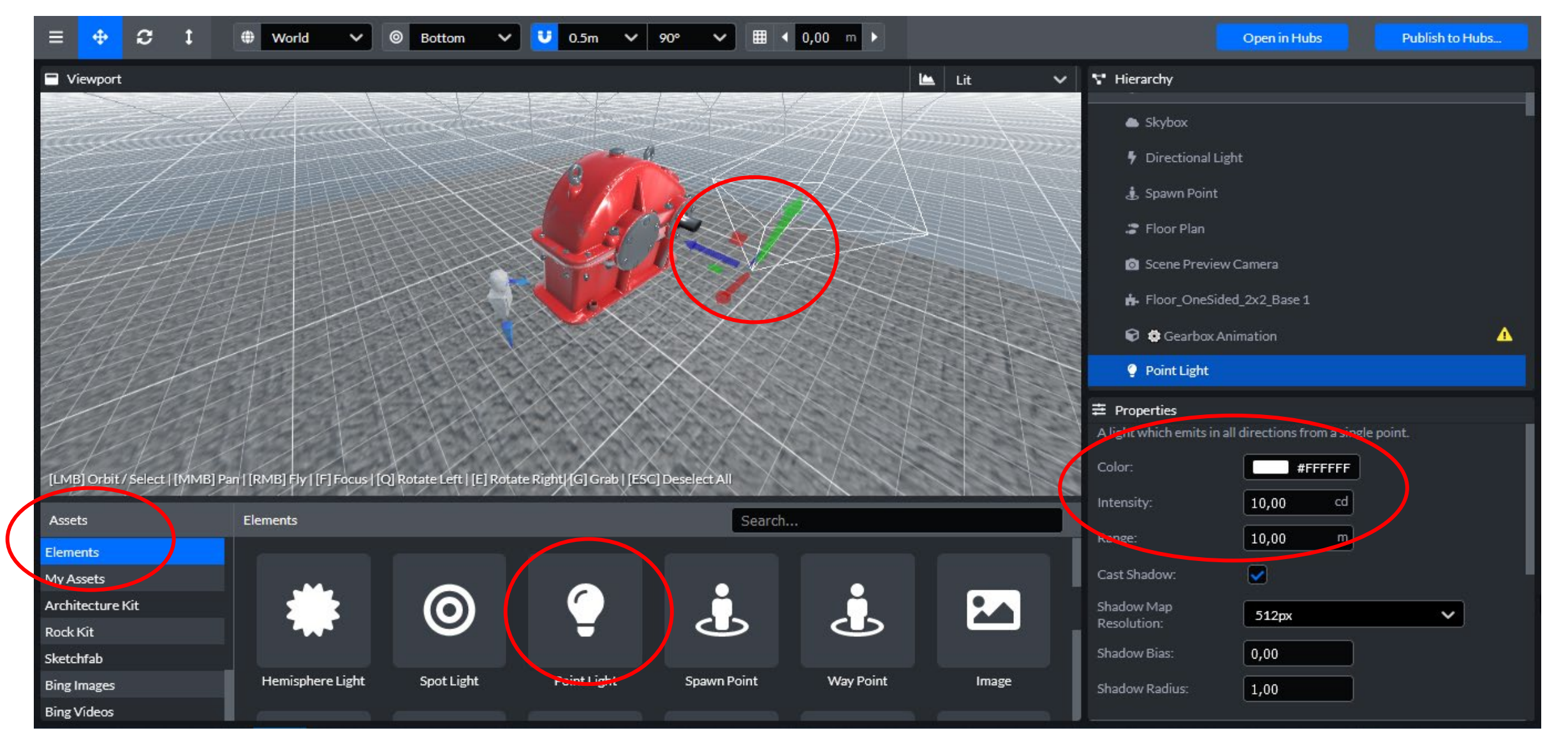

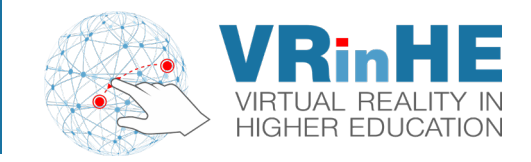

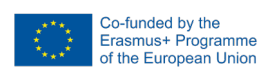

#### Add a GIF the same way!

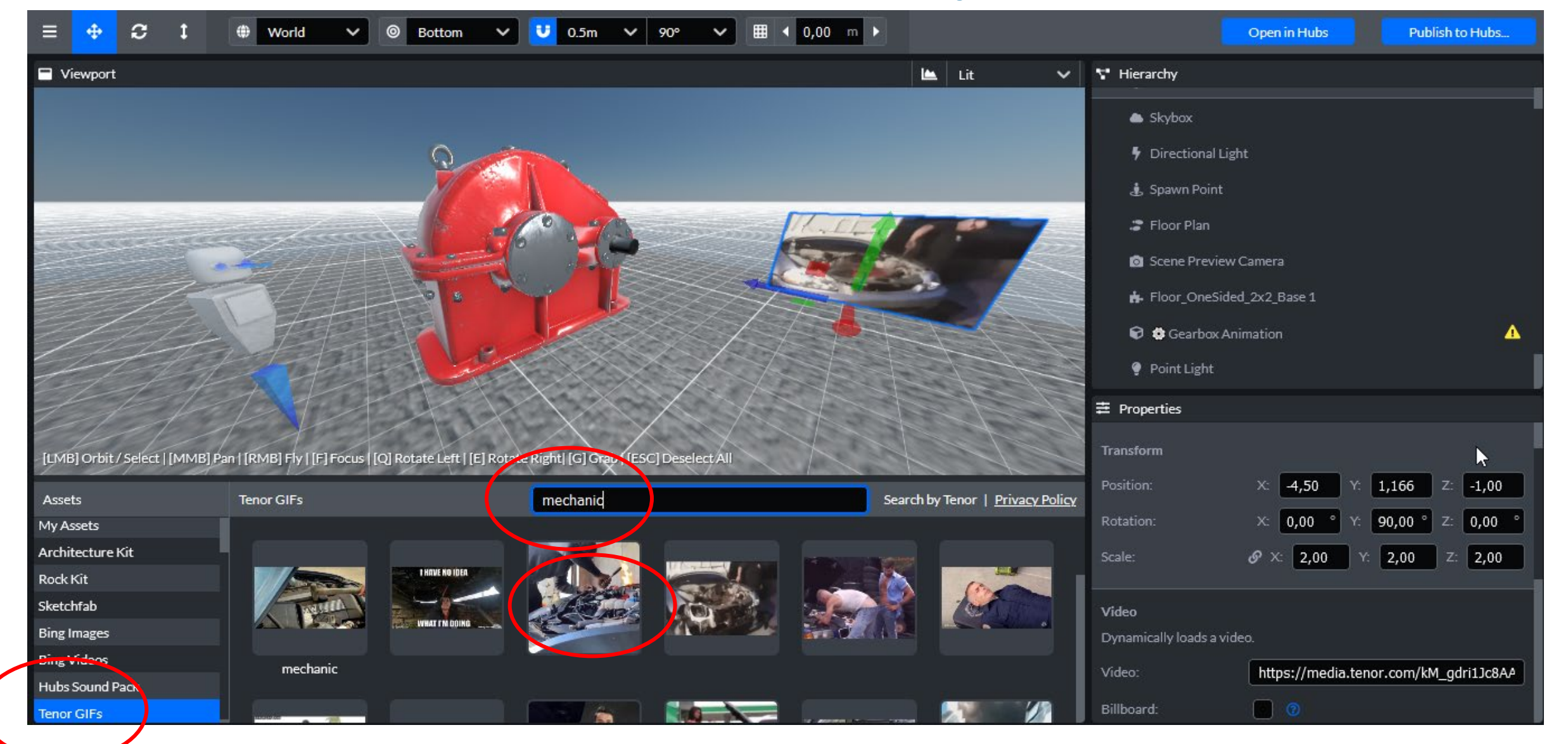

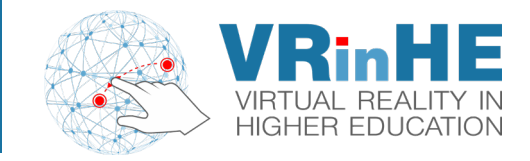

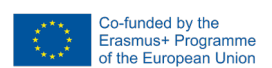

#### Add a sound the same way!

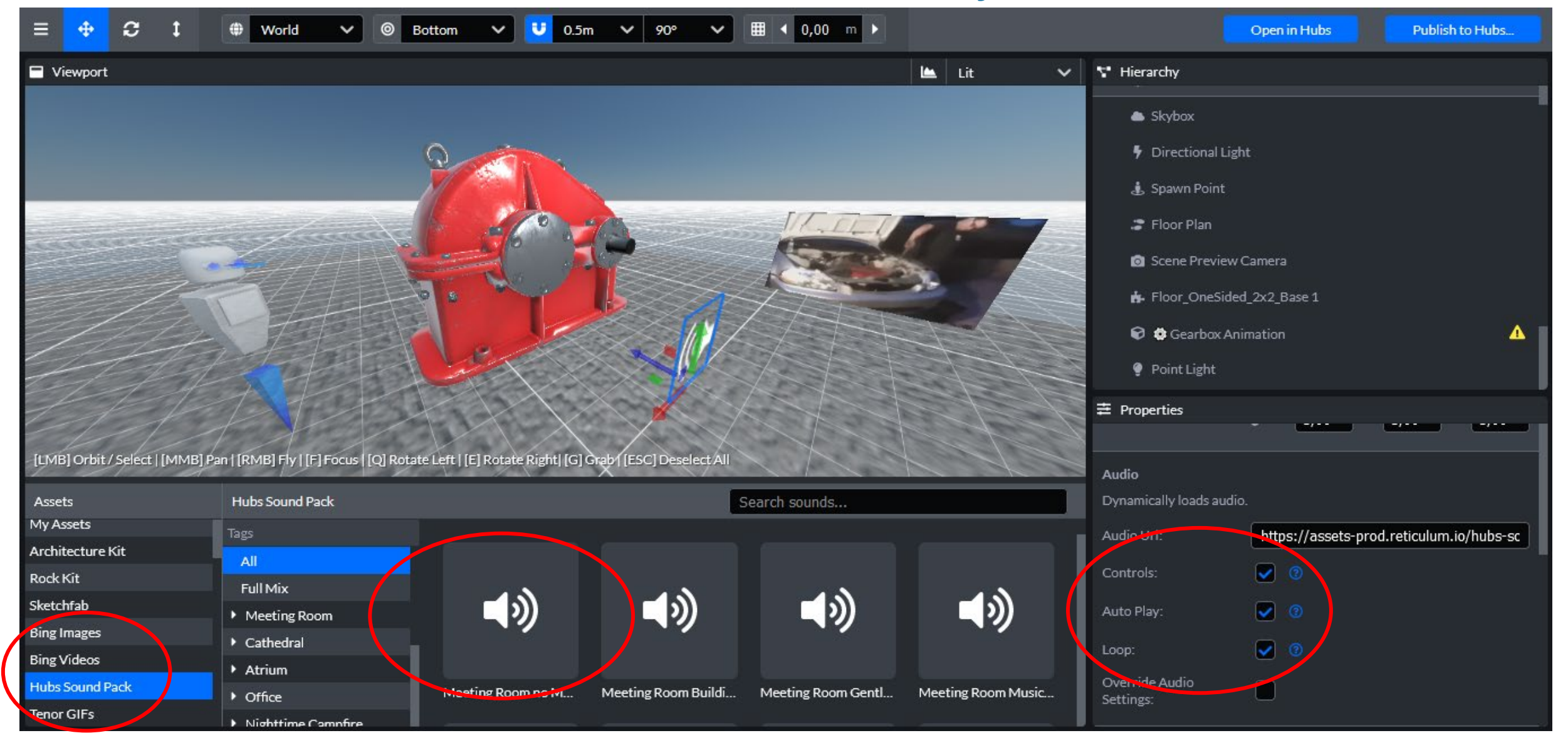

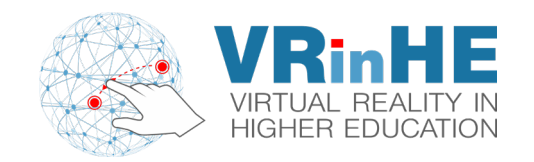

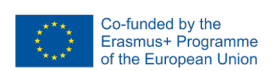

#### Download a .glb 3D model and extract it to a folder

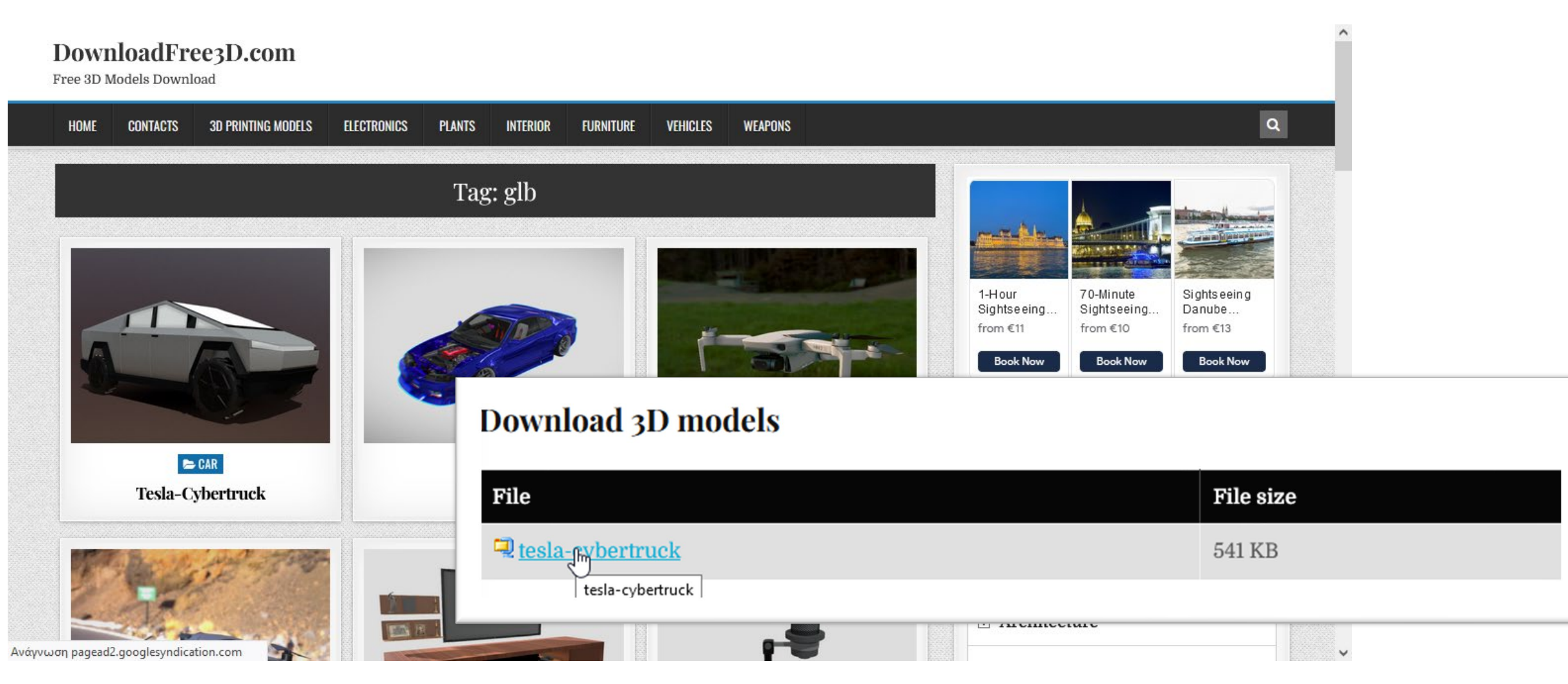

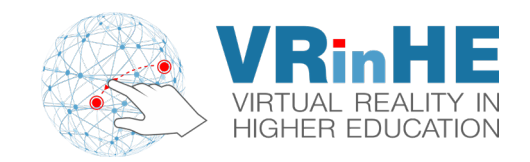

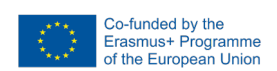

#### Use My Assets -> Upload -> Your model to upload it

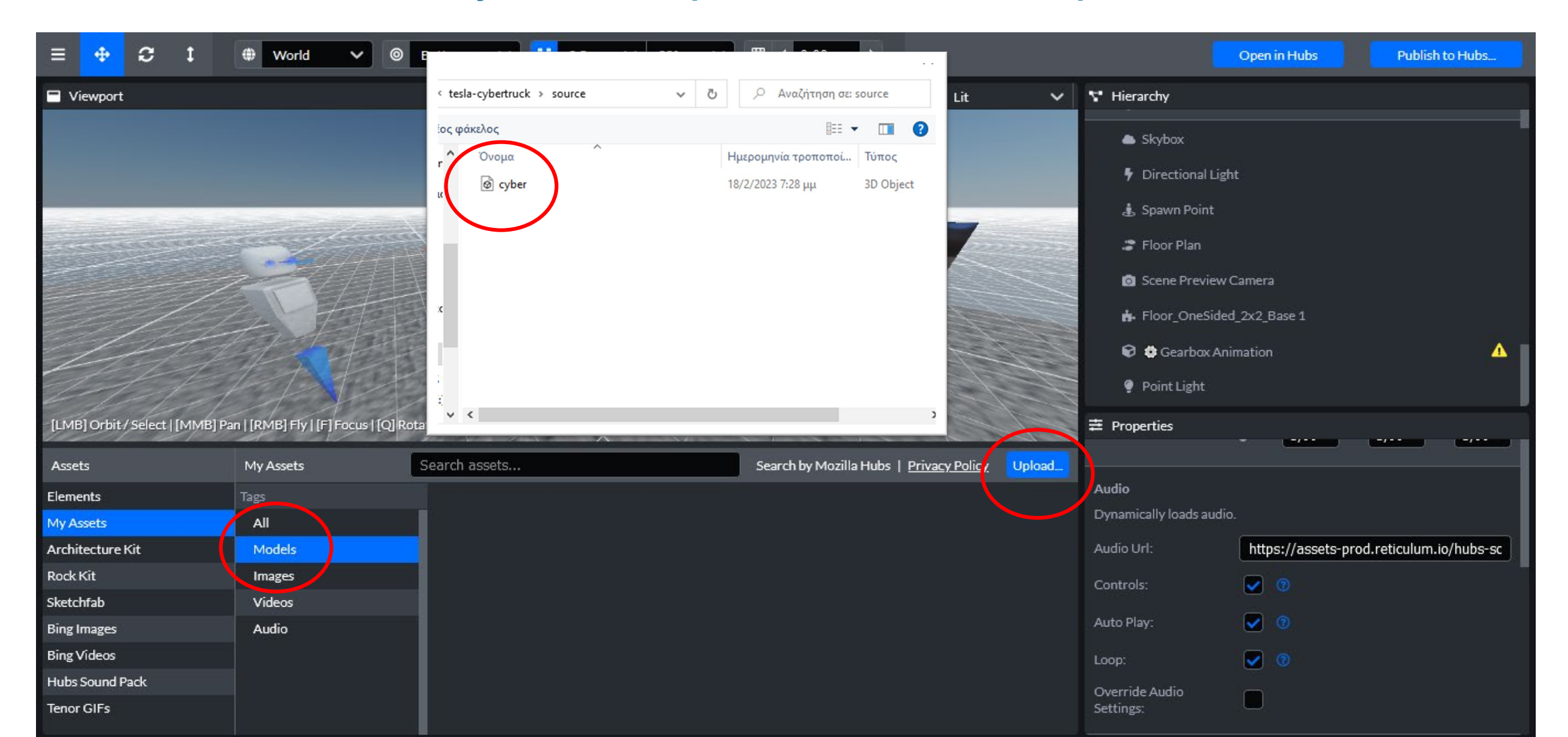

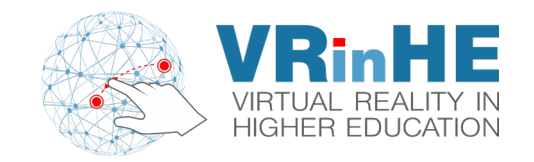

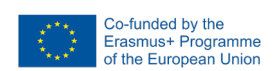

| ≡                               | () World V                         | Bottom V 😈 0.5m V 90° V                                      | ⊞ ◀ 0,00 m ►                                     |                          | Open in Hubs Publish to Hubs             |
|---------------------------------|------------------------------------|--------------------------------------------------------------|--------------------------------------------------|--------------------------|------------------------------------------|
| 🗖 Viewport                      |                                    |                                                              | 🖿 Lit 🗸                                          | 🚏 Hierarchy              |                                          |
|                                 |                                    |                                                              |                                                  | Skybox                   |                                          |
|                                 |                                    | 2                                                            |                                                  | 🕴 Directional Light      |                                          |
|                                 |                                    |                                                              |                                                  | 🌡 Spawn Point            |                                          |
|                                 | and the second second              |                                                              | Halle C.                                         | 🗢 Floor Plan             |                                          |
|                                 |                                    |                                                              |                                                  | 👩 Scene Preview C        | amera                                    |
|                                 |                                    |                                                              |                                                  | 🔥 Floor_OneSided         | _2x2_Base 1                              |
|                                 | a top                              |                                                              |                                                  | 🗑 🏟 Gearbox Anin         | nation 🔥 📘                               |
|                                 | TAR                                |                                                              |                                                  | 🌻 Point Light            |                                          |
| [LMB] Orbit / Select   [MMB] Pa | in   [RMB] Fly   [F] Focus   [Q] R | totate Left   [E] Rotate Right [G] Grab   [ESC] Deselect All | A TOPAL                                          | ≢ Properties             |                                          |
| Accete                          | My Assets                          | Search assets                                                | Search by Mozilla Hubs   Privacy Policy   Unload |                          |                                          |
| Elements                        | Tags                               |                                                              |                                                  | Audio                    |                                          |
| My Assets                       | All                                |                                                              |                                                  | Dynamically loads audio. |                                          |
| Architecture Kit                | Models                             |                                                              |                                                  | Audio Url:               | https://assets-prod.reticulum.io/hubs-sc |
| Rock Kit                        | Images                             |                                                              |                                                  | Controls:                |                                          |
| Sketchfab                       | Videos                             |                                                              |                                                  |                          |                                          |
| Bing Images                     | Audio                              |                                                              |                                                  | Auto Play:               |                                          |
| Bing Videos                     |                                    | cyber.glb                                                    |                                                  | Loop:                    | <b>Ø</b>                                 |
| Hubs Sound Pack                 |                                    |                                                              |                                                  | Override Audio           |                                          |
| Tenor GIFs                      |                                    |                                                              |                                                  | Settings:                |                                          |

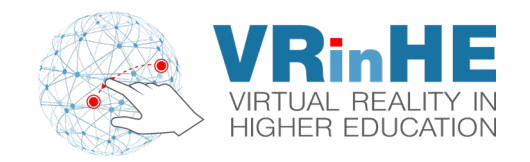

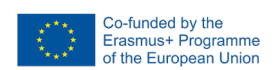

#### Place it in the scene! (Select it, click in scene, hit ESC)

| ≡ <b>⊕</b> 2 t                  | () World V                          | Bottom V U 0.5m V 90° V                                      | ⊞ ◀ 0,00 m ►                         |             | Open in Hubs Publish to Hubs                            |  |
|---------------------------------|-------------------------------------|--------------------------------------------------------------|--------------------------------------|-------------|---------------------------------------------------------|--|
| Viewport                        |                                     |                                                              | 🖿 Lit                                | ~           | 😵 Hierarchy                                             |  |
|                                 |                                     |                                                              |                                      |             | 📥 Skybox                                                |  |
|                                 |                                     |                                                              |                                      |             | Directional Light                                       |  |
|                                 |                                     |                                                              |                                      |             | 🛓 Spawn Point                                           |  |
|                                 | and and and                         |                                                              | Summer Street                        |             | 🗢 Floor Plan                                            |  |
|                                 |                                     |                                                              |                                      |             | Scene Preview Camera                                    |  |
|                                 | 77114                               |                                                              |                                      |             | ■<br>■ Floor OneSided 2x2 Base 1                        |  |
|                                 |                                     |                                                              |                                      |             |                                                         |  |
|                                 |                                     |                                                              |                                      | Point Light |                                                         |  |
| and the                         |                                     |                                                              |                                      |             |                                                         |  |
| [LMB] Orbit / Select   [MMB] Pa | in   [RMB] Fly   [F] Focus   [Q] Ro | ttate Left   [E] Rotate Right  [G] Grab   [ESC] Deselect All |                                      |             | Properties                                              |  |
| Assets                          | My Assets                           | Search assets                                                | Search by Mozilla Hubs   Privacy Pol | icy Upload  |                                                         |  |
| Elements                        | Tags                                |                                                              |                                      |             | Model                                                   |  |
| My Assets                       | All                                 |                                                              |                                      |             | A 3D moderni your scene, loaded iron a GETF ORE of the. |  |
| Architecture Kit                | Models                              |                                                              |                                      |             | Model Uri: https://uploads-prod.reticulum.io/files/e    |  |
| Rock Kit                        | Images                              |                                                              |                                      |             | Loop Animation: Select                                  |  |
| Sketchfab                       | Videos                              |                                                              |                                      |             |                                                         |  |
| Bing Images                     | Audio                               |                                                              |                                      |             | Collidable:                                             |  |
| Bing Videos                     |                                     | cyber.glb                                                    |                                      |             | Walkable:                                               |  |
| Hubs Sound Pack                 |                                     |                                                              |                                      |             | Cast Badana 🔲                                           |  |
| Tenor GIFs                      |                                     |                                                              |                                      |             | Cast shadow.                                            |  |
| 8                               |                                     |                                                              |                                      |             | Deceive Shadows                                         |  |

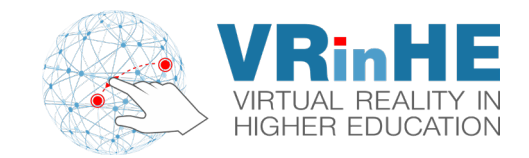

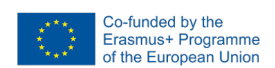

#### You can also upload images...

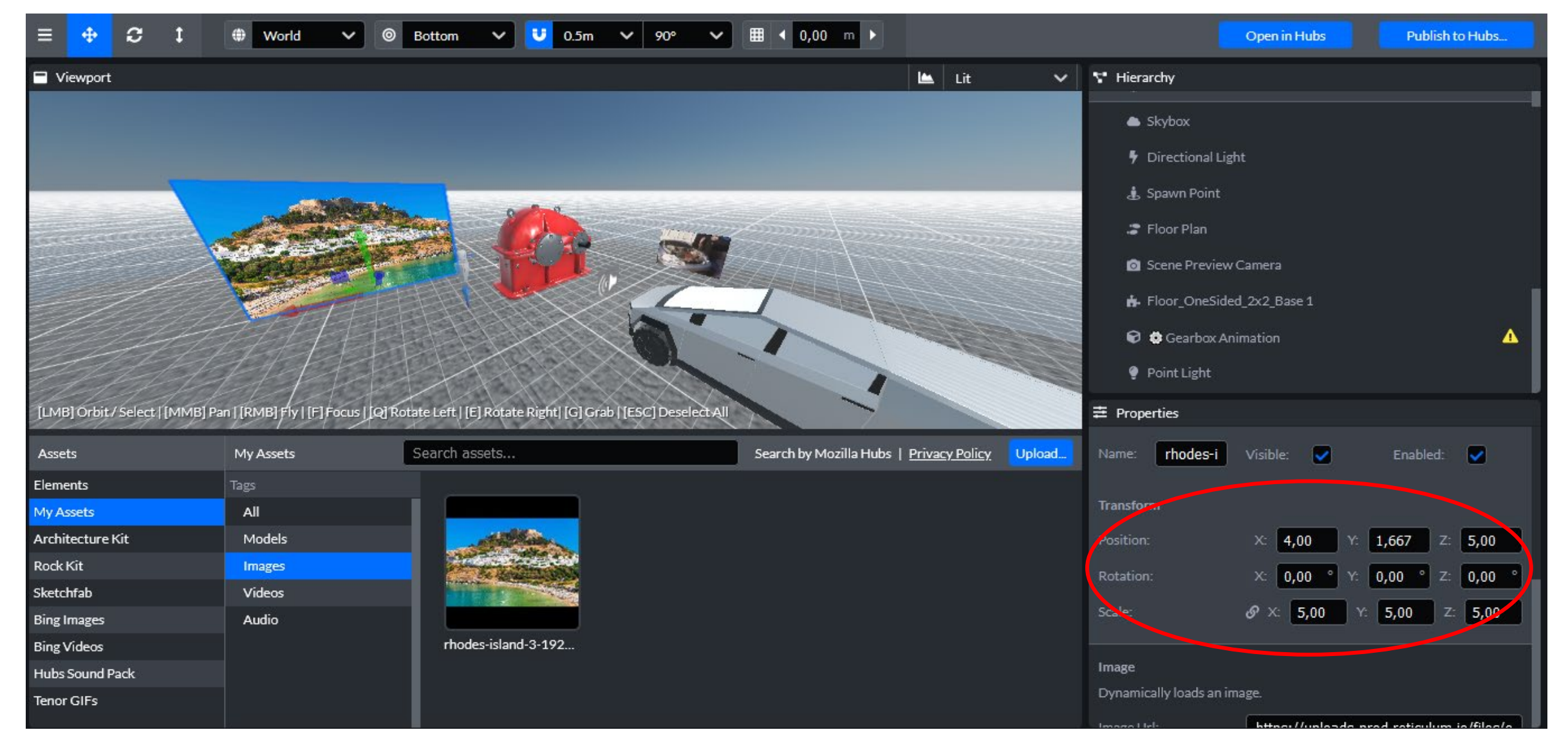

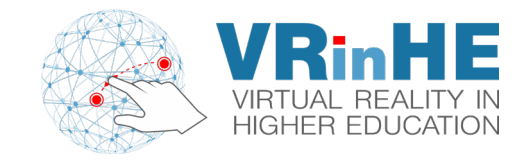

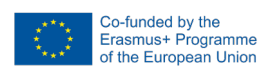

#### And videos!

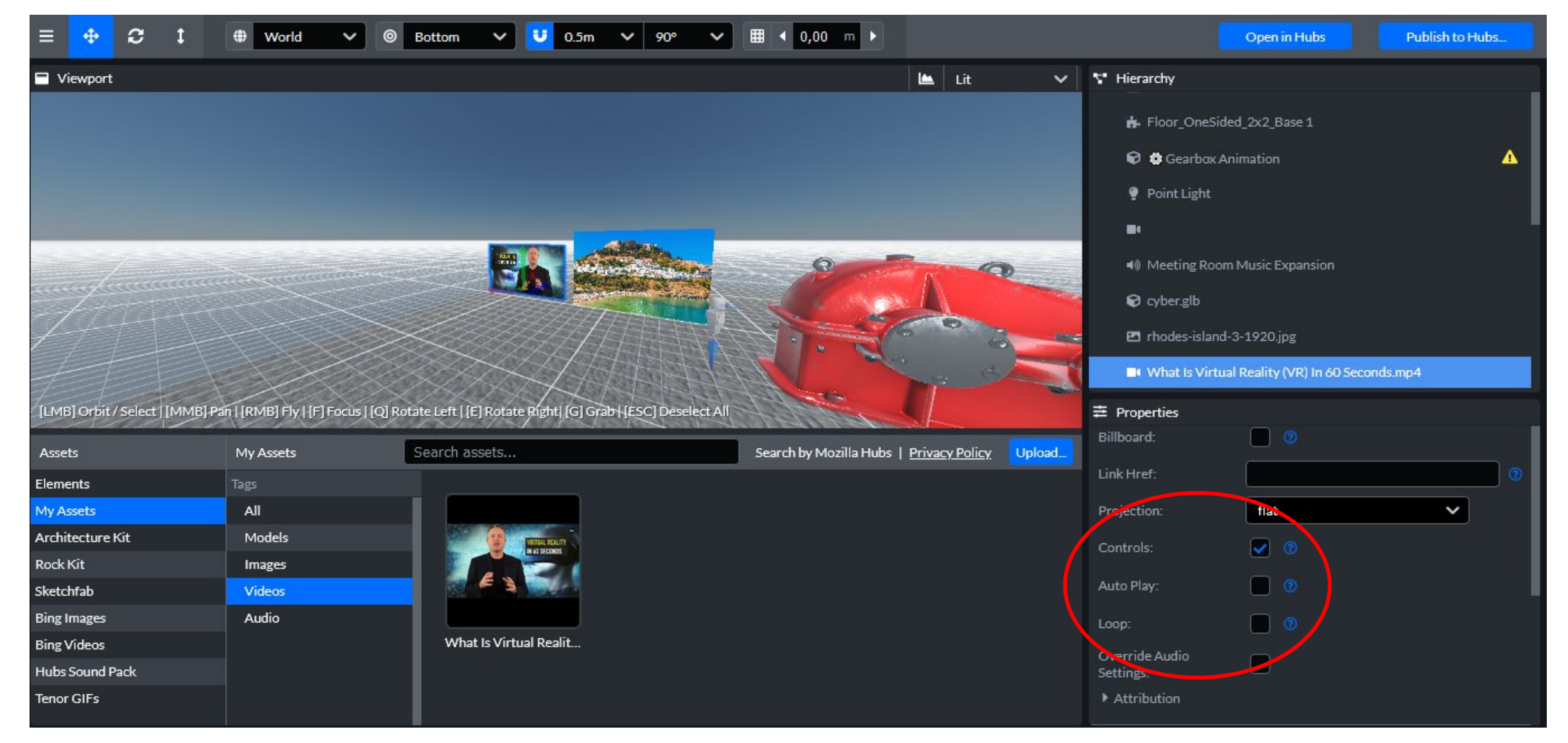

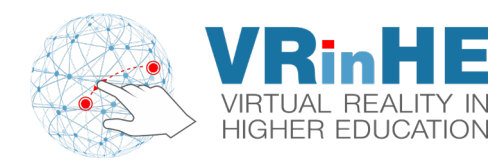

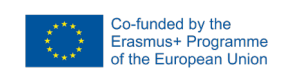

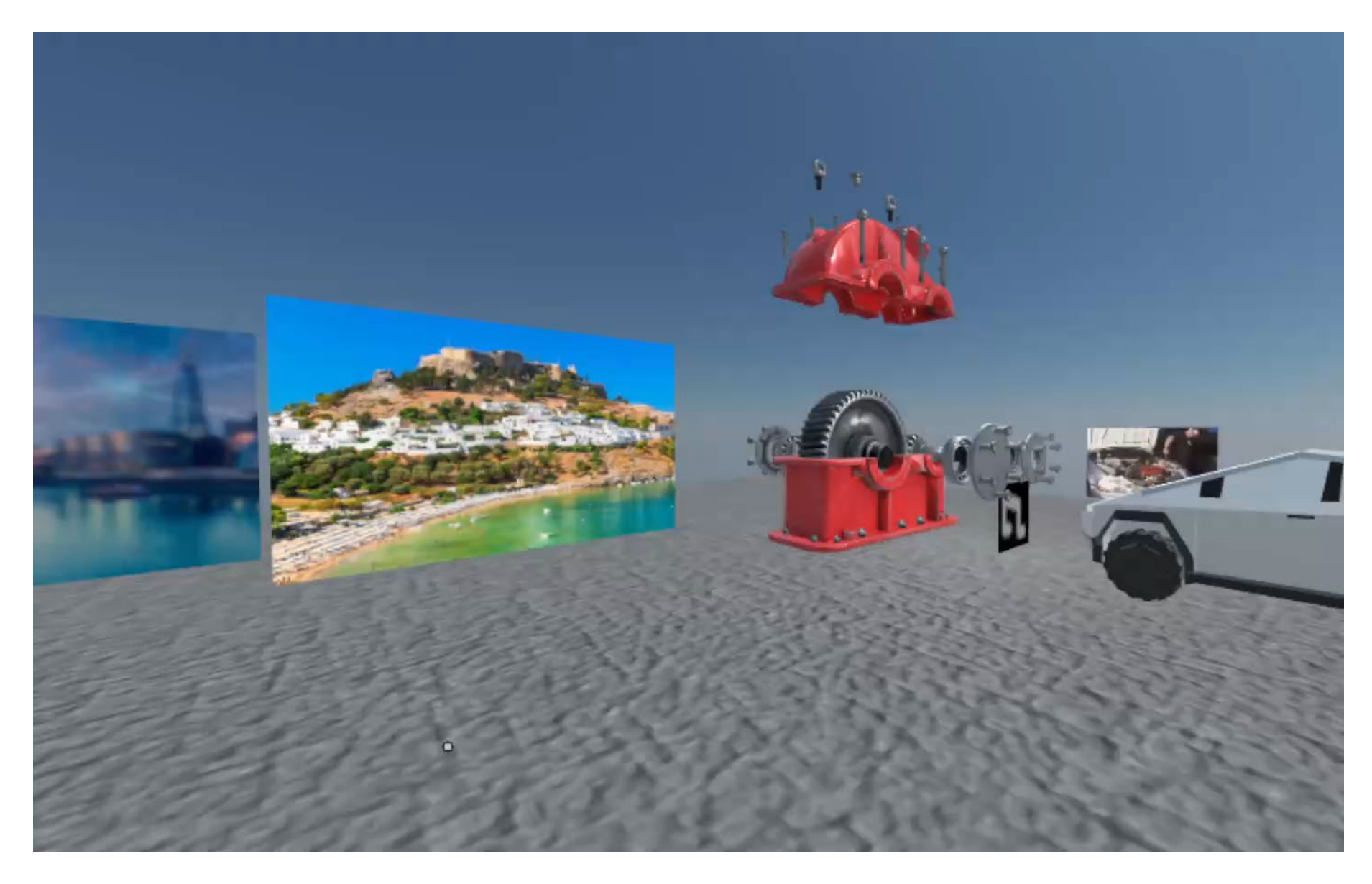

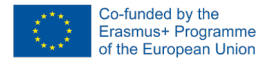

The European Commission support for the production of this publication does not constitute an endorsement of the contents which reflects the views only of the authors, and the Commission cannot be held responsible for any use which may be made of the information contained therein. Project number: 2021-1-BG01-KA220-HED-000032128

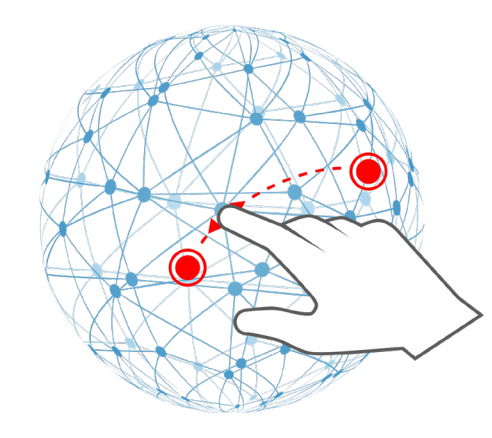

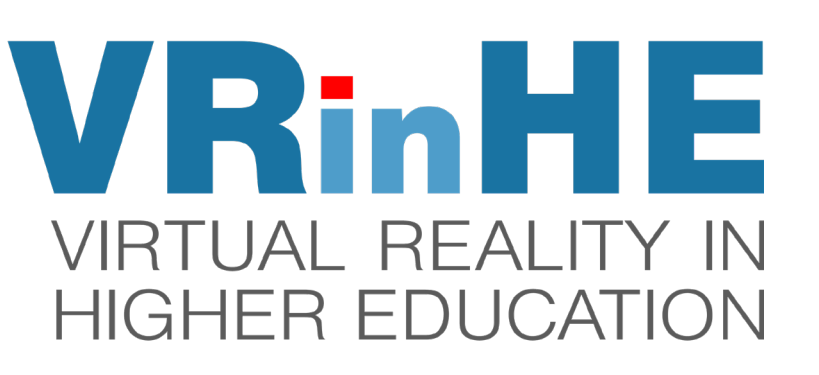

# **THANK YOU!**

FIND OUT MORE: www.vr-in-he.eu

GET IN TOUCH: contact@vr-in-he.eu

UNIVERSITY

of NICOSIA

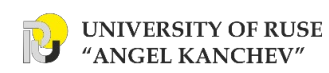

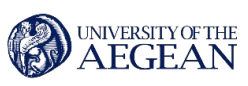

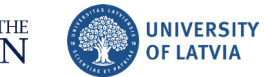

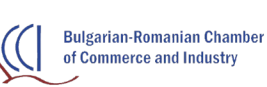

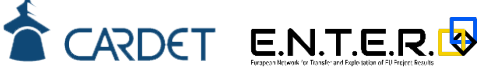